Manual de la

## OFICINA VETERINARIA VIRTUAL

Rev. 12.2

21 de junio de 2024

Consejería de

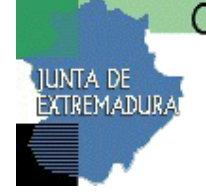

Agricultura, Ganadería y Desarrollo Sostenible

#### Versión del documento

Manual OvzNet, Rev. 12.2

Preparado por:

Servicio de Sanidad Animal Dirección General de Agricultura y Ganadería Consejería de Agricultura, Ganadería y Desarrollo Sostenible

Fecha: viernes, 21 de junio de 2024

| C                       | onsejería de                                   |          |            |
|-------------------------|------------------------------------------------|----------|------------|
| JUNTA DE<br>EXTREMADURA | Agricultura, Ganadería y Desarrollo Sostenible | CAÑADA   | Rev. 12.2  |
| Servicio de             | Sanidad Animal                                 | Fecha: 2 | 21/06/2024 |

| a ••     | 1  | a • 1 1 | A • 7  |
|----------|----|---------|--------|
| Servicio | de | Sanidad | Anımal |

| 1                                                                 | INTRODUCCIÓN                                                                                                    | . 5                                                 |
|-------------------------------------------------------------------|----------------------------------------------------------------------------------------------------|-----------------------------------------------------|
| 2                                                                 | PORTAL GANADERO                                                                                                    | 6                                                   |
| 3                                                                 | MENÚ                                                                                                    | 8                                                   |
| 4                                                                 | MENÚ EXPLOTACIONES                                                                                                    | 12                                                  |
| 4.1<br>4.2<br>4.3<br>4.4<br>4.5<br>4.6                            | <ul> <li>DATOS BÁSICOS</li> <li>ADMINISTRADOS ASOCIADOS</li> <li>HISTORIAL CALIFICACIONES</li> <li>HISTORIAL DE CENSOS</li> <li>HISTORIAL DE MOVIMIENTOS</li> <li>HISTORIAL DE VACUNACIONES</li> </ul>                                                                                                    | 12<br>13<br>14<br>15<br>15<br>17                    |
| 5                                                                 | MENÚ ANIMALES                                                                                                    | 18                                                  |
| 5.1<br>5.2<br>5.3                                                 | ANIMALES DEL GANADERO<br>ANIMALES TEMPORALES EN EXPLOTACIÓN<br>BUSCAR ANIMAL                                                                                                    | 18<br>19<br>20                                      |
| 6                                                                 | MENÚ TRÁMITES                                                                                                    | 21                                                  |
| 6.1<br>6.2<br>6.3<br>6.4<br>6.5<br>6.6<br>6.7<br>6.8<br>6.9<br>DE | <ul> <li>TRÁMITES DE BÓVIDOS (ALTA INDIVIDUAL)</li> <li>TRÁMITES DE BÓVIDOS (BAJA DE BOVINO)</li> <li>TRÁMITES DE BÓVIDOS (DECLARACIÓN DE CENSO)</li> <li>ANIMALES CON DEMORA</li> <li>ANIMALES SIN DI</li> <li>TRÁMITES DE OVINO / CAPRINO (ALTA INDIVIDUAL)</li> <li>TRÁMITES DE OVINO / CAPRINO (DECLARACIÓN DE CENSO)</li> <li>TRÁMITES DE OTRAS ESPECIES (DECLARACIÓN DE CENSO)</li> <li>TRÁMITES DE OVINO / CAPRINO (DECLARACIÓN TOTAL DE IDENTIFICADORI</li> <li>LIBRO DE REGISTRO)</li> </ul> | 21<br>23<br>24<br>25<br>26<br>29<br>29<br>29<br>530 |
| 7                                                                 | MENÚ MOVIMIENTOS                                                                                                    | 33                                                  |
| 7.1<br>8<br>7.2<br>8<br>7.3<br>7.4                                | CONFIRMACIÓN DE MOVIMIENTOS 2.1.1 Movimientos Internos 2.1.2 Movimientos Externos 2 Solicitud DE MOVIMIENTOS 2.2.1 Consulta de Solicitudes 2.2.2 Solicitud de Movimiento 3 ANULACIÓN DE GUIAS 5 SOLICITUD DE RECHAZO DE ANIMALES EN ORIGEN                                                                                                    | 33<br>33<br>36<br>37<br>37<br>41<br>51<br>51        |
| MEN                                                               | Ú TRAMITES OVZ                                                                                                    | 52                                                  |
| 8                                                                 | MENÚ DOCUMENTOS                                                                                                    | 52                                                  |
| 8.1<br>8.2                                                        | Documentos                                                                                                    | 52<br>54                                            |
| 9                                                                 | MENÚ IDENTIFICADORES                                                                                                    | 55                                                  |
| 9.1<br>9.2                                                        | Obtención de pedidos TP1                                                                                                    | 56<br>56                                            |

| C                          | onsejería de                                   |          |            |
|----------------------------|------------------------------------------------|----------|------------|
| JUNTA DE<br>EXTREMADURAJ   | Agricultura, Ganadería y Desarrollo Sostenible | CAÑADA   | Rev. 12.2  |
| Servicio de Sanidad Animal |                                                | Fecha: 2 | 21/06/2024 |

| 10 MENÚ DESCARGAS                            | 61 |
|----------------------------------------------|----|
| 9.8 Implantación Duplicados                  | 61 |
| 9.7 SOLICITUD DE DUPLICADOS                  | 59 |
| 9.6 SUBIDA DE FICHERO TP3                    |    |
| 9.5 BÚSOUEDA DE SOLICITUD DE IDENTIFICADORES |    |
| 9.4 BUSQUEDA DE FICHEROS IDENTIFICADORES     |    |
| 9.3 Solicitud de Identificadores             | 57 |

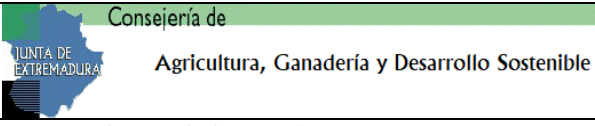

Servicio de Sanidad Animal

#### 1.- INTRODUCCIÓN

**CAÑADA** es un portal de la Consejería de Agricultura, Ganadería y Desarrollo Sostenible, cuyo objetivo es facilitar los trámites administrativos de los ganaderos con la Oficina Veterinaria de Zona desde su propia casa.

El **acceso** se realizará a través de las claves de ARADO asignadas a cada ganadero. En caso de no disponer de dichas claves, éstas se podrán adquirir en la Oficina Comarcal Agraria más cercana.

A través de CAÑADA, se podrán realizar los distintos trámites detallados en este manual.

La dirección web del sitio es: https://ovznet.juntaex.es

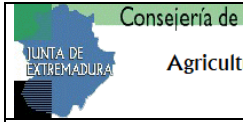

#### 2.- PORTAL GANADERO

El acceso al portal del ganadero se realizará con las claves de ARADO asignadas a cada ganadero. En caso de no disponer de dichas claves, éstas se podrán adquirir en cualquier Oficina Comarcal Agraria.

Para acceder al portal introduzca el usuario y la contraseña que tenga asignadas y pulse sobre el botón "**Entrar**" (Imagen 6).

| Oficina Vet | erinaria Virtual de Ext                                                                                                    | remadura |
|-------------|----------------------------------------------------------------------------------------------------|----------|
| P           | or favor, identifíquese para poder acceder al módu<br><b>Ganaderos y Explotaciones</b> .                                                                           | lo de    |
|             | Identificación de usuarios   Acceso mediante usuario y contraseña   Usuario:   Contraseña:   Entrar   Acceso mediante certificado digital   Entrar con Certificado |          |

Imagen 6

También se puede acceder a la aplicación mediante certificado digital, para ello se pinchará sobre el botón de "Entrar con Certificado". Una vez se haya elegido el certificado digital con el que se quiere acceder a la aplicación, este haya sido validado y en el caso de que podamos tener diferentes perfiles, aparecerá una ventana como la siguiente, en caso de que solamente se disponga de un perfil de entrada la aplicación se abrirá directamente de la misma manera que si se hubiera optado por entrar con usuario y contraseña.

| Co                      | onsejería de                                   |        |           |
|-------------------------|------------------------------------------------|--------|-----------|
| JUNTA DE<br>EXTREMADURA | Agricultura, Ganadería y Desarrollo Sostenible | CAÑADA | Rev. 12.2 |
|                         |                                                |        |           |
| C 1.                    | Constitute Antine al                           | E. J   | 1/06/0001 |

Servicio de Sanidad Animal

| ¿Que modalidad de acceso desea utilizar?                                                |      |  |  |  |
|-----------------------------------------------------------------------------------------|------|--|--|--|
| NIF: သို#တို့တို့ဆက်<br>NOMBRE: ဆိုအိုသိုလ်သည်ဆိုသိုသိုသိုသိုသိုသိုသိုသိုသိုသိုသိုသိုသိ |      |  |  |  |
|                                                                                         | rade |  |  |  |
| © Administrado                                                                          |      |  |  |  |
| Ocolabora                                                                               | ador |  |  |  |
|                                                                                         |      |  |  |  |

Si alguno de los datos introducidos no es correcto, el sistema nos mostrará un error como el que se muestra en la siguiente imagen:

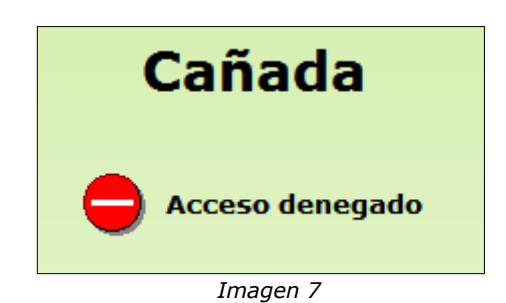

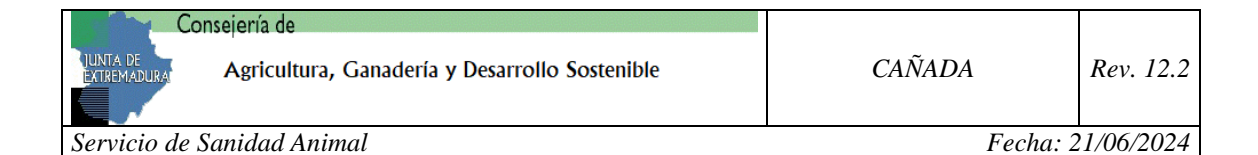

#### 3.- MENÚ

Para acceder al menú deberemos escoger entre una de las explotaciones de nuestra propiedad, tal y como se muestra en la siguiente imagen.

| martes, 14 de enero de 2014   |                                                 | al Usuario: |
|-------------------------------|-------------------------------------------------|-------------|
| Lista de explotaciones:       | Seleccione un elemento                          | ]           |
|                               | Seleccione un elemento<br>055/CC/0163 - Bóyidos | ]           |
| Cañada                        | 055/CC/0163 - Bóvidos<br>216/CC/0148 - CABALLAR |             |
| Sistema de gestión de datos o | 216/CC/0148 - Caprino<br>216/CC/0148 - Ovino    |             |

En el portal del ganadero el menú se encuentra en la parte superior, siendo accesible desde cualquier página en la que se encuentre el usuario. En este apartado vamos a explicar de una forma general cada una de las opciones de dicho menú.

Tenemos las opciones principales que se muestran en la imagen 8, cada una de ellas tiene distintas opciones o submenús.

Explotaciones Animales Trámites Movimientos Trámites OVZ Documentos Identificadores Descargas Comunicación de información

Imagen 8

#### • Opción "Explotaciones":

Dentro de esta opción de menú solo tenemos un submenú, **"Búsqueda de Explotaciones**". Desde esta opción, el usuario puede visualizar un resumen de las explotaciones a las que tiene acceso, junto con los datos más importantes de la misma, especies de cada explotación, administrados asociados, historial de calificaciones, historial de censos, historial de movimientos e historial de vacunaciones (según especies).

Además, para la especie bovina, el usuario dispone de un archivo "xml" que le permite descargar los datos de los animales que figuran en base de datos asociados a su explotación en ese momento.

#### • Opción "Animales":

Esta opción de menú está habilitada únicamente para bovino y equinos. Contiene, "**Búsqueda de animales" y "Buscar animal"**. La primera opción muestra un listado de los animales de la especie indicada por cada explotación del administrado. La segunda opción, busca un animal en concreto indicando la identificación.

Dentro del primer submenú tenemos dos pestañas:

- <u>Animales del Administrado</u>: muestra los animales en propiedad del administrado.
- <u>Animales temporales en Explotación</u>: muestra los animales que se encuentran temporalmente en la explotación del administrado.

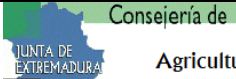

Servicio de Sanidad Animal

#### • Opción "Trámites":

Como en los casos anteriores, esta opción de menú tiene un único submenú, "Trámites". Esta opción muestra los trámites a los que el usuario tiene acceso. Dependiendo de la especie seleccionada, se le permitirán realizar una serie de trámites u otra.

Para los animales de la especie **Bóvidos** los trámites que el usuario puede realizar son:

- Alta Individual
- Baja de Bovino
- Declaración de Censo
- Animales con Demora
- Animales sin DI

Para los animales de la especie **Ovino y Caprino** los trámites que el usuario puede realizar son:

- Alta Individual
- Declaración de Censo
- Declaración total de identificadores de libro de registro

| Alta de Animales | Declaración de Censo | Declaración total de identificadores de libro de registro |
|------------------|----------------------|-----------------------------------------------------------|

#### Para resto de especies:

• Declaración de Censo

#### • Opción "Movimientos":

En esta opción de menú, tenemos tres submenús, "Confirmación de Movimientos", "Solicitud de Movimientos" y "Anulación de guías" y "Solicitud rechazo animales en origen".

| Co                       | onsejería de                                   |          |            |
|--------------------------|------------------------------------------------|----------|------------|
| JUNTA DE<br>EXTREMADURAJ | Agricultura, Ganadería y Desarrollo Sostenible | CAÑADA   | Rev. 12.2  |
| Servicio de              | Sanidad Animal                                 | Fecha: 2 | 21/06/2024 |

En la opción de Confirmación de Movimientos (después de seleccionar la explotación y especie) el ganadero puede confirmar o rechazar la llegada de animales a la explotación. Esta página contiene dos pestañas:

- <u>Movimientos Internos</u>: donde el ganadero tendrá todos los movimientos de entrada en sus explotaciones procedentes de otras explotaciones de Extremadura, así como aquellos que parten de sus explotaciones a otras también extremeñas, con carácter temporal.
- <u>Movimientos Externos</u>: se incluyen en esta pestaña todos los movimientos cuya explotación origen pertenezca a otra comunidad autónoma, siendo el destino la explotación de la que es propietario el usuario validado.

En Solicitud de Movimientos (después de seleccionar la explotación y especie) tenemos dos pestañas:

- <u>Consulta de solicitudes</u>: el ganadero tiene acceso a todas las solicitudes realizadas.
- <u>Solicitud de Movimiento</u>: desde esta opción, el ganadero podrá generar nuevas solicitudes de movimiento.

En Anulación de guías, se mostrarán aquellas guías susceptibles de poder ser anuladas, para solicitar su anulación a la OVZ.

La solicitud de rechazo de animales en origen únicamente se podrá realizar en las 48 horas siguientes a la fecha de salida

#### • Opción "Tramites OVZ":

Esta opción contiene un único submenú, **"Tareas OVZ"**, desde este submenú el usuario podrá ver el estado de la tramitación de determinadas tareas en la OVZ. En este momento, la única tarea disponible es la 'Impresión de DI'.

#### • Opción "Documentos":

Esta opción contiene dos submenús:

- **"Documentos"**: desde esta opción el ganadero tiene acceso a todos los documentos generados desde este portal.
- **"Resúmenes"**: Se podrán obtener resúmenes de cada tipo de trámite realizado.

#### • Opcion "Identificadores":

Esta opción contiene varios submenús, dependiendo de perfil del usuario, mas detallado en el punto "*Menu Identificadores*"

#### • Opción "Descargas":

| Co                         | nsejería de                                    |          |            |
|----------------------------|------------------------------------------------|----------|------------|
| JUNTA DE<br>EXTREMADURA    | Ágricultura, Ganadería y Desarrollo Sostenible | CAÑADA   | Rev. 12.2  |
| Servicio de Sanidad Animal |                                                | Fecha: 2 | 21/06/2024 |

Esta opción de menú contiene un único submenú, **"Descargas"**. Desde dicho submenú el usuario tiene a su disposición ciertos documentos útiles para el ganadero.

#### • Opción "Comunicación de información":

Esta opción permite al usuario informar y actualizar sus datos de contacto, asi como otorgar o revocar la autorización para que el Servicio de Sanidad Animal pueda ponerse en contacto

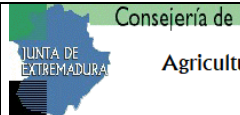

Servicio de Sanidad Animal

### 4.- MENÚ EXPLOTACIONES

Desde esta opción el ganadero puede obtener diversos datos sobre las explotaciones que posee, las especies que alberga cada explotación y algunos historiales de acciones realizadas.

Una vez el usuario seleccione la especie que desea consultar y marcando la opción del menú "**Búsqueda de Explotaciones**" aparecerá una pantalla con los datos referentes a dicha especie. La ventana que se muestra es la que vemos en la siguiente imagen:

| ista pagina muestra                                                                                                    |                                                                                                    |                                                                                                    |                                                  |                                                     |  |
|----------------------------------------------------------------------------------------------------|----------------------------------------------------------------------------------------------------|----------------------------------------------------------------------------------------------------|--------------------------------------------------|-----------------------------------------------------|--|
| Código REGA                                                                                                    | Nº registro                                                                                                    | local                                                                                                    | Especie                                          |                                                     |  |
| ES10                                                                                                    | HENCOBRE                                                                                                    | •                                                                                                    | Bóvidos                                          |                                                     |  |
| Estado                                                                                                    | Fecha de a                                                                                                    | alta                                                                                                    | Fecha de baja                                    |                                                     |  |
| Alta                                                                                                    | 21/03/1997                                                                                                    |                                                                                                    |                                                  |                                                     |  |
| Tipo explotación                                                                                                    | Provincia                                                                                                    |                                                                                                    | Municipio                                        |                                                     |  |
| GANADERA                                                                                                    | CACERES                                                                                                    |                                                                                                    | NUMBER .                                         |                                                     |  |
| Ci-t                                                                                                    |                                                                                                    |                                                                                                    |                                                  |                                                     |  |
| SICIOMA NEWINGING                                                                                                    | o Último cen                                                                                                    | 60                                                                                                    | ADS                                              |                                                     |  |
| Extensivo Orientación productiv CARNE                                                                                                    | o Último cen<br>10000                                                                                                    | <b>150</b>                                                                                                    | ADS                                              |                                                     |  |
| Extensivo Orientación productiv CARNE Calificaciones                                                                                                    | o Útimo cen<br>10000                                                                                                    | ISO                                                                                                    | ADS                                              |                                                     |  |
| Extensivo Orientación productiv CARNE Calificaciones Enfermedad                                                                                                   | o Útimo cen<br>10000                                                                                                    | 150<br>01/01/2021                                                                                                    | ADS                                              | a Obtención                                         |  |
| Calificaciones<br>Enfermedad                                                                                                    | o Útimo cen<br>10000<br>ctiva<br>Ctiva                                                                                                    | 150<br>01/01/2021                                                                                                    | ADS<br>Fecha<br>25/10                            | a Obtención<br>)/2016                               |  |
| Calificaciones<br>Enfermedad<br>Tuberculosis<br>Brucelosis                                                                                                    | o Último cen<br>10000<br>ctiva<br>Ctiva                                                                                                    | 150<br>01/01/2021                                                                                                    | ADS<br>Fecha<br>25/10<br>25/10                   | 1 Obtención<br>)/2016<br>)/2016                     |  |
| Calificaciones<br>Enfermedad<br>Tuberculosis<br>Encelosis<br>Leucosis                                                                                             | o Útimo cen<br>10000<br>ctiva<br>Ctiva<br>Ctiva<br>Ctiva<br>Ctiva<br>Ctiva<br>Ctiva<br>Ctiva<br>Ctiva<br>Ctiva<br>Ctiva<br>Ctiva<br>Ctiva<br>Ctiva<br>Ctiva<br>Ctiva<br>Ctiva<br>Ctiva                                                                                                    | ISO<br>01/01/2021<br>alificación<br>3<br>5<br>5<br>5<br>5<br>5<br>5<br>5<br>5<br>5<br>5<br>5<br>5<br>5                     | ADS<br>Fecha<br>25/10<br>25/10<br>21/05          | 1 Obtención<br>0/2016<br>0/2016<br>5/2013           |  |
| Calificaciones Enformedad Tuberculosis Brucelosis Leucosis Lengua Azul                                                                                            | o Último cen<br>10000<br>ctiva<br>Ctiva<br>Ctiva | Iso<br>01/01/2021<br>alificación<br>3<br>5<br>5<br>5<br>6<br>6<br>6<br>6<br>6<br>6<br>6<br>6<br>6<br>6<br>6<br>6<br>6      | ADS<br>Fecha<br>25/10<br>25/10<br>21/05<br>01/05 | a Obtención<br>)/2016<br>5/2013<br>5/2021           |  |
| Carne productiv<br>Extensivo<br>Orientación produc<br>(CARNE<br>Calificaciones<br>Enformedad<br>Tuberculosis<br>Brucelosis<br>Leucosis<br>Leucosis<br>Lengua Azul | o Útimo cen<br>10000<br>ctiva<br>Ctiva<br>Ctiva  | Iso<br>01/01/2021<br>alificación<br>3<br>5<br>5<br>5<br>5<br>6<br>6<br>6<br>6<br>6<br>6<br>6<br>6<br>6<br>6<br>6<br>6<br>6 | ADS<br>Feche<br>25/10<br>25/10<br>21/05<br>01/05 | a Obtención<br>)/2016<br>)/2016<br>)/2013<br>2/2021 |  |
| Calificaciones<br>Enfermedad<br>Tuberculosis<br>Enucelosis<br>Leucosis<br>Lengua Azul                                                                             | o Útimo cen<br>10000<br>ctiva<br>Ctiva<br>Ctiva  | Iso<br>01/01/2021<br>alificación<br>3<br>4<br>5<br>5<br>6<br>6<br>6<br>6<br>6<br>6<br>6<br>6<br>6<br>6<br>6<br>6<br>6      | ADS<br>Fecha<br>25/10<br>25/10<br>21/05<br>01/05 | a Obtención<br>)/2016<br>)/2016<br>)/2013<br>//2021 |  |

Imagen 10

A continuación entramos a detallar cada una de las pestañas.

#### 4.1.- DATOS BÁSICOS

En esta pantalla se muestran los datos básicos de la unidad de explotación seleccionada, junto con la última calificación y el último censo.

Estos son los datos básicos de la explotación y especie seleccionada:

| Consejería de                                  |          |            |
|------------------------------------------------|----------|------------|
| Agricultura, Ganadería y Desarrollo Sostenible | CAÑADA   | Rev. 12.2  |
| Servicio de Sanidad Animal                     | Fecha: 2 | 21/06/2024 |

| Datos básicos                   | Administrados        | asociados      | Hist. calificaciones      | Hist. censos  | Hist. movimientos | Hist. vacunaciones |   |
|---------------------------------|----------------------|----------------|---------------------------|---------------|-------------------|--------------------|---|
| Datos de la e                   | explotación          |                |                           |               |                   |                    |   |
| Esta página muestra             | a los datos de la ex | plotación.     |                           |               |                   |                    |   |
| Código REGA                     |                      | Nº registro    | local                     | Especie       |                   |                    |   |
| ES1005                          |                      | 05!            |                           | Bóvidos       |                   |                    |   |
| Estado                          |                      | Fecha de al    | ta                        | Fecha de baja |                   |                    |   |
| Alta                            |                      | 07/02/2005     |                           |               |                   |                    |   |
| Tino explotación                |                      | Provincia      |                           | Municipio     |                   |                    |   |
| GANADERA                        |                      | CACERES        |                           | C/            |                   |                    |   |
|                                 |                      | · · ·          |                           |               |                   |                    |   |
| Sistema producti<br>Desconocido | vo                   | Ultimo cens    | 02/01/2016                | ADS           |                   |                    |   |
|                                 |                      |                |                           |               |                   |                    | _ |
| Orientación produ               | uctiva               | 1              |                           |               |                   |                    |   |
| CARNE                           |                      |                |                           |               |                   |                    |   |
|                                 |                      |                |                           |               |                   |                    |   |
| Calificaciones                  |                      |                |                           |               |                   |                    |   |
| Enfermedad                      | Calificación         | 1              |                           |               |                   | Fecha Obtención    |   |
| Tuberculosis                    | TR                   |                |                           |               | (                 | 04/01/2013         |   |
| Brucelosis                      | B4                   |                |                           |               | (                 | 08/05/2012         |   |
| Leucosis                        | Oficialment          | e Indemne de l | Leucosis Enzootica Bovina |               | (                 | 09/02/2010         |   |
| Perineumonia                    | Libre                |                |                           |               | (                 | 07/02/2005         |   |
|                                 |                      |                |                           |               |                   |                    |   |
| Último Censo                    |                      |                |                           |               |                   |                    |   |
| Raza                            |                      | Tip            | 0                         | Censo         | Fecha             |                    |   |
| Levantina                       |                      | То             | ros                       | 2             | 02/01/2016        |                    |   |
| Mallorquina                     |                      | Va             | cas                       | 5             | 02/01/2016        |                    |   |
|                                 |                      |                |                           |               |                   |                    |   |

Imagen 11

#### 4.2.- ADMINISTRADOS ASOCIADOS

En esta pestaña se muestran los datos del titular de la explotación y una lista de los administrados asociados.

| Datos básicos Administrado          | os asociados         | Historial calificacion | es Historial censo                                                                                                    | s Historial movimient | 05                 |
|-------------------------------------|----------------------|------------------------|----------------------------------------------------------------------------------------------------|-----------------------|--------------------|
|                                     |                      |                        |                                                                                                    |                       |                    |
|                                     |                      |                        |                                                                                                    |                       |                    |
|                                     |                      |                        |                                                                                                    |                       |                    |
| fitular de la explotación           |                      |                        |                                                                                                    | Explotac              | ión ES100000000000 |
| sta página muestra una lista de los | administrados asocia | ados de la explotació  | n.                                                                                                    |                       | Especie: Bóvido    |
|                                     |                      |                        |                                                                                                    |                       |                    |
|                                     |                      |                        |                                                                                                    |                       |                    |
| Nombre                              |                      |                        |                                                                                                    | NIF/CIF               |                    |
| AAA AAA                             |                      |                        |                                                                                                    | Q000000Q              |                    |
|                                     |                      |                        |                                                                                                    |                       |                    |
| Domicilio                           |                      |                        |                                                                                                    | Localidad             |                    |
| NNNN                                |                      |                        |                                                                                                    | MMMM                  |                    |
|                                     |                      |                        |                                                                                                    | -                     |                    |
| Municipio                           |                      |                        |                                                                                                    | Provincia             |                    |
| MMMM                                |                      |                        |                                                                                                    | Badajoz               |                    |
|                                     |                      |                        |                                                                                                    |                       |                    |
| Codigo Postal                       |                      |                        |                                                                                                    | Telefono              |                    |
| 06000                               |                      |                        |                                                                                                    | 999999999             |                    |
|                                     |                      |                        |                                                                                                    |                       |                    |
| Administrados Asociados             |                      |                        |                                                                                                    |                       |                    |
| Nombro                              |                      | Provincia              | Municipio                                                                                                    | Taláfana              | 2~1                |
| Volible                             | CIF/NIF              | FIOVILICIA             | Municipio                                                                                                    | Telefolio             | 101                |
| BABABAUR AGRICOLA SL                | DOCOOCCOM            | Dedaire                | Additional and a financial and a second second seco |                       |                    |
|                                     | B06206601            | Badajoz                | villanueva del fresho                                                                                                    | 1                     | Representante      |

Imagen 12

| Consejería de                                  |          |           |
|------------------------------------------------|----------|-----------|
| Agricultura, Ganadería y Desarrollo Sostenible | CAÑADA   | Rev. 12.2 |
| Servicio de Sanidad Animal                     | Fecha: 2 | 1/06/2024 |

#### 4.3.- HISTORIAL CALIFICACIONES

En esta pestaña se muestra una lista de las calificaciones sanitarias de la unidad de explotación, para ello se debe pulsar el botón **BUSCAR**.

|   | Datos básicos Administrados asociados Historial calificacio          | nes 🔡 H    | Historial censos | Hi | istorial movimientos |                  |
|---|----------------------------------------------------------------------|------------|------------------|----|----------------------|------------------|
|   |                                                                      |            |                  |    |                      |                  |
|   |                                                                      |            |                  |    |                      |                  |
|   | listorial de calificaciones                                          |            |                  |    | Explotación          | ES10000000000    |
| E | sta página muestra el historial de calificaciones de la explotación. |            |                  |    |                      | Especie: Bóvidos |
| ſ |                                                                      |            |                  |    |                      |                  |
|   | Fecha inicio:                                                        | Fecha fin: |                  |    |                      |                  |
|   |                                                                      |            | X                |    |                      |                  |
| ļ |                                                                      |            |                  |    |                      |                  |
| ( | Buscar                                                               |            |                  |    |                      |                  |

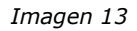

Si antes de pulsar dicho botón se ha introducido un rango de fechas nos mostrará las calificaciones obtenidas entre las fechas introducidas, **si no se introduce ninguna fecha, nos mostrará todas las calificaciones emitidas para la explotación seleccionada.** 

Las fechas las podemos introducir manualmente (ajustadas al formato dd/mm/aaaa) o desde el calendario que aparece tras pulsar el icono de calendario que aparece justo a la derecha de cada cuadro de texto.

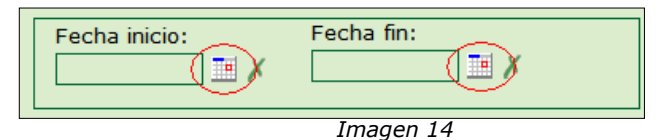

Si pulsamos sobre el icono, nos aparecerá un calendario desde el que podremos seleccionar la fecha de forma cómoda y rápida.

| Datas háriasa    |     | Ag  | osto   | 20      | 11 🔻  |     | ×   |
|------------------|-----|-----|--------|---------|-------|-----|-----|
| Datos basicos    | lun | mar | mie    | jue     | vie   | sab | dom |
|                  | 1   | 2   | 3      | 4       | 5     | 6   | 7   |
|                  | 8   | 9   | 10     | 11      | 12    | 13  | 14  |
| Historial de     | 15  | 16  | 17     | 18      | 19    | 20  | 21  |
| nistorial de     | 22  | 23  | 24     | 25      | 26    | 27  | 28  |
| Esta página mue: | 29  | 30  | 31     |         |       |     |     |
| Fecha inicio:    |     | Ноу | es vie | a, 26 a | ago 2 | 011 |     |
|                  | • X |     |        |         |       |     |     |

Imagen 15

Tras realizar la búsqueda indicando un rango de fechas, mostrará todas las calificaciones realizadas dentro del rango de fechas especificado por el usuario (Imagen 16).

| Historial de calificacio            | nes                              |                 | Explotación        | ES10000000000    |
|-------------------------------------|----------------------------------|-----------------|--------------------|------------------|
| Esta pagina indestra el historial d | e camcaciones de la explotación. |                 |                    | Especie, bovidos |
| Fecha inicio:                       |                                  | Fecha fin:      |                    |                  |
| 24/03/2010                          |                                  | 26/08/2011 📑 🗡  |                    |                  |
|                                     |                                  |                 |                    |                  |
| Buscar                              |                                  |                 |                    |                  |
| Enfermedad                          | Calificación                     | Fecha Obtención |                    |                  |
| Tuberculosis                        | T2+                              | 25/03/2010      |                    |                  |
| Brucelosis                          | B2-                              | 25/03/2010      |                    |                  |
|                                     |                                  | 2 c             | alificaciones enco | ntradas en 15 ms |

|                         | Consejería de                                  |          |            |
|-------------------------|------------------------------------------------|----------|------------|
| JUNTA DE<br>EXTREMADURA | Agricultura, Ganadería y Desarrollo Sostenible | CAÑADA   | Rev. 12.2  |
| Servicio de             | e Sanidad Animal                               | Fecha: 2 | 21/06/2024 |

#### 4.4.- HISTORIAL DE CENSOS

En esta pestaña se muestra la lista de las **declaraciones de censo** realizadas para la unidad de explotación seleccionada. Para visualizar este listado se debe pulsar el botón **BUSCAR**.

| Datos basicos          | Administrados asociados       | Historial calificaciones | Historial censos | ŀ | Historial movimientos | ]                |
|------------------------|-------------------------------|--------------------------|------------------|---|-----------------------|------------------|
|                        |                               |                          |                  |   |                       |                  |
| Historial de cer       | ISOS                          |                          |                  |   | Explotación           | ES10000000000    |
| Esta página muestra el | historial de censos de la exp | lotación.                |                  |   |                       | Especie: Bóvidos |
|                        |                               |                          |                  |   |                       |                  |
| Fecha inicio:          |                               | Fecha                    | in:              |   |                       |                  |
| X                      |                               |                          | • X              |   |                       |                  |
|                        |                               |                          |                  |   |                       |                  |
|                        |                               |                          |                  |   |                       |                  |

Si antes de pulsar dicho botón se ha introducido un rango de fechas obtendremos las declaraciones de censo realizadas entre las fechas indicadas, si no se introduce nada nos mostrará todas las declaraciones de censo de la explotación seleccionada.

**NOTA**: Para ver las opciones de fecha, ir al punto 5.3 – Historial de Calificaciones

| Datas básisas       | Administrados possiados             | Unterial calificaciones  | University service | Uistarial maximizates |                  |
|---------------------|-------------------------------------|--------------------------|--------------------|-----------------------|------------------|
| Datos basicos       | Administrados asociados             | Historial calificaciones | Historial censos   | Historial movimientos |                  |
|                     |                                     |                          |                    |                       |                  |
|                     |                                     |                          |                    |                       |                  |
| Historial de c      | ensos                               |                          |                    | Explotación           | ES10000000000    |
| Esta página muestra | el historial de censos de la explot | ación.                   |                    |                       | Especie: Bóvid   |
|                     |                                     |                          |                    |                       |                  |
| Fecha inicio:       |                                     | Fecha fir                |                    |                       |                  |
| 06/07/2011          | X                                   | 09/07/201                | 1 📑 X              |                       |                  |
|                     |                                     |                          |                    |                       |                  |
|                     |                                     |                          |                    |                       |                  |
| Buscar              |                                     |                          |                    |                       |                  |
|                     |                                     |                          |                    |                       |                  |
| Especie             | Censo                               |                          | Fecha              |                       |                  |
| Bóvidos             | 128                                 |                          | 09/07/2011         |                       |                  |
| Bóvidos             | 128                                 |                          | 08/07/2011         |                       |                  |
|                     |                                     |                          |                    | 2 censos enc          | ontradas en 31 m |

Imagen 18

#### 4.5.- HISTORIAL DE MOVIMIENTOS

En esta pestaña nos aparecen los movimientos, tanto de entrada como de salida, de la explotación, para ello se debe pulsar el botón **BUSCAR**.

| [   | Datos básicos     | Administrados asociados        | Historial calificacio | ones       | Historial censos | Historial movimie | entos                |
|-----|-------------------|--------------------------------|-----------------------|------------|------------------|-------------------|----------------------|
|     |                   |                                |                       |            |                  |                   |                      |
|     |                   |                                |                       |            |                  |                   |                      |
| Hi  | istorial de m     | ovimientos                     |                       |            |                  | Explot            | ación ES100000000000 |
| Est | ta página muestra | el historial de movimientos de | la explotación.       |            |                  |                   | Especie: Bóvidos     |
|     | Focha inicia      |                                |                       | Facha fini |                  |                   |                      |
|     | Fecha Inicio:     | ,                              |                       | Fecha IIn: |                  |                   |                      |
|     |                   |                                |                       |            |                  |                   |                      |
|     | Burner            |                                |                       |            |                  |                   |                      |
|     | Buscar            |                                |                       |            |                  |                   |                      |

Imagen 19

| Consejería de                                  |          |            |
|------------------------------------------------|----------|------------|
| Agricultura, Ganadería y Desarrollo Sostenible | CAÑADA   | Rev. 12.2  |
| Servicio de Sanidad Animal                     | Fecha: 2 | 21/06/2024 |

Si antes de pulsar dicho botón se ha introducido un rango de fechas obtendremos todos los movimientos realizados entre las fechas seleccionadas, si no se introduce ninguna fecha aparecerán todos los movimientos de la unidad de explotación.

**NOTA**: Para ver las opciones de fecha, ir al punto 5.3 – Historial de Calificaciones

| listorial de movimi                                                                                                    | entos                                                                               |                                                                                                 |                                                     |                                                                    | Explotación                                                                                        | ES100000000                                                    |
|----------------------------------------------------------------------------------------------------|-------------------------------------------------------------------------------------|-------------------------------------------------------------------------------------------------|-----------------------------------------------------|--------------------------------------------------------------------|----------------------------------------------------------------------------------------------------|----------------------------------------------------------------|
| sta página muestra el histori                                                                                                    | al de movimientos de la ex                                                          | xplotación.                                                                                     |                                                     |                                                                    | Explotación                                                                                        | Especie: Bóvi                                                  |
| Fecha inicio:<br>29/07/2011                                                                                                    | (                                                                                   |                                                                                                 |                                                     |                                                                    |                                                                                                    |                                                                |
| Buscar                                                                                                    |                                                                                     |                                                                                                 |                                                     |                                                                    |                                                                                                    |                                                                |
|                                                                                                    |                                                                                     |                                                                                                 |                                                     |                                                                    |                                                                                                    |                                                                |
| Cod.Remo                                                                                                    | Cod.Doc                                                                             | Exp.Destino                                                                                     |                                                     | F.Salida                                                           | N.Anim                                                                                             | Estado                                                         |
| od.Remo<br>00000410003017673                                                                                                    | Cod.Doc<br>GT0000838                                                                | Exp.Destino<br>ES100000000000                                                                   | :                                                   | F.Salida<br>31/07/2011                                             | N.Anim<br>3                                                                                        | Estado<br>Confirmado                                           |
| od.Remo<br>00000410003017673<br>00000410003017684                                                                                                    | Cod.Doc<br>GT0000838<br>GT0000840                                                   | Exp.Destino<br>ES100000000000<br>ES1000000000000                                                | :                                                   | F.Salida<br>31/07/2011<br>29/07/2011                               | N.Anim<br>3<br>3                                                                                   | Estado<br>Confirmado<br>Confirmado                             |
| cod.Remo<br>00000410003017673<br>00000410003017684                                                                                                    | Cod.Doc<br>GT0000838<br>GT0000840                                                   | Exp.Destino<br>ES100000000000<br>ES1000000000000                                                | :                                                   | F.Salida<br>31/07/2011<br>29/07/2011                               | N.Anim<br>3<br>3<br>2 movimientos enc                                                              | Estado<br>Confirmado<br>Confirmado<br>contrados en 78          |
| od.Remo<br>00000410003017673<br>00000410003017684<br>Iovimientos de Entrada                                                                                                  | Cod.Doc<br>GT0000838<br>GT0000840                                                   | Exp.Destino<br>ES100000000000<br>ES100000000000000                                              | :                                                   | F.Salida<br>31/07/2011<br>29/07/2011                               | N.Anim<br>3<br>3<br>2 movimientos enc                                                              | Estado<br>Confirmado<br>Confirmado<br>ontrados en 78           |
| od.Remo<br>00000410003017673<br>00000410003017684<br>Iovimientos de Entrada<br>cod.Remo                                                                                      | Cod.Doc<br>GT0000838<br>GT0000840<br>Cod.Doc                                        | Exp.Destino<br>ES100000000000<br>ES1000000000000000000000                                       | F.Llegada                                           | F.Salida<br>31/07/2011<br>29/07/2011<br>N.Anim                     | N.Anim<br>3<br>2 movimientos enco<br>Estado                                                        | Estado<br>Confirmado<br>Confirmado<br>contrados en 78          |
| od.Remo<br>00000410003017673<br>00000410003017684<br>Iovimientos de Entrada<br>iod.Remo<br>00000410003017686                                                                 | Cod.Doc<br>GT0000838<br>GT0000840<br>Cod.Doc<br>GT0000842                           | Exp.Destino<br>ES100000000000<br>ES100000000000<br>Exp.Origen<br>ES100000000000                 | F.Llegada<br>31/07/2011                             | F.Salida<br>31/07/2011<br>29/07/2011<br>N.Anim<br>1                | N.Anim<br>3<br>2 movimientos enc<br>Estado<br>Confirmado                                           | Estado<br>Confirmado<br>Confirmado<br>ontrados en 78           |
| cod.Remo           00000410003017673           00000410003017684           Aovimientos de Entrada           cod.Remo           00000410003017686           00000410003017704 | Cod.Doc<br>GT0000838<br>GT0000840<br>Cod.Doc<br>GT0000842<br>GT0000847              | Exp.Destino<br>ES10000000000<br>ES10000000000<br>Exp.Origen<br>ES10000000000<br>ES10000000000   | F.Llegada<br>31/07/2011<br>31/07/2011               | F.Salida<br>31/07/2011<br>29/07/2011<br>N.Anim<br>1<br>2           | N.Anim<br>3<br>2 movimientos enco<br>Estado<br>Confirmado Parcia                                   | Estado<br>Confirmado<br>Confirmado<br>contrados en 78          |
| Cod.Remo 100000410003017673 100000410003017684 Vovimientos de Entrada Cod.Remo 100000410003017686 100000410003017704 100000410003017685                                      | Cod.Doc<br>GT0000838<br>GT0000840<br>Cod.Doc<br>GT0000842<br>GT0000847<br>GT0000841 | Exp.Destino<br>ES10000000000<br>ES10000000000<br>Es1000000000<br>ES10000000000<br>ES10000000000 | F.Llegada<br>31/07/2011<br>31/07/2011<br>29/07/2011 | F.Salida<br>31/07/2011<br>29/07/2011<br>N.Anim<br>1<br>2<br>2<br>1 | N.Anim<br>3<br>2 movimientos enco<br>Estado<br>Confirmado<br>Confirmado Parcia<br>Sin confirmación | Estado<br>Confirmado<br>Confirmado<br>ontrados en 78<br>Imente |

Imagen 20

Para acceder a los datos de un movimiento concreto, debe pulsar sobre el Código REMO o el Código de Guía telemática (**GTXXXXX**) dentro del listado anterior. A continuación le aparecerán todos los datos detallados del movimiento (Imagen 21).

| Historial de m      | ovimientos         | 5       |                 |         |           |       |                       |          | Explotación | ES100000000000   |
|---------------------|--------------------|---------|-----------------|---------|-----------|-------|-----------------------|----------|-------------|------------------|
| Esta página muestra | el historial de mo | ovimien | tos de la explo | tación. |           |       |                       |          |             | Especie: Bóvidos |
|                     |                    |         |                 |         |           |       |                       |          |             |                  |
|                     |                    |         | DATOS           | DEL MO  |           | D 100 | 000410003017673       | ;        |             |                  |
|                     |                    |         |                 |         |           |       |                       |          |             |                  |
| Explotacion Origen  | -                  |         |                 |         |           | NIK P |                       |          |             |                  |
| AAAA AAA            | )                  |         |                 |         |           | 0000  | ropietario<br>)00000Q |          |             |                  |
| Nombre Solicitante  | •                  |         |                 |         |           | Nif S | olicitante            |          |             |                  |
| AAA AAA             |                    |         |                 |         |           | 0000  | D0000Q                |          |             |                  |
| Nº Registro         |                    |         |                 |         |           | Códi  | go REGA               |          |             |                  |
| 000/CC/0000         |                    |         |                 |         |           | ES1   | 0000000000            |          |             |                  |
|                     |                    |         |                 |         |           | Tipo  | Explotacion           |          |             |                  |
| Explotacion Destin  | 0                  |         |                 |         |           | O/ u  |                       |          |             |                  |
| Nombre Propietario  | <u> </u>           |         |                 |         |           | Nif P | ropietario            |          |             |                  |
| ROC SL              | -                  |         |                 |         |           | B00   | 000000                |          |             |                  |
| Consignatario       |                    |         |                 |         |           | Esta  | do                    |          |             |                  |
| Maresma             |                    |         |                 |         |           | Con   | firmado               |          |             |                  |
| Nº Registro         |                    |         |                 |         |           | Códi  | go REGA               |          |             |                  |
| Fince               |                    |         |                 |         |           | Tino  | Explotacion           |          |             |                  |
| FUENTE              |                    |         |                 |         |           | GAN   | IADERA                |          |             |                  |
| Fecha de la Guia    |                    |         |                 |         |           | Fech  | 1a de Llegada         |          |             |                  |
| 31/07/2011 14:17:44 |                    |         |                 |         |           | 31/0  | 7/2011 15:17:44       |          |             |                  |
| Transportista       |                    |         |                 |         |           | Med   | io de Transporte      |          |             |                  |
| transportista       |                    |         |                 |         |           | Iden  | tifica                |          |             |                  |
| Crotal              | F. Nac             | Sexo    | Raza            | Crotal  | Madre     |       | Exp.Nacimiento        | Confirma | r 📕 Rechaz  | ar               |
| ES000000000000      | 05/05/1997         | Vaca    | Levantina       | Desco   | nocida    |       | ES100000000000        |          |             |                  |
| ES00000000000       | 02/05/1997         | Vaca    | Cruzada         | Desco   | nocida    |       | ES10000000000         |          | Γ           |                  |
| ES00000000000       | 23/05/2009         | Vaca    | Mallorquina     | ES000   | 000000000 | )     | ES10000000000         |          |             |                  |
| Volver              |                    |         |                 |         |           |       |                       |          |             |                  |

Imagen 21

| Co                       | onsejería de                                   |          |            |
|--------------------------|------------------------------------------------|----------|------------|
| JUNTA DE<br>EXTREMADURAL | Agricultura, Ganadería y Desarrollo Sostenible | CAÑADA   | Rev. 12.2  |
| Servicio de              | Sanidad Animal                                 | Fecha: 2 | 21/06/2024 |

Para volver a la lista del Historial, tenemos que pulsar el botón "Volver".

#### 4.6.- HISTORIAL DE VACUNACIONES

En esta pestaña nos aparecen las vacunaciones realizadas en la explotación, para ello se debe pulsar el botón BUSCAR.

| Historial de vacunacione              | es Explotación                 | ES10             |
|---------------------------------------|--------------------------------|------------------|
| Esta página muestra el historial de v | acunaciones de la explotación. | Especie: Bóvidos |
| Fecha Inicio:<br>26/06/2016           | Fecha Fin:<br>26/07/2016       |                  |
| Buscar                                |                                |                  |

Se mostrarán las vacunaciones realizadas, para esa unidad de eplotación, entre las dos fechas indicadas(por defecto: el último mes), permitiendo, al usuario, la descarga de parte vacunal(firmado digitalmente), si está disponible(Vacunación grabada a traves de OVZNET)

| Historial de vacunaciones                     |                           | Explotación    | ES10              |
|-----------------------------------------------|---------------------------|----------------|-------------------|
| Esta página muestra el historial de vacunacio | nes de la explotación.    |                | Especie: Bóvidos  |
| Fecha Inicio:                                 | Fecha Fin:                |                |                   |
| 26/06/2016                                    | 26/07/2016                |                |                   |
| Buscar                                        |                           |                | ]                 |
| Historial de vacunaciones                     |                           |                |                   |
| Descripción Vacuna                            | F. Vacunación Laboratorio | Veterinario    | Nº Animales       |
| LENGUA AZUL INACTIVADA (Serotipo 1)           | 25/07/2016 COOPER ZELTIA  | ANTONIO        | 1                 |
| LENGUA AZUL INACTIVADA (Serotipo 4)           | 21/07/2016 COOPER ZELTIA  | ANTONIO        | 1                 |
| LENGUA AZUL INACTIVADA (Serotipo 1)           | 15/07/2016 COOPER ZELTIA  | ANTONIO        | 2 崫               |
| LENGUA AZUL INACTIVADA (Serotipo 1)           | 15/07/2016 COOPER ZELTIA  | ANTONIO        | 2                 |
| LENGUA AZUL INACTIVADA (Serotipo 1)           | 15/07/2016 COOPER ZELTIA  | ANTONIO        | 52 🖨              |
| LENGUA AZUL INACTIVADA (Serotipo 1)           | 15/07/2016 COOPER ZELTIA  | ANTONIO        | 1 🖨               |
| LENGUA AZUL INACTIVADA (Serotipo 1)           | 15/07/2016 COOPER ZELTIA  | ANTONIO        | 1 🖨               |
| LENGUA AZUL INACTIVADA (Serotipo 1)           | 15/07/2016 COOPER ZELTIA  | ANTONIO        | 6 🚔               |
| LENGUA AZUL INACTIVADA (Serotipo 1)           | 15/07/2016 MERIAL         | ANTONIO        | 2                 |
| LENGUA AZUL INACTIVADA (Serotipo 1)           | 08/07/2016 SYVA           | ANTONIO        | 1 🚔               |
| 12                                            |                           |                |                   |
|                                               | 1                         | 7 vacunas enco | ntradas en 375 ms |

Al pulsar sobre alguna de ellas nos mostrara todos los detalles de la vacunación indicando los animales incluidos en esta vacunación.

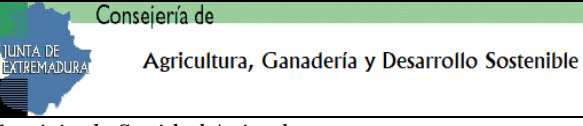

#### 5.- MENÚ ANIMALES

Opción preparada sólo para bovinos y equidos, pudiendo el ganadero acceder a los datos de los animales, que sean propiedad del administrado o se encuentren temporalmente en alguna de las explotaciones del mismo.

Cuando el usuario seleccione la única opción del menú (**Búsqueda de Animales**) aparecerá una pantalla con dos pestañas:

- Animales del Ganadero: muestra los animales pertenecientes al ganadero, agrupados por explotaciones en las que están ubicados.
- Animales Temporales en Explotación: muestra los animales ubicados en la explotación seleccionada, que no son propiedad del administrado.

#### 5.1.- ANIMALES DEL GANADERO

Esta página muestra una lista de los animales pertenecientes al usuario. Para obtener dicho listado el usuario debe seleccionar la explotación sobre la que quiere realizar la consulta y pulsar el Botón "**BUSCAR**".

| Animales del ganadero<br>Esta página muestra una lista de los animales que pertenecen a un ganadero | м.                 |  |
|----------------------------------------------------------------------------------------------------|--------------------|--|
| Código explotación<br>ES10 V                                                                        | Especie<br>Bóvidos |  |
| Buscar                                                                                              |                    |  |

Imagen 22

En el menú de explotaciones únicamente tendrá las explotaciones a las que el usuario tiene acceso. Aunque tengamos un cuadro de selección para elegir la especie, está deshabilitado, ya que esta consulta siempre se va a realizar sobre los animales de la especie "Bóvidos", "Ovino", "Caprino" o "Equinos". En la siguiente imagen podemos observar un ejemplo de este listado.

| Animales de       | el ganadero                                                              |                                                                     |                                                             |                                                       |                                            |                                                                             |
|-------------------|--------------------------------------------------------------------------|---------------------------------------------------------------------|-------------------------------------------------------------|-------------------------------------------------------|--------------------------------------------|-----------------------------------------------------------------------------|
| Esta página muest | tra una lista de los animales qu                                         | e pertenecen a un ganadero.                                         |                                                             |                                                       |                                            |                                                                             |
|                   |                                                                          |                                                                     |                                                             |                                                       |                                            |                                                                             |
| Código explot     | ación                                                                    |                                                                     | Especie                                                     |                                                       |                                            |                                                                             |
| ES100             |                                                                          | ~                                                                   | Bóvidos                                                     |                                                       |                                            | ~                                                                           |
|                   |                                                                          |                                                                     |                                                             |                                                       |                                            |                                                                             |
|                   |                                                                          |                                                                     |                                                             |                                                       |                                            |                                                                             |
|                   |                                                                          |                                                                     |                                                             |                                                       |                                            |                                                                             |
| Buccar            |                                                                          |                                                                     |                                                             |                                                       |                                            |                                                                             |
| Buscar            |                                                                          |                                                                     |                                                             |                                                       |                                            |                                                                             |
| Buscar<br>Crotal  | Código explotación<br>pertenencia                                        | Código explotación<br>ubicación                                     | Código explotación<br>nacimiento                            | Raza                                                  | Sexo                                       | Fecha<br>nacimiento                                                         |
| Buscar<br>Crotal  | Código explotación<br>pertenencia<br>ES10(=                              | Código explotación<br>ubicación<br>ES100                            | Código explotación<br>nacimiento                            | Raza<br>Limousine                                     | Sexo<br>Hembra                             | Fecha<br>nacimiento<br>21/06/2007                                           |
| Buscar<br>Crotal  | Código explotación<br>pertenencia<br>ES10(                               | Código explotación<br>ubicación<br>ES100<br>ES100                   | Código explotación<br>nacimiento<br>ESO6(                   | Raza<br>Limousine<br>Cruzada                          | Sexo<br>Hembra<br>Macho                    | Fecha<br>nacimiento<br>21/06/2007<br>23/09/2019                             |
| Buscar<br>Crotal  | Código explotación<br>pertenencia<br>ES10( = =<br>ES10( = = =            | Código explotación<br>ubicación<br>ES100<br>ES100<br>ES100          | Código explotación<br>nacimiento<br>ESO6(                   | Raza<br>Limousine<br>Cruzada<br>Charolaise            | Sexo<br>Hembra<br>Macho<br>Hembra          | Fecha<br>nacimiento<br>21/06/2007<br>23/09/2019<br>30/08/2018               |
| Buscar<br>Crotal  | Código explotación<br>pertenencia<br>ES10( = =<br>ES10( = =<br>ES10( = = | Código explotación<br>ubicación<br>ES100<br>ES100<br>ES100<br>ES100 | Código explotación<br>nacimiento<br>ES060<br>ES100<br>ES100 | Raza<br>Limousine<br>Cruzada<br>Charolaise<br>Cruzada | Sexo<br>Hembra<br>Macho<br>Hembra<br>Macho | Fecha<br>nacimiento<br>21/06/2007<br>23/09/2019<br>30/08/2018<br>01/09/2018 |

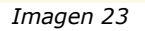

| Co                      | nsejería de                                    |          |            |
|-------------------------|------------------------------------------------|----------|------------|
| JUNTA DE<br>EXTREMADURA | Agricultura, Ganadería y Desarrollo Sostenible | CAÑADA   | Rev. 12.2  |
| Servicio de l           | Sanidad Animal                                 | Fecha: 2 | 21/06/2024 |

Para ver más detalles sobre un animal, pulse sobre el número de identificación o el "**Crotal**" del animal que le interese. Se cargará una página con los datos del animal (Imagen 24), su historial de trazabilidad (Imagen 25) y sus vacunaciones (imagen 25a)

| Datos del animal                          |                         |
|-------------------------------------------|-------------------------|
| Esta página muestra los datos del animal. |                         |
| Código RIIA                               | Especie                 |
| ES0000000000                              | Bóvidos                 |
| Fecha nacimiento                          | Raza                    |
| 07/06/2008                                | Cruzada                 |
| Explotación de nacimiento                 | Sexo                    |
| ES1000000000                              | V                       |
| Código RIIA madre                         | Identificación de lidia |
| PT0000000                                 |                         |
| País de nacimiento                        |                         |
| España                                    |                         |

Imagen 24

| Historial del animal<br>Esta página muestra el histor | ial del animal. |                         | Animal ES000000000000<br>Especie: Bóvidos |
|-------------------------------------------------------|-----------------|-------------------------|-------------------------------------------|
| Explotación                                           | Fecha Inicio    | Tipo                    | Fecha fin                                 |
| ES10000000000                                         | 07/06/2008      | Reg. Pertenencia        | 13/08/2010                                |
| ES10000000000                                         | 13/08/2010      | Reg. Ubicación temporal | 14/08/2010                                |
| ES10000000000                                         | 14/08/2010      | Reg. Pertenencia        | 01/04/2011                                |
| ES10000000000                                         | 01/04/2011      | Reg. Pertenencia        |                                           |
|                                                       |                 |                         | 4 situaciones encontrada en 843 ms        |

Imagen 25

| Historial de vacunaciones<br>Esta página muestra el historial de vacunacione | es del animal.            | Animal ESO41001513735<br>Especie: Bóvidos |
|------------------------------------------------------------------------------|---------------------------|-------------------------------------------|
| Descripción Vacuna                                                           | F. Vacunación Laboratorio | Veterinario                               |
| LENGUA AZUL INACTIVADA (Serotipo 1)                                          | 29/02/2016 COOPER ZELT    | TIA A                                     |
| LENGUA AZUL INACTIVADA (Serotipo 1)                                          | 22/01/2016 COOPER ZELT    | TIA A                                     |
| LENGUA AZUL INACTIVADA (Serotipo 1)                                          | 22/01/2016 COOPER ZELT    | TIA A                                     |
| LENGUA AZUL INACTIVADA (Serotipo 1)                                          | 20/01/2016 COOPER ZELT    | TIA F                                     |
| LENGUA AZUL INACTIVADA (Serotipo 1)                                          | 14/01/2016 COOPER ZELT    | TIA A                                     |
| LENGUA AZUL INACTIVADA (Serotipo 1)                                          | 04/01/2016 LLORENTE       |                                           |
| LENGUA AZUL INACTIVADA (Serotipo 1)                                          | 03/01/2016 COOPER ZELT    | ΓIA                                       |
|                                                                              | 7 vacunas e               | ncontradas en 1 s 62 ms                   |

Imagen 25a

Para los **équidos** el funcionamiento es muy similar, mostrando sólo los datos básicos y el historial del animal.

#### 5.2.- ANIMALES TEMPORALES EN EXPLOTACIÓN

En esta pestaña se muestran los animales ubicados en la explotación seleccionada que no son propiedad del administrado. Para ello se debe seleccionar la explotación que se desea consultar en el menú desplegable y pulsar el botón BUSCAR, se mostrarán todos los animales situados en la explotación seleccionada con carácter temporal.

| Animales temporale                                                                            | es en explotación       |           |      |                                |
|-----------------------------------------------------------------------------------------------|-------------------------|-----------|------|--------------------------------|
| Esta página muestra una lista de los animales presentes en la explotación de un administrado. |                         |           |      |                                |
| Código explotación                                                                            |                         | Especie   |      |                                |
| ES00000000000                                                                                 | ×                       | Bóvino    |      | ×                              |
| Buscar                                                                                        | Explotación Pertenencia | Raza      | Sexo | Fecha nacimiento               |
| ES00000000000                                                                                 | Otra CA                 | Limousine | н    | 25/04/1997                     |
| PT0000000                                                                                     | Otra CA                 | Cruzada   | v    | 21/06/1997                     |
| РТ0000000                                                                                     | Otra CA                 | Cruzada   | V    | 21/06/1997                     |
| РТ0000000                                                                                     | Otra CA                 | Cruzada   | V    | 21/06/1997                     |
|                                                                                               |                         |           |      | A howings oncontrados on 15 ms |

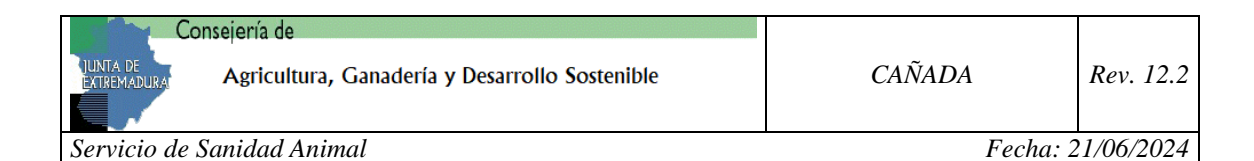

#### 5.3.- BUSCAR ANIMAL

Esta opción está preparada para buscar un animal de la explotación, indicando el crotal, en caso de equidos el código (UELN), mostrando los datos indicados en las imágenes 24,25 y 25<sup>a</sup>, incluidas en el apartado anterior.

| Buscar crotal                                                                             |           |  |  |  |
|-------------------------------------------------------------------------------------------|-----------|--|--|--|
| Esta página permite la búsqueda de un crotal específico para la explotación seleccionada. |           |  |  |  |
|                                                                                           |           |  |  |  |
| Código explotación                                                                        | Especie   |  |  |  |
| ES100550000163                                                                            | Bóvidos 👻 |  |  |  |
| ES 100550000 163                                                                          |           |  |  |  |
|                                                                                           |           |  |  |  |
| Buscar                                                                                    |           |  |  |  |

En caso de no existir el animal se muestra un mensaje: "El crotal/código introducido no existe en la explotación 'ES10xxxxxxxx'"

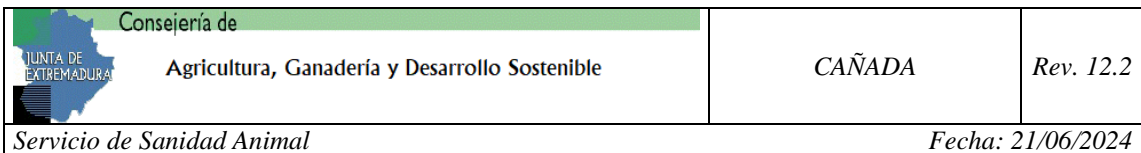

#### Servicio de Sanidad Animal

#### MENÚ TRÁMITES 6.-

Desde esta página el usuario puede realizar una serie de trámites dependiendo de la especie que seleccionemos.

Los trámites que se pueden realizar son:

Para los animales de la especie **Bóvidos**:

- Alta Individual.
- Baja de Bóvidos. 0
- Declaración de Censo.
- Animales con Demora
- Animales sin DI.

Para los animales de la especie Ovino y Caprino:

- Alta Individual.
- Declaración de Censo.
- Declaración total de indetificadores de libro de registro. 0

| Alta de Animales | Declaración de Censo | Declaración total de identificadores de libro de registro |
|------------------|----------------------|-----------------------------------------------------------|
|                  |                      |                                                           |

Para resto de especies:

• Declaración de Censo.

#### 6.1.- TRÁMITES DE BÓVIDOS (ALTA INDIVIDUAL)

Los trámites que se pueden realizar con los animales de esta especie se especifican a continuación.

En la primera pestaña encontramos el primer trámite: Alta Individual.

| Alta de Bóvidos                                      |        |            | Explotación   | ES10000000000 |  |
|------------------------------------------------------|--------|------------|---------------|---------------|--|
| Alta de Bóvidos por nacimiento en explotacion.       |        |            |               |               |  |
| CROTALES REPARTIDOS EN LA EXPLOTACION ES100010000002 |        |            |               |               |  |
| Crotal                                               | Estado |            | Fecha Reparto |               |  |
| ES0000000000                                         | Libre  | 25/05/2011 |               |               |  |
| ES0000000000                                         | Libre  | 25/05/2011 |               |               |  |
| ES0000000000                                         | Libre  | 25/05/2011 |               |               |  |
| ES0000000000                                         | Libre  | 25/05/2011 |               |               |  |
| ES0000000000                                         | Libre  | 25/05/2011 |               |               |  |
|                                                      |        |            |               |               |  |

Imagen 28

| Co                       | onsejería de                                   |          |           |
|--------------------------|------------------------------------------------|----------|-----------|
| JUNTA DE<br>EXTREMADURAJ | Agricultura, Ganadería y Desarrollo Sostenible | CAÑADA   | Rev. 12.2 |
| Servicio de              | Sanidad Animal                                 | Fecha: 2 | 1/06/2024 |

En esta pestaña tenemos un listado con los crotales disponibles en la explotación. Para dar de alta un animal debemos seleccionar uno de los crotales del listado (será el crotal que se le asigne al animal). Se cargará el formulario que vemos en la imagen 29.

| Número Identificación ES021000090022                                                                                                    |                                                                                                    |                                                                                                    |  |  |  |
|----------------------------------------------------------------------------------------------------|----------------------------------------------------------------------------------------------------|----------------------------------------------------------------------------------------------------|--|--|--|
|                                                                                                    |                                                                                                    |                                                                                                    |  |  |  |
| Custol do la                                                                                                    |                                                                                                    |                                                                                                    |  |  |  |
| Madre:                                                                                                    |                                                                                                    | Identificador de Lidia:                                                                                                    |  |  |  |
| Fecha<br>Nacimiento:                                                                                                    |                                                                                                    | * Fecha Identificación:                                                                                                    |  |  |  |
| Sevo                                                                                                    |                                                                                                    | * Para                                                                                                    |  |  |  |
|                                                                                                    |                                                                                                    |                                                                                                    |  |  |  |
| LAZO DE NOTIF                                                                                                    |                                                                                                    |                                                                                                    |  |  |  |
|                                                                                                    | ICACION DE ALTAS POR NA                                                                                                    | ALIMIENTUS                                                                                                    |  |  |  |
| odrá imprimir su                                                                                                    | <u>FICACION DE ALTAS POR NA</u><br>s DI's, en la opción 'trámites' d                                                                                                    | del menú, en la pestaña 'animales sin DI', o bien solicitar que sean emitidos por la OVZ.                                                                                                    |  |  |  |
| odrá imprimir su<br>o Prefiero que n                                                                                                    | <b>ICACION DE ALTAS POR NA</b><br><b>5 DI's, en la opción 'trámites' d</b><br>nis DI's sean emitidos en la OV                                                                                                    | del menú, en la pestaña 'animales sin DI', o bien solicitar que sean emitidos por la OVZ.<br>VZ                                                                                                    |  |  |  |
| <b>Podrá imprimir su</b><br>Prefiero que n<br>Imprimiré los                                                                                                    | <b>TCACION DE ALTAS POR NA</b><br><b>5 DI's, en la opción 'trámites' d</b><br>nis DI's sean emitidos en la OV<br>DI's desde la opción de animal                                                                                                    | del menú, en la pestaña 'animales sin DI', o bien solicitar que sean emitidos por la OVZ.<br>VZ<br>ales sin DI                                                                                                    |  |  |  |
| Podrá imprimir su<br>Prefiero que n<br>Imprimiré los<br>sta opción conlle                                                                                                    | "ICACION DE ALTAS POR NA<br>s DI's, en la opción 'trámites' d<br>nis DI's sean emitidos en la OV<br>DI's desde la opción de animal<br>va el pago de las tasas correspi                                                                                                    | del menú, en la pestaña 'animales sin DI', o bien solicitar que sean emitidos por la OVZ.<br>VZ<br>sles sin DI<br>pondientes contempladas en la Ley General de Presupuestos de la Comunidad                                                                                                    |  |  |  |
| Podrá imprimir su<br>Prefiero que n<br>Imprimiré los<br>ista opción conlle<br>sutónoma de Extr<br>Dor Servicio Adm                                                                                                    | <b>ICACION DE ALTAS POR NA</b><br>s DI's, en la opción 'trámites' d<br>nis DI's sean emitidos en la OV<br>DI's desde la opción de animal<br>va el pago de las tasas correspi<br>emadura, mediante la present<br>instrutivo realizado: 2 8 2                                                                                                    | del menú, en la pestaña 'animales sin DI', o bien solicitar que sean emitidos por la OVZ.<br>VZ<br>ales sin DI<br>pondientes contempladas en la Ley General de Presupuestos de la Comunidad<br>tación en la OVZ del M 50 justificando el pago de dichas tasas, consistiendo éstas en:                                                                                                    |  |  |  |
| Podrá imprimir su<br>Prefiero que n<br>Imprimiré los<br>ista opción conlle<br>sutónoma de Extr<br>Por Servicio Adm<br>Por cada DI expe                                                                                                    | s DI's, en la opción 'trámites' d<br>nis DI's sean emitidos en la OV<br>DI's desde la opción de animal<br>va el pago de las tasas corresp<br>emadura, mediante la present<br>nistrativo realizado: 2,93 €.<br>dido: 0,13 €.                                                                                                    | del menú, en la pestaña 'animales sin DI', o bien solicitar que sean emitidos por la OVZ.<br>VZ<br>ales sin DI<br>pondientes contempladas en la Ley General de Presupuestos de la Comunidad<br>tación en la OVZ del M 50 justificando el pago de dichas tasas, consistiendo éstas en:                                                                                                    |  |  |  |
| Podrá imprimir su<br>Prefiero que n<br>Imprimiré los<br>ista opción conlle<br>utónoma de Extr<br>Por Servicio Adm<br>Por cada DI expe<br>ista operación im                                                                                                    | ICACION DE ALTAS POR NA<br>s DI's, en la opción 'trámites' d<br>nis DI's sean emitidos en la OV<br>DI's desde la opción de animal<br>va el pago de las tasas correspi<br>emadura, mediante la present<br>inistrativo realizado: 2,93 €.<br>dido: 0,13 €.                                                                                                    | del menú, en la pestaña 'animales sin DI', o bien solicitar que sean emitidos por la OVZ.<br>VZ<br>ales sin DI<br>pondientes contempladas en la Ley General de Presupuestos de la Comunidad<br>tación en la OVZ del M 50 justificando el pago de dichas tasas, consistiendo éstas en:                                                                                                    |  |  |  |
| Podrá imprimir su<br>Prefiero que n<br>Imprimiré los<br>Imprimiré los<br>esta opción comle<br>por Servicio Adm<br>Por cada DI expe<br>esta operación im<br>e recibo o recogio                                                                                       | ICACION DE ALTAS POR NA<br>s DI's, en la opción 'trámites' d<br>nis DI's sean emitidos en la OV<br>DI's desde la opción de animal<br>va el pago de las tasas correspr<br>emadura, mediante la present<br>nistrativo realizado: 2,93 €.<br>dido: 0,13 €.<br>plica la emisión del Documento<br>la en Oficina Veterinaria de Zor                                                                                                    | del menú, en la pestaña 'animales sin DI', o bien solicitar que sean emitidos por la OVZ.<br>VZ<br>ales sin DI<br>pondientes contempladas en la Ley General de Presupuestos de la Comunidad<br>tación en la OVZ del M 50 justificando el pago de dichas tasas, consistiendo éstas en:<br>o de Identificación. A continuación indique cómo desea recibirlo, por Correo con acuse<br>ma (Para la recogida en OVZ seleccione la oficina a la que desea acudir):                                                                                                    |  |  |  |
| Podrá imprimir su<br>Prefiero que n<br>Imprimiré los<br>sta opción conlle<br>tutónoma de Extr<br>Por Servicio Adm<br>Por cada D l expe<br>sta operación im<br>le recibo o recogio<br>PLASENCIA                                                                      | s DI's, en la opción 'trámites' d<br>s DI's, en la opción 'trámites' d<br>nis DI's sean emitidos en la OV<br>DI's desde la opción de animal<br>va el pago de las tasas corresp<br>emadura, mediante la present<br>inistrativo realizado: 2,93 €.<br>dido: 0,13 €.<br>plica la emisión del Documento<br>la en Oficina Veterinaria de Zor                                                                                                | del menú, en la pestaña 'animales sin DI', o bien solicitar que sean emitidos por la OVZ.<br>VZ<br>ales sin DI<br>pondientes contempladas en la Ley General de Presupuestos de la Comunidad<br>tación en la OVZ del M 50 justificando el pago de dichas tasas, consistiendo éstas en:<br>o de Identificación. A continuación indique cómo desea recibirlo, por Correo con acuse<br>na (Para la recogida en OVZ seleccione la oficina a la que desea acudir):                                                                                                    |  |  |  |
| Podrá imprimir su<br>Prefiero que n<br>Imprimiré los<br>ista opción conlle<br>utónoma de Extr<br>Por Servicio Adm<br>Por cada D l expe<br>ista operación im<br>e recibo o recogio<br>PLASENCIA<br>i elige el envío po                                               | ICACION DE ALTAS POR NA<br>s DI's, en la opción 'trámites' d<br>nis DI's sean emitidos en la OV<br>DI's desde la opción de animal<br>va el pago de las tasas correspe<br>emadura, mediante la present<br>inistrativo realizado: 2,93 €.<br>dido: 0,13 €.<br>plica la emisión del Documento<br>la en Oficina Veterinaria de Zor<br>v                                                                                                    | del menú, en la pestaña 'animales sin DI', o bien solicitar que sean emitidos por la OVZ.<br>VZ<br>ales sin DI<br>pondientes contempladas en la Ley General de Presupuestos de la Comunidad<br>tación en la OVZ del M 50 justificando el pago de dichas tasas, consistiendo éstas en:<br>o de Identificación. A continuación indique cómo desea recibirlo, por Correo con acuse<br>na (Para la recogida en OVZ seleccione la oficina a la que desea acudir):                                                                                                    |  |  |  |
| Podrá imprimir su<br>Prefiero que n<br>Imprimiré los<br>Sta opción conlle<br>tutónoma de Extr<br>Por Servicio Adm<br>Por cada D l expe<br>Sta operación im<br>le recibo o recogio<br>PLASENCIA<br>Si elige el envío po<br>10 a la 0.92 corres                       | ICACION DE ALTAS POR NA<br>s DI's, en la opción 'trámites' d<br>nis DI's sean emitidos en la OV<br>DI's desde la opción de animal<br>va el pago de las tasas correspe<br>emadura, mediante la presenta<br>inistrativo realizado: 2,93 €.<br>dido: 0,13 €.<br>plica la emisión del Documento<br>la en Oficina Veterinaria de Zor<br>v<br>r Correo esta opción conllevará<br>pondiente, pudiendo hacerlo a i<br>esta clavido la per DI'c | del menú, en la pestaña 'animales sin DI', o bien solicitar que sean emitidos por la OVZ.<br>VZ<br>ales sin DI<br>pondientes contempladas en la Ley General de Presupuestos de la Comunidad<br>tación en la OVZ del M 50 justificando el pago de dichas tasas, consistiendo éstas en:<br>o de Identificación. A continuación indique cómo desea recibirlo, por Correo con acuse<br>na (Para la recogida en OVZ seleccione la oficina a la que desea acudir):<br>rá, además de lo anterior, el pago de una tasa de 5,84 € por envío, debiendo remitir el M<br>través de cualquier Registro Oficial, de tal forma que, una vez recibido el M 50 en la |  |  |  |
| Podrá imprimir su<br>Prefiero que n<br>Imprimiré los<br>Esta opción conlle<br>Autónoma de Extr<br>Por Servicio Adm<br>Por cada DI expe<br>Esta operación im<br>le recibo o recogio<br>PLASENCIA<br>Si elige el envío po<br>i0 a la OVZ corres<br>DVZ , ésta procedo | ICACION DE ALTAS POR NA<br>s DI's, en la opción 'trámites' d<br>nis DI's sean emitidos en la OV<br>DI's desde la opción de animal<br>va el pago de las tasas correspe<br>emadura, mediante la present<br>inistrativo realizado: 2,93 €.<br>dido: 0,13 €.<br>plica la emisión del Documento<br>la en Oficina Veterinaria de Zor<br>v<br>r Correo esta opción conllevará<br>pondiente, pudiendo hacerlo a<br>erá al envio de los DI's.   | del menú, en la pestaña 'animales sin DI', o bien solicitar que sean emitidos por la OVZ.<br>VZ<br>ales sin DI<br>pondientes contempladas en la Ley General de Presupuestos de la Comunidad<br>tación en la OVZ del M 50 justificando el pago de dichas tasas, consistiendo éstas en:<br>o de Identificación. A continuación indique cómo desea recibirlo, por Correo con acuse<br>na (Para la recogida en OVZ seleccione la oficina a la que desea acudir):<br>rá, además de lo anterior, el pago de una tasa de 5,84 € por envío, debiendo remitir el M<br>través de cualquier Registro Oficial, de tal forma que, una vez recibido el M 50 en la |  |  |  |
| Podrá imprimir su<br>Prefiero que n<br>Imprimiré los<br>Sta opción conlle<br>tutónoma de Extr<br>Por Servicio Adm<br>Por cada D l expe<br>Sta operación im<br>le recibo o recogio<br>PLASENCIA<br>Si elige el envío po<br>10 a la OVZ corres<br>DVZ , ésta procedo  | ICACION DE ALTAS POR NA<br>s DI's, en la opción 'trámites' d<br>nis DI's sean emitidos en la OV<br>DI's desde la opción de animal<br>va el pago de las tasas correspo<br>emadura, mediante la present<br>inistrativo realizado: 2,93 €.<br>dido: 0,13 €.<br>pilca la emisión del Documento<br>la en Oficina Veterinaria de Zor<br>v<br>r Correo esta opción conllevará<br>pondiente, pudiendo hacerlo a<br>erá al envio de los DI's.   | del menú, en la pestaña 'animales sin DI', o bien solicitar que sean emitidos por la OVZ.<br>VZ<br>ales sin DI<br>pondientes contempladas en la Ley General de Presupuestos de la Comunidad<br>tación en la OVZ del M 50 justificando el pago de dichas tasas, consistiendo éstas en:<br>o de Identificación. A continuación indique cómo desea recibirlo, por Correo con acuse<br>na (Para la recogida en OVZ seleccione la oficina a la que desea acudir):<br>rá, además de lo anterior, el pago de una tasa de 5,84 € por envío, debiendo remitir el M<br>través de cualquier Registro Oficial, de tal forma que, una vez recibido el M 50 en la |  |  |  |
| Podrá imprimir su<br>Prefiero que n<br>Imprimiré los<br>Sta opción conlle<br>utónoma de Extr<br>Por Servicio Adm<br>Por cada Di expe<br>Sta operación im<br>le recibo o recogio<br>PLASENCIA<br>Si elige el envío po<br>O a la OVZ corres<br>VZ , ésta procedo      | ICACION DE ALTAS POR NA<br>s DI's, en la opción 'trámites' d<br>nis DI's sean emitidos en la OV<br>DI's desde la opción de animal<br>va el pago de las tasas correspi<br>emadura, mediante la present<br>inistrativo realizado: 2,93 €.<br>dido: 0,13 €.<br>plica la emisión del Documento<br>la en Oficina Veterinaria de Zor<br>correo esta opción conllevará<br>pondiente, pudiendo hacerlo a<br>erá al envío de los DI's.          | del menú, en la pestaña 'animales sin DI', o bien solicitar que sean emitidos por la OVZ.<br>VZ<br>ales sin DI<br>pondientes contempladas en la Ley General de Presupuestos de la Comunidad<br>tación en la OVZ del M 50 justificando el pago de dichas tasas, consistiendo éstas en:<br>o de Identificación. A continuación indique cómo desea recibirlo, por Correo con acuse<br>na (Para la recogida en OVZ seleccione la oficina a la que desea acudir):<br>rá, además de lo anterior, el pago de una tasa de 5,84 € por envío, debiendo remitir el M<br>través de cualquier Registro Oficial, de tal forma que, una vez recibido el M 50 en la |  |  |  |

En este formulario, todos los datos son obligatorios, tal y como se informa con la marca (\*), excepto el identificador de lidia y el crotal de la madre para reses nacidas antes de 1998.

Como este trámite implica la emisión del Documento de Identificación por parte del ganadero, éste tiene la opción de imprimirlo desde la propia aplicación, a traves de la opción de "animales si DI", o en la Oficina Veterinaria de Zona, indicando, en este último caso, la oficina a la que desea acudir a recoger dicha documentación, o si prefiere recibir los documentos por correo ordinario.

Una vez cumplimentados todos los datos, para efectuar el alta debemos pulsar el botón "**Aceptar**". Se creará un informe pdf con los datos del alta para presentarlos en la oficina que hayamos seleccionado.

Resaltar el enlace "PLAZO DE NOTIFICACIÓN DE ALTAS POR NACIMIENTOS"

También está habilitado el alta de animales de madres trashumantes, de otras CCAA. Se ha habilitado un check, de tal forma que al activarlo se mostrará el mismo formulario de alta anterior, añadiendo dos campos más a rellenar, como son la explotación de pertenencia del animal (Código REGA de la explotación de pertenecia de otra CA), así como el crotal del ternero. Una vez indicada la explotación se mostrara lo datos del propietario.

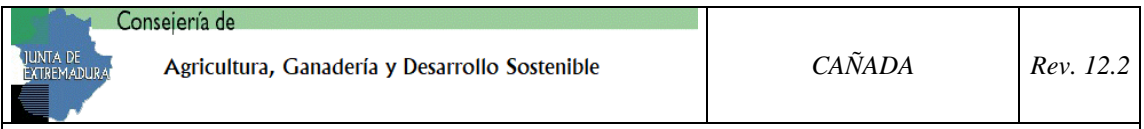

#### 6.2.- TRÁMITES DE BÓVIDOS (BAJA DE BOVINO)

Al seleccionar la pestaña "Baja de Bovino" la pantalla que vemos es la siguiente:

| Baja de Bovino                      | Explotación ES10000000000 |
|-------------------------------------|---------------------------|
| Baja de Bovino por muerte en campo. |                           |
| Buscar                              |                           |
|                                     | Imagen 30                 |

Para dar de baja un animal podemos seguir dos caminos, si conocemos el crotal del animal que vamos a dar de baja, lo introduciremos en la caja de texto y pulsaremos **BUSCAR**, nos llevará al formulario que vemos en la imagen 32.

Si por el contrario, no conocemos el crotal del animal, podemos dejar la caja de texto sin rellenar y pulsar **BUSCAR.** Nos aparecerá una lista con los crotales de los animales pertenecientes a la explotación (Imagen 31).

| Baja de Bovin                       | 0                              |                              |                       | Explotaciór | ES100000000000   |
|-------------------------------------|--------------------------------|------------------------------|-----------------------|-------------|------------------|
| Baja de Bovino por muerte en campo. |                                |                              |                       |             |                  |
|                                     | Buscar                         |                              |                       |             |                  |
| ANIMALES PERTEN                     | ECIENTES                       |                              |                       |             |                  |
| Crotal                              | Código explotación pertenencia | Código explotación ubicación | Raza                  | Sexo        | Fecha nacimiento |
| ES00000000000                       | ES10000000000                  | ES10000000000                | Cruzada               | Hembra      | 07/06/2008       |
| ES00000000000                       | ES10000000000                  | ES10000000000                | Cruzada               | Macho       | 15/03/1997       |
| ES00000000000                       | ES10000000000                  | ES10000000000                | Betizu                | Macho       | 23/05/2011       |
| ES000000000000                      | ES10000000000                  | ES10000000000                | Levantina             | Hembra      | 23/05/2011       |
| ES00000000000                       | ES10000000000                  | ES10000000000                | Bruna de los pirineos | Hembra      | 30/12/1996       |
| ES00000000000                       | ES10000000000                  | ES10000000000                | Mallorquina           | Hembra      | 01/01/1997       |

Imagen 31

Si el usuario pulsa sobre uno de los códigos de explotación de la columna "Código de explotación pertenencia", iremos a la ficha de datos básicos de la explotación. (**4.1 Datos Básicos**).

Si el usuario selecciona un crotal del listado que se muestra en la imagen 31, se cargará el formulario de la imagen 32.

Para dar de baja el animal seleccionado sólo tiene que introducir la **Fecha de Muerte** en el formulario que vemos en la siguiente imagen, además de incluir el número de documento de retirada de cadáveres y pulsar el botón **ACEPTAR**. En el caso de que no ocurra ningún error durante el proceso, se generará un informe pdf que recoge los datos de la baja del animal.

Hay que mostrar atención a los avisos mostrados en el formulario, como "El plazo de notificación de las bajas de bovinos por muerte será como máximo de 7 días a partir de la fecha de muerte del animal."

| Co                       | nsejería de                                    |        |           |
|--------------------------|------------------------------------------------|--------|-----------|
| JUNTA DE<br>EXTREMADURAJ | Agricultura, Ganadería y Desarrollo Sostenible | CAÑADA | Rev. 12.2 |
|                          |                                                |        |           |
| a · · 1 (                | · · · · · · · · · · · · · · · · · · ·          |        | 1/06/2024 |

Servicio de Sanidad Animal

| DATOS DEL ANIMAL                                                                                  |                                                                      |
|---------------------------------------------------------------------------------------------------|----------------------------------------------------------------------|
| (*) Datos Obligatorios                                                                            |                                                                      |
| Código RIIA                                                                                       | Especie<br>Bóvidos                                                   |
| Fecha nacimiento                                                                                  | Raza                                                                 |
| 10/03/2008                                                                                        | Retinta                                                              |
| Explotación de nacimiento ES0601                                                                  | Sexo<br>V                                                            |
| Explotación de ubicacion<br>ES06015                                                               | Identificación de lidia                                              |
| Código RIIA madre<br>ES0510                                                                       | Fecha de muerte                                                      |
| País de nacimiento                                                                                | Nº Documento MER                                                     |
| El plazo de notificación de las bajas de bovinos pe<br>la fecha de muerte del animal.             | or muerte será_ como máximo de 7 días a partir de                    |
| ESTA OPERACIÓN IMPLICA LA ENTREGA DE UNA CO<br>15 DÍAS. Debe entregarlos en la Oficina Veterinari | <u>JPIA DEL EJEMPLAR MER EN UN PLAZO MAXIMO DE</u><br>ia de Zona de: |
| BADAJOZ                                                                                           |                                                                      |
| Aceptar                                                                                           | Volver                                                               |
|                                                                                                   |                                                                      |

Imagen 32

#### 6.3.- TRÁMITES DE BÓVIDOS (DECLARACIÓN DE CENSO)

Desde esta pantalla se puede realizar las declaraciones de censo, para ello tenemos el formulario que vemos en la siguiente imagen.

| Declaración de Censo<br>Esta pagina permite realizar una declaración de censo. |                                    | Explotación ES100550000163<br>Especie: Bóvidos |
|--------------------------------------------------------------------------------|------------------------------------|------------------------------------------------|
|                                                                                |                                    |                                                |
| Censo de la explotación                                                        | Modificar Ultimo Censo             | Cargar Última Declaración                      |
| (*) Datos Obligatorios                                                         |                                    |                                                |
| Esta pantalla permite modificar el ultimo censo realizado                      |                                    |                                                |
|                                                                                |                                    |                                                |
| Categoría Seleccione un elemento 💌 * Razas                                     | Seleccione un elemento 💌 *         | Cantidad * Añadir                              |
| Al pulsar el botón Terminar Declaración dará por finali                        | zada la declaración de censo total |                                                |
|                                                                                | Imagen 33                          |                                                |

Para realizar una declaración de censo tenemos dos opciones, partir del formulario en blanco e ir añadiendo por categoría y raza la cantidad de animales existentes en la explotación, o cargar el último censo realizado y modificarlo.

Para la primera opción, tendremos que ir introduciendo todos los datos necesarios y pulsar el botón **Añadir** para cada categoria de animal de la declaración. <u>Cuando</u>

| Co                         | nsejería de                                    |          |            |
|----------------------------|------------------------------------------------|----------|------------|
| JUNTA DE<br>EXTREMADURAL   | Agricultura, Ganadería y Desarrollo Sostenible | CAÑADA   | Rev. 12.2  |
| Servicio de Sanidad Animal |                                                | Fecha: 2 | 21/06/2024 |

#### hayamos introducido todos los animales pulsaremos el botón GUARDAR para grabar la declaración.

Para realizar la declaración mediante la segunda opción, pulsaremos el botón "**Cargar última declaracion**", obteniendo así el último censo que hayamos guardado (Imagen 34).

| eclaración de Censo Explotación ES100550000163 |                    |                         |                             |                           |
|------------------------------------------------|--------------------|-------------------------|-----------------------------|---------------------------|
| Esta pagina permite realiz                     | ar una declaración | de censo.               |                             | Especie: Bóvidos          |
|                                                |                    |                         |                             |                           |
|                                                |                    |                         |                             |                           |
| Censo de la                                    | explotación        |                         |                             | Cargar Última Declaración |
| (*) Datos Ob                                   | ligatorios         |                         |                             |                           |
| ( )                                            | 2                  |                         |                             |                           |
| Esta pantalla                                  | permite realizar u | na nueva declaración en | base a la ultima realizada  |                           |
| Editar                                         | Eliminar           | Categoría               | Raza                        | Cantidad                  |
|                                                | A                  | Toros                   | BNEGRO                      | 1                         |
|                                                | B                  | Toros                   | SALERS                      | 4                         |
| Ø                                              | G                  | Toros                   | LEVANTINA                   | 2                         |
|                                                | <i>6</i>           | Vacas                   | MALLORQUINA                 | 5                         |
|                                                |                    |                         |                             |                           |
| Categoría                                      |                    | Razas                   |                             | • Cantidad                |
|                                                | Seleccione un elem | ento •                  | leccione un elemento        | Anadir                    |
| Al pulcar of                                   | hotán Torminar     | Doclaración dará nor f  | inalizada la declaración de | conco total               |
| Ai puisai ei                                   | boton rerminar     | Deciaración dara por r  | manzada la declaración de   |                           |
| Torminar De                                    | claración          |                         |                             |                           |
| reminar De                                     | eciaración         |                         |                             |                           |
|                                                |                    | -                       |                             |                           |

Imagen 34

Cada dato de la lista se puede modificar y/o eliminar.

Para eliminar solo tiene que pulsar sobre el icono  $\mathscr{A}$  de la línea que se desea eliminar. Para modificar una línea tiene que pulsar sobre el icono  $\mathscr{P}$  de la línea a modificar.

En la edición de una línea sólo se permite modificar el número de animales, para guardar el cambio debe pulsar sobre  $\bigcirc$ .

Para finalizar y grabar la declaración, deberemos pulsar sobre el botón "Terminar declaración".

Si el trámite se ha grabado correctamente, nos generará un fichero en pdf con los datos del censo realizado.

Se permitirá la moficación de la última declaración realizada, siempre y cuando, ésta se haya realizado en las últimas 24 horas. Se pulsará sobre "**Modificar último censo**", editando este censo, permitiendo añadir o quitar animales, como se ha descrito anteriormente.

#### 6.4.- ANIMALES CON DEMORA

Desde esta opción el usuario podrá informar de la fecha de identificación a aquellos animales que estén sujetos a la demora de crotalización, y en el momento del alta no haya sido informada dicha fecha

| Consejería de                                  |          |            |
|------------------------------------------------|----------|------------|
| Agricultura, Ganadería y Desarrollo Sostenible | CAÑADA   | Rev. 12.2  |
| Servicio de Sanidad Animal                     | Fecha: 2 | 21/06/2024 |

| Bovinos sin Fecha de Identificación. Explotación ES |                  |                     |  |  |
|-----------------------------------------------------|------------------|---------------------|--|--|
| Bovinos sin Fecha de Identificación.                |                  |                     |  |  |
| Animales pendientes de Fecha de Ident               | ificación        | Inicializar Animale |  |  |
| Crotal                                              | Fecha Nacimiento | Fecha Reparto       |  |  |
| ES07                                                | 18/10/2019       | 12/04/2018          |  |  |
| * Fecha de Identificación:                          | 14               |                     |  |  |
|                                                     |                  |                     |  |  |
| Actualizar                                          |                  |                     |  |  |
|                                                     |                  |                     |  |  |
|                                                     |                  |                     |  |  |

#### 6.5.- ANIMALES SIN DI

Desde esta opción el usuario podrá imprimir los Documentos de Identificación Bovinos de los animales que aún no han sido emitidos (incluidos animales con nacimiento de madres trashumantes), mostrandose una relación de animales, permitiendo la impresión de un original.

También permitirá emitir una copia del DI de cualquier animal de su explotación, indicando el crotal a imprimir y pulsando en "Imprimir DI"

| ovino                             | s sin Documento d                                                            | e Identificación.                                | Explotación ES1                   | 00                   |
|-----------------------------------|------------------------------------------------------------------------------|--------------------------------------------------|-----------------------------------|----------------------|
| ovinos sir                        | Documento de Identificació                                                   | <br>ón.                                          |                                   |                      |
|                                   |                                                                              |                                                  |                                   |                      |
| nimales                           | sin DI                                                                       |                                                  | Inic                              | ializar Animales     |
|                                   |                                                                              | Crotal                                           | Fecha Inicio                      |                      |
| ]                                 | PT114505562                                                                  |                                                  | 01/01/2016                        |                      |
|                                   | PT314505622                                                                  |                                                  | 01/01/2015                        |                      |
| 1                                 | ES081005007586                                                               |                                                  | 01/12/2012                        |                      |
| entificad<br>evise la<br>npresión | ción y registro de animale:<br>configuración de su naveg<br>1 de documentos. | s de especie bovina.<br>Jador respecto al bloque | o de ventanas emergentes para evi | tar problemas con la |
| nimal par                         | a imprimir el DI:                                                            |                                                  |                                   |                      |
| Imprin                            | air DI                                                                       |                                                  |                                   |                      |

#### 6.6.- TRÁMITES DE OVINO / CAPRINO (ALTA INDIVIDUAL)

La pantalla de Alta Individual de las especies **Ovino** y **Caprino**, es muy similar a la del Alta Individual de la especie **Bóvido**.

Se puede seleccionar el Alta individual o bien el alta masiva mediante un fichero:

| Co                      | onsejería de                                   |          |            |
|-------------------------|------------------------------------------------|----------|------------|
| JUNTA DE<br>EXTREMADURA | Agricultura, Ganadería y Desarrollo Sostenible | CAÑADA   | Rev. 12.2  |
| Servicio de S           | Sanidad Animal                                 | Fecha: 2 | 21/06/2024 |

Al entrar en este trámite, nos aparece la lista con los crotales repartidos en la explotación seleccionada sin asignar (Imagen 35). Para efectuar el alta de un animal, debe seleccionar el **Crotal** que se va a asignar al nuevo animal.

| Alta de Ovino                                |         | Explotación ES10000000000                 |  |  |
|----------------------------------------------|---------|-------------------------------------------|--|--|
| ta de Ovino por nacimiento en explotacion.   |         |                                           |  |  |
|                                              |         |                                           |  |  |
| CROTALES REPARTIDOS EN LA EXPLOTACIÓN ES1000 | 0000000 |                                           |  |  |
| Crotal                                       | Estado  | Fecha Reparto                             |  |  |
| ES1000000000                                 | Libre   | 22/06/2006                                |  |  |
| ES10000000000                                | Libre   | 22/06/2006                                |  |  |
| ES10000000000                                | Libre   | 22/06/2006                                |  |  |
| ES10000000000                                | Libre   | 22/06/2006                                |  |  |
| ES1000000000                                 | Libre   | 22/06/2006                                |  |  |
| ES10999999986                                | Libre   | 22/06/2006                                |  |  |
| ES1000000000                                 | Libre   | 22/06/2006                                |  |  |
|                                              |         | 7 crotales repartidos encontrado en 31 ms |  |  |

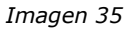

Una vez seleccionado el crotal tendremos el siguiente formulario de alta:

| DATOS DEL ANIMAL           |                                                  |
|----------------------------|--------------------------------------------------|
| (*) Datos Obligatorios     |                                                  |
|                            | Número Identificación                            |
| Especie:                   | Ovino v                                          |
| Fecha<br>* Nacimiento:     |                                                  |
| * Sexo:                    | Seleccione un elemento v * Fecha Identificación: |
| Tipo<br>* Identificador:   | Seleccione un elemento                           |
| Explotación<br>Nacimiento: |                                                  |
|                            | Aceptar Volver                                   |
|                            | Imagen 36                                        |

Para efectuar el alta de un animal, debemos rellenar el formulario completamente, ya que todos los datos son obligatorios. Una vez tengamos el formulario relleno, se debe pulsar el botón **Aceptar**.

Si no ocurre ningún error, se dará de alta la res en el sistema y nos aparecerá un informe pdf con los datos del alta.

Desde el alta por fichero se le da al usuario la opción de dar de alta a más de un animal a la vez. También se puede dar de alta únicamente a uno, pero para este caso se ha habilitado el "**Alta Individual**".

El alta masiva se basa principalmente en la lectura de un fichero con **un formato concreto** que, por norma general, nos debe de proporcionar algún veterinario u

| Co                         | onsejería de                                   |          |           |
|----------------------------|------------------------------------------------|----------|-----------|
| JUNTA DE<br>EXTREMADURA    | Agricultura, Ganadería y Desarrollo Sostenible | CAÑADA   | Rev. 12.2 |
| Servicio de Sanidad Animal |                                                | Fecha: 2 | 1/06/2024 |

oficina veterinaria de zona. En su defecto, este fichero puede ser confeccionado por una persona que sepa como conformar el fichero en cuestión.

El formato del fichero es el siguiente:

[bolo del animal|número de registro|especie|raza|sexo|fecha nacimiento|fecha identificación|TipoIdentificador| número de registro nacimiento] . Para más información <u>aqui</u>. Un ejemplo [A0040000724100000019992|901CC0999|2|016||H|01012005|01022006|02|901C C0999]

Donde:

- El bolo debe tener 23 dígitos.
- El número de registro debe tener 9 dígitos.
- La especie debe tener 1 dígito.
- La raza debe tener 2 ó 3 dígitos.
- El sexo debe tener 1 dígito.
- Las fechas de nacimiento e identificación deben tener 8 dígitos siguiendo el formato ddmmaaaa.
- TipoIdentificador: Bolo ruminal(02), Inyectable(03), Crotal Electrónico(04), si no se indica, se considera '02'.
- El número de registro de nacimiento debe tener 9 dígitos.

(Se puede acceder a los detalles del formato de este fichero a través del link "Para descargar el formato del fichero para alta masiva de pequeño rumiante pulse <u>Aquí</u>", del menú **"Descargas"**).

Para cargar los datos de los animales, primeramente debemos seleccionar el fichero. Para ello pulsaremos el botón "**Examinar**", se nos abrirá una ventana para buscar el fichero a cargar. Navegaremos a través de esta ventana hasta encontrar el fichero, lo seleccionaremos y pulsaremos "**Abrir**".

| Alta Masiva de Ovino/Caprino Explotación ES100 |  | 0000000000 |  |  |
|------------------------------------------------|--|------------|--|--|
| Alta Masiva de Ovino/Caprino.                  |  |            |  |  |
|                                                |  | Examinar   |  |  |
| Subir Fichero                                  |  |            |  |  |

Imagen 37

Se nos acoplará la línea de la ruta, dónde este ubicado el fichero en el cuadro de texto que vemos en la imagen siguiente:

C:\Documents and Settings\miguel.maresma\Escritorio\Ovino.xml

Examinar..

Imagen 38

Una vez seleccionado el fichero se debe pulsar sobre el botón **SUBIR FICHERO**. Si la carga del fichero se hace correctamente nos aparecerá un nuevo botón, **VALIDAR FICHERO** que comprobará que el formato del fichero sea correcto.

Una vez pulsado el botón **VALIDAR FICHERO** nos aparecerán en pantalla la lista de animales incluídos en el fichero, siempre y cuando el formato de éste sea correcto. Si hay algún error en el formato del fichero, la aplicación nos mostrará una lista con los errores existentes.

|   | Alta Masiva de Ovino/Caprino<br>Alta Masiva de Ovino/Caprino. |              | Exj                           | plotación ES000000000000            |
|---|---------------------------------------------------------------|--------------|-------------------------------|-------------------------------------|
| 1 | Alta Masiva de Ovino/Caprino.                                 |              |                               |                                     |
| 1 |                                                               |              | Examinar                      | ] La carga del fichero fue correcta |
|   | Subir Fichero                                                 |              |                               | Validar Fichero                     |
|   | Bolo                                                          |              | Error                         |                                     |
|   | linea 1                                                       | A00000000000 | 0000000000 La Raza caprina es | Obligatoria                         |

| Co                                       | nsejería de                                    |        |           |
|------------------------------------------|------------------------------------------------|--------|-----------|
| JUNTA DE<br>EXTREMADURA                  | Agricultura, Ganadería y Desarrollo Sostenible | CAÑADA | Rev. 12.2 |
| Servicio de Sanidad Animal Fecha: 21/06, |                                                |        |           |

Imagen 39

Si el fichero se valida correctamente, nos aparecerá un nuevo botón, **VALIDAR CROTALES**. Este botón comprueba que todos los datos del fichero sean correctos, mostrando una lista de animales con errores y otra lista con los animales validados.

|                 |             |         |           |          | Examinar         | La carga del     | fichero fue correc  |
|-----------------|-------------|---------|-----------|----------|------------------|------------------|---------------------|
| Subir Fichero   |             |         |           |          |                  |                  | Validar Ficher      |
| Bolo            |             |         |           |          | Error            |                  |                     |
| ES0000000000000 |             |         | El estado | del crot | al no es reparti | ido, es Asignado | )                   |
|                 |             |         |           |          |                  |                  |                     |
| Lectura Bolo    | Explotacion | Especie | Raza      | Sexo     | Fecha Nacim      | niento F         | echa Identificacion |
| 50000000000000  | 000/00/0000 | 2       | 16        | Ц        | 12/06/20         | 00               | 12/06/2000          |

Imagen 40

El último paso es pulsar el botón **GUARDAR VALIDADOS**, con lo que se genera el alta de los animales validados, mostrando una lista con los animales grabados (imagen 41).

|             |                            | 2                                        |                                                      |                                                                  |                                                                                              |
|-------------|----------------------------|------------------------------------------|------------------------------------------------------|------------------------------------------------------------------|----------------------------------------------------------------------------------------------|
| Explotacion | Especie                    | Raza                                     | Sexo                                                 | Fecha Nacimiento                                                 | Fecha Identificación                                                                         |
| 000/CC/0000 | Ovino                      | MERINA                                   | HEMBRA                                               | 13/06/2009                                                       | 13/06/2009                                                                                   |
|             |                            | CHA                                      |                                                      |                                                                  |                                                                                              |
|             | Explotacion<br>000/CC/0000 | Explotacion Especie<br>000/CC/0000 Ovino | Explotacion Especie Raza<br>000/CC/0000 Ovino MERINA | Explotacion Especie Raza Sexo<br>000/CC/0000 Ovino MERINA HEMBRA | Explotacion Especie Raza Sexo Fecha Nacimiento<br>000/CC/0000 Ovino MERINA HEMBRA 13/06/2009 |

Imagen 41

6.7.- TRÁMITES DE OVINO / CAPRINO (DECLARACIÓN DE CENSO)

Ver 6.3 Trámites Bóvidos (Declaración de Censo)

6.8.- TRÁMITES DE OTRAS ESPECIES (DECLARACIÓN DE CENSO)

Ver 6.3 Trámites Bóvidos (Declaración de Censo)

| Co                      | onsejería de                                   |          |            |
|-------------------------|------------------------------------------------|----------|------------|
| JUNTA DE<br>EXTREMADURA | Agricultura, Ganadería y Desarrollo Sostenible | CAÑADA   | Rev. 12.2  |
|                         |                                                |          |            |
| Servicio de             | Sanidad Animal                                 | Fecha: 2 | 21/06/2024 |

# 6.9.- TRÁMITES DE OVINO / CAPRINO (DECLARACIÓN TOTAL DE IDENTIFICADORES DE LIBRO DE REGISTRO)

Desde esta pantalla se podrá realizar una declaración de pequeños rumiantes identificados individualmente.

| Alta de Animales Declaración de Censo Declaración total de identificadores de libro de registro                                                                                                    |
|----------------------------------------------------------------------------------------------------|
| Declaración total de identificadores de libro de registro Explotación                                                                                                    |
| Tras la entrada en vigor del Decreto 50/2021, de 26 de mayo, de desarrollo y aplicación de determinados aspectos sobre la identificación, registro y trazabilidad de los<br>animales de las especies bovina, porcina, ovina y caprina y equina en la Comunidad Autónoma de Extremadura, y tal como se establece en su artículo 12.4.c, adquiere<br>caracter obligatorio la gestión de comunicar la relación de los animales identificados electrónicamente existentes en la explotación. Dicha comunicación deberá<br>efectuarse, a ser posible, en el mismo periodo en el que se realiza la declaración de censo de animales establecida en el punto 3 de este artículo (antes del 1 de<br>marzo).) No obstante, y a diferencia del censo ordinario del total de animales que se realiza referido a 1 de enero, la declaración individual reflejará los animales a la<br>misma fecha en la que se hace la propia declaración. |
| La declaración de 2024 adquiere especial relevancia, ya que serán los animales declarados durante este año los que se sitúen en la explotación como<br>listado original de referencia para posteriormente poder realizar gestiones como guías de traslado, vacunaciones etc                                                                                                    |
| A partir del 30 de abril de 2024 no se emitirán guías de traslado si no consta declaración de identificadores efectuada en el año en curso.                                                                                                    |
| Declaraciones: Iniciar Declaración                                                                                                    |

Cada declaración tendrá una fecha de apertura, mientras esta abierta, se podrá realizar la declaración y realizar todas las modificaciones que necesite (añadir o quitar identificadores), cuando se cierre la declaración, se pedirá la fecha de la declaración y se cerrara, siendo efectiva ésta a todos los efectos.

No se podrá realizar una declaración nueva si se tiene alguna abierta, es decir, sin fecha de cierre tal y como aparece en la pantalla anterior. Tampoco se permite guardar o finalizar una declaración con fecha anterior a la última que haya.

En la declaración ind. de OV-CAP, se permite al ganadero introducir(o modificar) la fecha de la declaración al cierre de ésta, es decir que el ganadero pueda indicar la fecha de la declaración en cualquier momento, y modificarla al cierre o indicarla al cierre.

Pinchando en el botón 🥢 editaremos una declaración abierta o veremos los animales de una declaración cerrada.

Una vez cerrada la declaración, se generará un documento con la declaración. Este documento se guardará en formato PDF. Este documento se podrá descargar siempre desde la opción donde se muestran la declaraciones cerradas, pinchando en el botón . También se podrá descargar en PDF el borrador de una declaración abierta.

Tiene a su disposición en esta página tres vías para añadir animales a su declaración.

**Carga Inicial**. Pulsando este botón se le ofrecerá una estimación de los animales que pueden componer su rebaño de ovejas o cabras, en base a las altas y bajas de animales que haya comunicado a la Administración, los anexos de guías de entrada y salida de su explotación (siempre y cuando hayan sido informatizados), y las

| C                       | onsejería de                                   |          |            |
|-------------------------|------------------------------------------------|----------|------------|
| JUNTA DE<br>EXTREMADURA | Agricultura, Ganadería y Desarrollo Sostenible | CAÑADA   | Rev. 12.2  |
| Servicio de             | Sanidad Animal                                 | Fecha: 2 | 21/06/2024 |

últimas vacunaciones de Lengua Azul de las que tenga constancia el Servicio de Sanidad Animal.

**Carga de fichero**. Desde aquí puede adjuntar un fichero de texto que contenga los animales que quiera añadir a su declaración. El fichero contendrá tantas líneas como animales. Cada línea debe comenzar por el carácter [ y terminar por ]. Podrá incluir, bien el identificador electrónico únicamente, o bien los datos básicos según el formato de fichero que se admite en las comunicaciones de altas de pequeños rumiantes (tiene a su disposición documento explicativo a este respecto en el área de Descargas de esta web). También se admiten ficheros que únicamente contengan lista de crotales, uno por línea. Carga manual. Desde aquí podrá incluir animales de forma individual, introduciendo los datos que se requieran según las opciones que especifique (con o sin datos básicos; y si se indica crotal o identificador electrónico).

|                                                                                               | l de Censo                                                                                                 |                                                                                               |                |               |                  | Explotación          | <u>E5</u>        |                |
|-----------------------------------------------------------------------------------------------|----------------------------------------------------------------------------------------------------|-----------------------------------------------------------------------------------------------|----------------|---------------|------------------|----------------------|------------------|----------------|
| echa Declaración                                                                              |                                                                                                    | Fecha A<br>10/01/201                                                                          | <b>pertura</b> |               |                  |                      |                  |                |
| nimalos Introducido                                                                           | c: 00                                                                                                    |                                                                                               |                |               |                  |                      |                  |                |
| ninales introducido                                                                           | 5: 99                                                                                                    |                                                                                               |                |               |                  |                      |                  |                |
| Id Electrónico                                                                                | Crotal                                                                                                    | Explotación                                                                                   | Especie        | Raza Sexo     | Fecha Nacimiento | Fecha Identificación | Tipo Identificad | lor Alta Badig |
| A0040000724109900006524                                                                       | ES109900006524                                                                                             | Explotation                                                                                   | Lopodio        | Ruzu boxo     |                  |                      | inpo lucitaneua  | NO             |
| A0040000724100005622209                                                                       | ES100005622209                                                                                             | 001/CC/0002                                                                                   | Ovino M        | IERINA Hembra | 03/04/2016       | 11/08/2016           | Invectable       | SI             |
| A0040000724100005622210                                                                       | ES100005622210                                                                                             | 001/CC/0002                                                                                   | Ovino M        | IERINA Hembra | 03/04/2016       | 11/07/2016           | Inyectable       | SI             |
| A0040000724100005622211                                                                       | ES100005622211                                                                                             | 001/CC/0002                                                                                   | Ovino M        | 1ERINA Hembra | 03/04/2016       | 11/07/2016           | Bolo Ruminal     | SI             |
| A0040000724100005622213                                                                       | ES100005622213                                                                                             | 001/CC/0002                                                                                   | Ovino M        | 1ERINA Hembra | 03/04/2016       | 11/07/2016           | Bolo Ruminal     | SI             |
| A0040000724100005622214                                                                       | ES100005622214                                                                                             | 001/CC/0002                                                                                   | Ovino M        | 1ERINA Hembra | 03/04/2016       | 11/07/2016           | Bolo Ruminal     | SI             |
| A0040000724100005622215                                                                       | ES100005622215                                                                                             | 001/CC/0002                                                                                   | Ovino M        | 1ERINA Hembra | 03/04/2016       | 11/07/2016           | Bolo Ruminal     | SI             |
| A0040000724100005622216                                                                       | ES100005622216                                                                                             | 001/CC/0002                                                                                   | Ovino M        | IERINA Hembra | 03/04/2016       | 11/07/2016           | Bolo Ruminal     | SI             |
| xaminar No se ha seleccionad                                                                  | lo ningún archivo                                                                                          |                                                                                               |                |               |                  |                      |                  |                |
| Subir Fichero                                                                                 |                                                                                                    |                                                                                               |                |               |                  |                      |                  |                |
| Subir Fichero<br>Carga manual                                                                 |                                                                                                    |                                                                                               |                |               |                  |                      |                  |                |
| Subir Fichero                                                                                 | 25                                                                                                    |                                                                                               |                |               |                  |                      |                  |                |
| Subir Fichero<br>Carga manual<br>Ø Deseo Introducir datos básico<br>@ Crotal                  | >s<br>⊘ Id Elec                                                                                            | trónica                                                                                       |                |               |                  |                      |                  |                |
| Subir Fichero<br>Carga manual<br>7 Deseo Introducir datos básico<br>• Crotal<br>dentificación | os<br>O Id Elec<br>ID                                                                                      | trónica<br>Electrónico                                                                        |                |               |                  |                      |                  |                |
| Subir Fichero                                                                                 | os<br>O Id Elec<br>ID<br>Esj<br>On                                                                         | trónica<br>Electrónico<br>pecie<br>no                                                         |                |               |                  |                      |                  |                |
| Subir Fichero                                                                                 | os<br>Id Elec<br>ID<br>Esg<br>Ovi<br>Raz<br>Se                                                             | trónica<br>Electrónico<br>ecie<br>no<br>ta<br>leccione un elemen                              | to 💌           |               |                  |                      |                  |                |
| Subir Fichero                                                                                 | os<br>() Id Elec<br>ID<br>Sei<br>Sei<br>Sei<br>Sei<br>Sei                                                  | trónica<br>Electrónico<br>no<br>ca<br>leccione un elemen<br>co<br>leccione un elemen          | to 💌           |               |                  |                      |                  |                |
| Subir Fichero                                                                                 | os<br>Id Elec<br>ID<br>Esg<br>Ovi<br>n/pp/xxxx)<br>Seg<br>Seg<br>Seg                                       | trónica<br>Electrónico<br>Decie<br>no<br>ta<br>leccione un elemen<br>to<br>Deccione un elemen | to <b>v</b>    |               |                  |                      |                  |                |
| Subir Fichero                                                                                 | os<br>Id Elec<br>ID<br>I<br>ID<br>I<br>ID<br>I<br>I<br>I<br>I<br>I<br>I<br>I<br>I<br>I<br>I<br>I<br>I<br>I | trónica<br>Electrónico<br>no<br>ra<br>leccione un elemen<br>co<br>leccione un elemen          | to 💌           |               |                  |                      |                  |                |
| Subir Fichero                                                                                 | os<br>() Id Elec<br>ID<br>Esj<br>Ovi<br>N/pp/xxxx)<br>Ra:<br>Sec<br>Sec<br>Sec                             | trónica<br>Electrónico<br>no<br>ca<br>ileccione un elemen<br>so<br>leccione un elemen         | to •           |               |                  |                      |                  |                |
| Subir Fichero                                                                                 | os<br>Id Elec<br>ID<br>Sec<br>Sec<br>Sec<br>Guardar Borrador                                               | trónica<br>Electrónico<br>no<br>ra<br>leccione un elemen<br>co<br>leccione un elemen          | to •           |               | ración           | Eliminar Borrador    |                  |                |

La carga de identificadores se realizará por fichero de bolos, mediante la llamada al proceso de carga inicial o manualmente. No permitiremos duplicados.

| Co                       | nsejería de                                    |        |                |
|--------------------------|------------------------------------------------|--------|----------------|
| JUNTA DE<br>EXTREMADURAJ | Agricultura, Ganadería y Desarrollo Sostenible | CAÑADA | Rev. 12.2      |
| a                        | ~                                              |        | 1 10 6 10 00 1 |

Servicio de Sanidad Animal

Al cerrar la declaración se verificaran aquellos animales que no están en BADIGEX asignados, y de los cuales disponemos datos de estos, para asignarlos, pidiendo confirmación previa al ganadero.

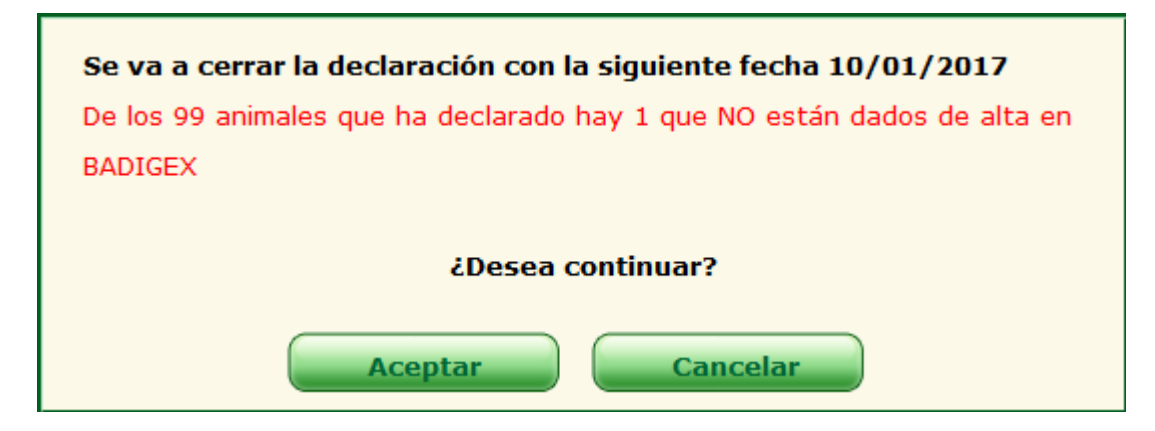

No se puede finalizar una delcaración con animales extremeños No dados de alta en BADIGEX que le falten datos básicos.

Pueden existir animales dados de alta en RIIA que no estén en BADIGEX

Pueden existir animales que no estén de alta en RIIA que estén correctamente identificados (Extranjeros)

Se dará la opción al tiempo de finalizar la declaración de dar de alta a aquellos animales que no estén dados de alta en Badigex, imprimiendose el PDF correspondiente de alta de animales.

En el caso de que los animales declarados y que no estén en Badigex no puedan ser dados de alta se informará al ganadero en la misma pantalla de la declaración

| La declaración individual se ha cerrado correntamente<br>Los siguientes animales NO pueden ser dados de alta en BADIGEX: |                                  |  |  |  |  |  |  |
|----------------------------------------------------------------------------------------------------|----------------------------------|--|--|--|--|--|--|
| Bolo Error                                                                                                    |                                  |  |  |  |  |  |  |
| ES109900006524                                                                                                    | No existe el crotal en la BB.DD. |  |  |  |  |  |  |

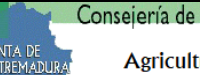

Servicio de Sanidad Animal

### 7.- MENÚ MOVIMIENTOS

En la opción de menú **"Movimientos"**, tenemos la siguiente estructura de submenús:

- Confirmación de Movimientos
  - Movimientos Internos
    - Movimientos de Entrada
    - Movimientos de Salida
  - Movimientos Externos
    - Movimientos de Origen Externo
- <u>Solicitud de Movimientos</u>
  - Consulta de Solicitudes
  - Solicitud Movimiento
- Anulación de Guías
- <u>Solicitud de rechazo de animales en origen</u>

#### 7.1.- CONFIRMACIÓN DE MOVIMIENTOS

Para confirmar movimientos, dentro del menú de la especie con la que vayamos a trabajar, marcaremos "**movimientos**" y posteriormente "**confirmación de movimientos**", mostrándose una pantalla con dos pestañas, Movimientos Internos y Movimientos Externos. Entramos a detallar cada una de las opciones.

Hay que prestar atención sobre los avisos, e indicaciones, que se muestran en pantalla, como por ejemplo: "*El plazo de confirmación de los movimientos de entrada de animales en una explotación será como máximo de 7 días a partir de la fecha de entrada de los animales.*"

#### 8.1.1.- Movimientos Internos

Al seleccionar esta opción nos aparecerán dos listados con los movimientos internos de la explotación (Imagen 43), en el último año. En el primer listado tendremos los movimientos de entrada en la explotación pendientes de confirmar y en el segundo los movimientos de salida, con carácter temporal, pendientes de confirmar (siempre y cuando existan movimientos de este tipo).

| Confirmacio       | n de Movimientos                    |                         |                          | Explotación ES10000000000          |
|-------------------|-------------------------------------|-------------------------|--------------------------|------------------------------------|
| Esta página muest | ra los movimientos de origen intern | 0.                      |                          | Especie: Bóvidos                   |
| Fecha inicio:     | ∎×                                  | Fecha fi                | in:                      |                                    |
| Buscar            |                                     |                         |                          |                                    |
| Movimientos de e  | entrada pendientes de confirma      | r.                      |                          |                                    |
| Guia              | Código REMO                         | Fecha Emision           | Exp Origen               | Estado                             |
| GT0000001         | 100000410003017685                  | 29/07/2011              | ES10000000000            | Sin confirmación                   |
| GT000008          | 100000410003017289                  | 15/07/2011              | ES10000000000            | Sin confirmación                   |
| MAN000037         | 1090000000000037                    | 01/03/2011              | ES10000000000            | Sin confirmación                   |
| MAN006765         | 10900000070006765                   | 03/01/2011              | ES10000000000            | Sin confirmación                   |
|                   |                                     |                         | 4 movimientos pendientes | de confirmar encontrados en 15 ms  |
|                   |                                     |                         |                          |                                    |
| Movimientos de    | Salida con caracter temporal, pe    | endientes de confirmar. |                          |                                    |
| Guia              | Código REMO                         | Fecha Emision           | Exp Destino              | Estado                             |
| GT0000005         | 100000410003014769                  | 02/04/2011              | ES00000000000            | Sin confirmación                   |
| MAN000054         | 1090000000000054                    | 12/05/2008              | ES00000000000            | Sin confirmación                   |
| GT0000055         | 109002000005454545                  | 01/03/2007              | ES00000000000            | Sin confirmación                   |
| PL000000B         |                                     | 20/10/2005              | ES00000000000            | Sin confirmación                   |
|                   |                                     | 4                       | movimientes pendientes d | la confirmar oncontrados on 171 ms |

| Imagen | 43 |
|--------|----|
|        |    |

| Co                      | onsejería de                                   |          |           |
|-------------------------|------------------------------------------------|----------|-----------|
| JUNTA DE<br>EXTREMADURA | Agricultura, Ganadería y Desarrollo Sostenible | CAÑADA   | Rev. 12.2 |
| Servicio de             | Sanidad Animal                                 | Fecha: 2 | 1/06/2024 |

Se puede filtrar el listado de movimientos por fecha, para ello debemos introducir una fecha de inicio y fecha de fin antes de pulsar el botón **BUSCAR**. Aparecerán todos los movimientos cuya fecha de emisión esté comprendida entre las fechas introducidas.

Una vez encontrado el movimiento que se desea confirmar, debemos pulsar sobre el campo "Guía" o el campo "Código Remo", cargando el formulario con los detalles del movimiento (Imagen 44).

En la pantalla que se muestra nos aparecen los datos de la explotación origen, la explotación destino y los animales que componen la guía.

Dependiendo de la especie de los animales, en el listado nos aparecerán identificados individualmente, por lotes, o mixtos (contiene tanto movimiento por lotes como individuales).

Para más información de movimientos mixtos acuda a <u>Guía rápida: Trazabilidad</u> movimientos ovino-caprino

En el caso de **movimientos individuales**, debemos **Confirmar** los animales que han llegado a la explotación y **Rechazar** los que no. Cuando terminemos de indicar los animales que han llegado y los que no, se debe pulsar el botón **ACEPTAR** para realizar la confirmación (Imagen 44).

Se mostrará intrucciones para completar el tramite de confirmación, como a su vez información importante relativa al pago de tasas, emision del DI etc.. tal como se muestra en la imagen 44a. Y para equidos tambien se mortará el aviso" *En caso de cambio de titularidad de los équidos de crianza y renta, las Sección III del pasaporte deberá ser visado por la OVZ*"

Como en otros casos, si se ha confirmado el movimiento sin errores se generará un informe pdf con los datos de la guía y los animales confirmados y rechazados.

| DATOS DE LA GUIA GT0000001 |            |        |           |        |             |                |  |          |
|----------------------------|------------|--------|-----------|--------|-------------|----------------|--|----------|
| Explotacion Origen         |            |        |           |        |             |                |  |          |
| Nombre Propietario         |            |        |           |        | Nif Propie  | etario         |  |          |
| АААА ААААА                 |            |        |           |        | 000000000   | 00             |  |          |
| Nombre Solicitante         |            |        |           |        | Nif Solicit | tante          |  |          |
|                            |            |        |           |        | 000000000   | 0Q             |  |          |
| Nº Registro                |            |        |           |        | Código R    | EGA            |  |          |
| 000/CC/0000                |            |        |           |        | ES100000    | 000000         |  |          |
| Finca                      |            |        |           |        | Tipo Expl   | otacion        |  |          |
| FFAAAAA                    |            |        |           |        | GANADEF     | RA             |  |          |
| Explotacion Destino        |            |        |           |        |             |                |  |          |
| Nombre Propietario         |            |        |           |        | Nif Propie  | etario         |  |          |
| AAAA AAAAA                 |            |        |           |        | 000000000   | DQ.            |  |          |
| Consignatario              |            |        |           |        | Estado      |                |  |          |
| AAAA AAAAA                 |            |        |           |        | Sin confirm | nación         |  |          |
| Nº Registro                |            |        |           |        | Código R    | EGA            |  |          |
| 000/CC/0000                |            |        |           |        | ES100000    | 000000         |  |          |
| Finca                      |            |        |           |        | Tipo Expl   | otacion        |  |          |
| COTOS AAAA AAAAA           |            |        |           |        | GANADEF     | RA             |  |          |
| Fecha de la Guia           |            |        |           |        | Fecha de    | Llegada        |  |          |
| 29/07/2011 13:52:27        |            |        |           |        | 29/07/201   | 1 15:49:27     |  |          |
| Transportista              |            |        |           |        | Medio de    | Transporte     |  |          |
|                            |            |        |           |        |             |                |  |          |
| Animales                   |            | -      | -         |        |             |                |  |          |
| Crotal                     | F. Nac     | Sexo   | Raza      | Crotal | Madre       | Exp.Nacimiento |  | Rechazar |
| ES00000000000              | 04/05/1997 | Hembra | Levantina | Desco  | nocida      | ES00000000000  |  |          |
|                            |            |        |           |        |             |                |  |          |

Servicio de Sanidad Animal

Fecha: 21/06/2024

#### Imagen 44

En el caso de la confirmación de movimientos **por lotes,** tendremos un listado formado por lotes de animales que habrá que modificar, en el caso que sea necesario, para ajustar el número de animales que hemos recibido antes de confirmar el movimiento.

En la imagen 45 se nos muestran varios lotes originales del movimiento. En el caso que los lotes originales no sean correctos, el usuario pude Eliminar/modificar dichos lotes.

Para modificar un lote (únicamente se puede modificar la cantidad de animales) debemos pulsar sobre el icono  $\mathscr{A}$  del lote que se desea modificar, si deseamos eliminarlo debemos pulsar el icono  $\mathscr{A}$ .

Al editar el lote nos quedará de la siguiente forma:

|     |    | NºAnimales | Identificacion | Edad | Sexo | Raza       | Categorias                       |
|-----|----|------------|----------------|------|------|------------|----------------------------------|
|     | 66 | 3423       |                |      |      | TALAVERANA | No reproductores de 4 a 12 meses |
| 2 🗶 |    | 24         | 4              |      |      | CHURRA     | Reproductoras Hembra             |
|     |    |            |                |      | Imag | en 45      |                                  |

Tras actualizar el número de animales que han llegado, pulsaremos sobre el icono para guardar los cambios en el lote.

Si se desea cancelar la edición se debe pulsar el icono X.

Una vez que se tengan los datos reales del movimiento, pulsaremos sobre el botón siguiente:

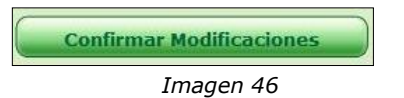

Con esta acción confirmaremos los lotes tal y como nos aparecen en pantalla.

En el caso en el que el **Movimiento original** sea correcto, se debe pulsar el botón **siguiente**:

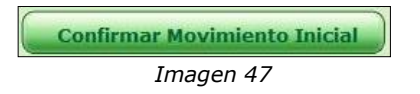

De esta forma confirmamos el movimiento original.

En el caso de la confirmación de movimientos **mixtos**, es decir, contiene tanto animales individuales como lotes, aparecerá en la pantalla la información correspondiente tanto a los lotes como a los animales individuales, tal y como puede verse en la imagen siguiente

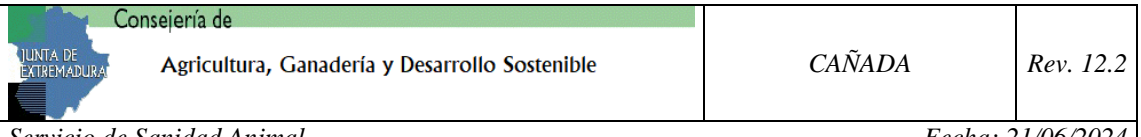

Servicio de Sanidad Animal

| Movimiento Original |                |                  |        |       |          |     |                  |                 |        |      |
|---------------------|----------------|------------------|--------|-------|----------|-----|------------------|-----------------|--------|------|
| NºAnimales          | Identificacion | Edad             |        | Sexo  | Raza     | (   | Categorías       |                 |        | Lote |
| a a 2               | es             | 2                |        | н     | SUFFOLK  |     | No reproductores | de 4 a 12 meses |        |      |
|                     |                |                  |        |       |          |     |                  |                 |        |      |
| Animales            |                |                  |        |       |          |     |                  |                 |        |      |
| Crotal              | F. Nac         |                  | Sexo   | Raza  |          | Con | firmar           | Rechazar        | Titula |      |
| ES100008023508      | 24/12/2018     |                  | Hembra | Merin | na 🗌     | ]   |                  |                 |        |      |
| ES100008023509      | 24/12/2018     | 4/12/2018 Hembra |        | Merir | Merina 🗌 |     |                  |                 |        |      |
|                     |                |                  |        |       |          |     |                  |                 |        |      |
|                     |                |                  |        |       |          |     |                  |                 |        |      |
|                     |                |                  | Acepta |       | Volver   |     |                  |                 |        |      |
|                     |                |                  |        |       |          |     |                  |                 |        |      |
|                     |                |                  |        |       |          |     |                  |                 |        |      |

El tratamiento es idéntico a como se ha explicado anteriormente, aplicando la parte de lotes a la rejilla de lotes, y la parte individual a los animales incluidos individualmente.

La confirmación se realizará conjuntamente, tanto de los lotes como de los animales individuales.

Tras confirmar el movimiento, ya sea desde "confirmar Movimiento Inicial" como desde "Confirmar Modificaciones", si no ocurre ningún error, se generará un informe pdf con todos los datos del movimiento.

Como este trámite puede implicar la recogida de los nuevos DI Bovinos de los animales confirmados en la Oficina Veterinaria de Zona, se ha habilitado un menú para que el usuario seleccione la Oficina donde prefiere acudir.

#### 8.1.2.- Movimientos Externos

Al seleccionar esta opción nos aparecerá una lista con los movimientos externos pendientes de confirmar de la explotación seleccionada:

| Confirmacion de Movimientos                            |               | Explotación      | ES100000000000   |
|--------------------------------------------------------|---------------|------------------|------------------|
| Esta página muestra los movimientos de origen externo. |               |                  | Especie: Bóvidos |
| Fecha inicio:                                          | Fecha fin:    |                  |                  |
| Código REMO                                            | Fecha Emision | Estado           |                  |
| 174565646546546546                                     | 02/07/2011    | Sin confirmación |                  |
| 17777777777777771                                      | 01/07/2011    | Sin confirmación |                  |
| 1200000000137244                                       | 22/02/2010    | Sin confirmación |                  |

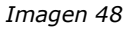

Los movimientos externos son muy similares a los internos, por lo que vamos a detallar únicamente las diferencias entre ambos.

Los movimientos externos, a diferencia de los internos, no poseen guía, por lo que para acceder a los detalles de un movimiento externo tendremos que pulsar sobre la columna "Código Remo" (Imagen 48).

| Cc                      | onsejería de                                   |          |            |
|-------------------------|------------------------------------------------|----------|------------|
| JUNTA DE<br>EXTREMADURA | Agricultura, Ganadería y Desarrollo Sostenible | CAÑADA   | Rev. 12.2  |
| Servicio de             | Sanidad Animal                                 | Fecha: 2 | 21/06/2024 |

Cuando accedemos a la pantalla del detalle del movimiento (Imagen 49) en lugar de tener todos los datos de la explotación de origen, sólo tenemos el código REGA.

| DATOS DEL MOVIM    | IENTO      |       |           |            |                  |                |           |            |  |
|--------------------|------------|-------|-----------|------------|------------------|----------------|-----------|------------|--|
| Explotacion Orige  | n          |       |           |            |                  |                |           |            |  |
| Código REGA ORIG   | EN         |       |           |            |                  |                |           | _          |  |
| VALENCIA           |            |       |           |            |                  |                |           |            |  |
| Explotacion Destin | 10         |       |           |            |                  |                |           |            |  |
| Nombre Propietar   | io         |       |           |            | Nif Propie       | etario         |           |            |  |
| AAAA AAAAA         |            |       |           |            | 00000000         | 0Q             |           |            |  |
| Código REGA        |            |       |           |            | Estado           |                |           |            |  |
| ES10000000000      |            |       |           |            | Sin confirr      | mación         |           |            |  |
| Finca              |            |       |           |            | Tipo Explotacion |                |           |            |  |
| COTOS AAAAA        |            |       |           | GANADERA   |                  |                |           |            |  |
| Fecha de la Guia   |            |       |           | _          | Fecha de Llegada |                |           |            |  |
| 02/07/2011         |            |       |           |            | 02/07/201        | 1              |           |            |  |
| Transportista      |            |       |           | _          | Medio de         | Transporte     |           |            |  |
| AAAAA              |            |       |           |            | AAAAA            |                |           |            |  |
|                    |            |       |           |            |                  |                |           |            |  |
|                    |            |       |           | Anim       | ales             |                |           |            |  |
| Crotal             | F. Nac     | Sexo  | Raza      | Crotal Mad | lre              | Exp.Nacimiento | Confirmar | 🗖 Rechazar |  |
| PT00000000         | 21/06/1997 | Macho | Limousine | Desconoci  | ida              | Desconocida    | Γ         |            |  |
| PT00000000         | 21/06/1997 | Macho | Limousine | Desconoci  | ida              | Desconocida    |           |            |  |
| PT00000000         | 21/06/1997 | Macho | Limousine | Desconoci  | ida              | Desconocida    |           |            |  |

#### Imagen 49

El funcionamiento de la confirmación de un movimiento interno y uno externo es el mismo, por lo que no vamos a entrar a detallarlo. Para cualquier duda, consulte el apartado anterior.

#### 7.2.- SOLICITUD DE MOVIMIENTOS

Para solicitar la autorización de un movimiento, en primer lugar se seleccionará la especie y registro con el que queremos trabajar. Una vez en el menú principal, seleccionaremos "movimientos" y a continuación "solicitud de movimientos", apareciendo una pantalla con dos pestañas:

- Consulta Solicitudes.
- Solicitud de Movimiento.

#### 8.2.1.- Consulta de Solicitudes

Esta opción nos permite ver el estado de las solicitudes de movimiento de la explotación y especie seleccionada.

En el menú desplegable **"Estado"** tenemos todos los tipos de estados posibles. Si deseamos ver únicamente las solicitudes que se encuentran en un determinado estado, lo seleccionamos en el menú antes de pulsar el botón **BUSCAR**.

| Consulta de Solicitud d             | e Movimiento                     | Explotación ES10000000000 |
|-------------------------------------|----------------------------------|---------------------------|
| Esta página permite ver el estado ( | e las solicitudes de movimiento. | Especie: Bóvidos          |
| Estado:                             | Fecha inicio:                    | Fecha fin:                |

Imagen 51

| Co                       | onsejería de                                   |          |            |  |
|--------------------------|------------------------------------------------|----------|------------|--|
| JUNTA DE<br>EXTREMADURAJ | Agricultura, Ganadería y Desarrollo Sostenible | CAÑADA   | Rev. 12.2  |  |
| Servicio de              | Sanidad Animal                                 | Fecha: 2 | 21/06/2024 |  |

Nos aparecerá una lista de solicitudes de movimiento, acorde al filtro de estado seleccionado. De igual forma, si hemos introducido fecha de Inicio y fin, la búsqueda se acotará entre esas dos fechas.

En el caso en el que no deseemos aplicar ningún filtro, solo debemos dejar los campos vacíos y pulsar **BUSCAR**.

Al realizar la búsqueda de solicitudes, se comprueba que no existan guías caducadas, es decir, guías firmadas hace más de cinco días y que aún no han sido emitidas. En caso de que exista alguna solicitud que cumpla estas condiciones, se mostrará un mensaje al ganadero indicando la anulación de dichas solicitudes.

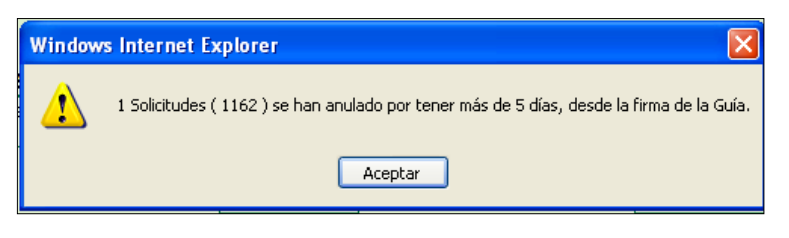

Imagen 52

En el caso de que no exista ninguna solicitud caducada o que se pulse el botón Aceptar de la imagen anterior, aparecerá un listado con las solicitudes de la consulta realizada (Imagen 53).

| E | C <b>on</b><br>ista | Consulta de Solicitud de Movimiento         Explotación         ES1000000000           sta página permite ver el estado de las solicitudes de movimiento.         Especie: Bóvido         Especie: Bóvido |                |            |            |                             |              |                                                                |  |  |  |  |
|---|---------------------|----------------------------------------------------------------------------------------------------|----------------|------------|------------|-----------------------------|--------------|----------------------------------------------------------------|--|--|--|--|
|   | Es                  | tado:<br>Buscar                                                                                                    | )              | ~          |            | Fecha inicio                | :<br>] III X | Fecha fin:                                                     |  |  |  |  |
| ľ |                     | Solicitud                                                                                                    | Destino        | F.Salida   | F.Llegada  | Estado                      | F.Estado     | Motivo                                                         |  |  |  |  |
| Ī | X                   | 1165                                                                                                    | ES100000000000 | 05/08/2011 | 05/08/2011 | PENDIENTE DE<br>TRAMITACIÓN | 03/08/2011   |                                                                |  |  |  |  |
| [ | J?                  | 1164                                                                                                    | ES100000000000 | 05/08/2011 | 05/08/2011 | RECHAZADO                   | 18/08/2011   | Hay animales que no estan situados en la explotacion<br>origen |  |  |  |  |
|   |                     | 1151                                                                                                    | ES10000000000  | 04/08/2011 | 04/08/2011 | FINALIZADO                  | 04/08/2011   | Guía Firmada                                                   |  |  |  |  |
|   |                     | 1150                                                                                                    | ES10000000000  | 04/08/2011 | 04/08/2011 | ANULADO                     | 17/08/2011   | Anulación. Guía Firmada con más de 5 Días.                     |  |  |  |  |
| [ | Ż                   | 1149                                                                                                    | ES100000000000 | 04/08/2011 | 04/08/2011 | RECHAZADO                   | 16/08/2011   | Hay animales que no estan situados en la explotacion<br>origen |  |  |  |  |
|   |                     | 1148                                                                                                    | ES10000000000  | 04/08/2011 | 04/08/2011 | FINALIZADO                  | 16/08/2011   | Guía Firmada                                                   |  |  |  |  |
|   |                     |                                                                                                    |                |            |            | -                           |              |                                                                |  |  |  |  |

Imagen 53

Tenemos varios indicadores que, a simple vista, nos informan de las opciones que podemos realizar sobre cada solicitud. Estos indicadores son iconos que aparecen en la parte izquierda de cada solicitud. Los explicamos a continuación:

Indica que la solicitud ha sido rechazada. Si pulsamos sobre este icono tendremos la posibilidad de volver a realizar esta solicitud. Será una solicitud nueva, pero cargará automáticamente la mayoría de datos de la solicitud anterior.

**NOTA**: Si se cambia de pestaña en medio de la edición de una solicitud se perderán los Animales/Lotes que se hayan agregado, teniendo que volver a introducirlos.

X: Icono que nos permite anular la solicitud. En el caso en el que pulsemos este icono, la aplicación nos pedirá confirmación sobre la anulación.

📖: Indica que la solicitud ya ha sido firmada por un veterinario y se puede emitir.

| Co                      | onsejería de                                   |          |            |
|-------------------------|------------------------------------------------|----------|------------|
| JUNTA DE<br>EXTREMADURA | Agricultura, Ganadería y Desarrollo Sostenible | CAÑADA   | Rev. 12.2  |
| Servicio de             | Sanidad Animal                                 | Fecha: 2 | 21/06/2024 |

Si pulsamos sobre el icono i y la solicitud ya ha sido emitida, nos mostrará el siguiente mensaje:

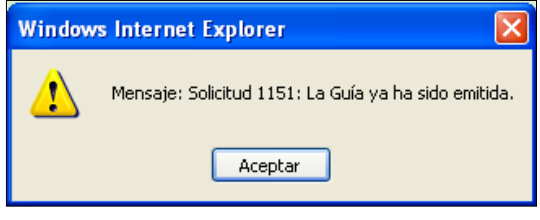

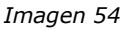

Para ver el detalle (en modo consulta) de la solicitud, solo debe pulsar sobre el  $N^{\rm o}$  de la solicitud deseada.

A continuación vamos a entrar en detalle sobre cada una de las acciones que podemos realizar sobre las solicitudes.

#### Anulación de Solicitud

Para poder anular una solicitud sólo tendremos que pulsar el icono X que encontraremos a la izquierda de las solicitudes que permitan esta operación sobre ellas (Imagen 55).

| X | 1004 | ES100000000000 | 16/06/2011 | 17/06/2011 | PENDIENTE DE<br>TRAMITACIÓN | 15/06/2011 |
|---|------|----------------|------------|------------|-----------------------------|------------|
|   |      |                | In         | nagen 55   |                             |            |

Tras pulsar este icono, la aplicación nos mostrará un mensaje solicitando confirmación para realizar esta operación.

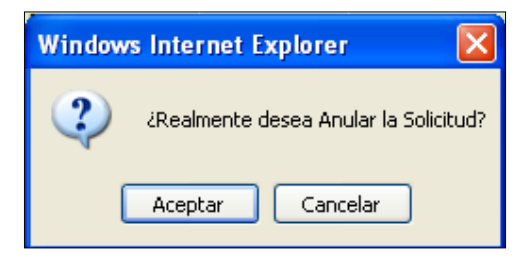

Imagen 56

Esta operación es irreversible, con lo que, si pulsamos el botón "**Aceptar**", anularemos la solicitud. Si pulsamos el botón "**Cancelar**" no anulamos la solicitud. Por defecto si pulsamos la tecla "**Intro**" o "**Enter**", aceptaremos la anulación.

Si la anulación se ha realizado correctamente, la aplicación nos mostrará n mensaje informativo (Imagen 57).

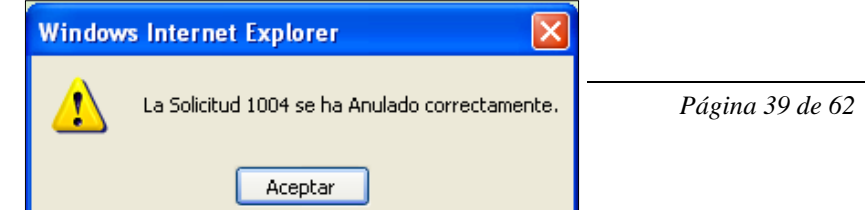

JUNIO 2024

| IUNTA DE<br>EXTREMADURAI | nsejería de<br>Agricultura, Ganadería y Desarrollo Sostenible | CAÑADA   | Rev. 12.2  |
|--------------------------|---------------------------------------------------------------|----------|------------|
| Servicio de S            | Sanidad Animal                                                | Fecha: 2 | 21/06/2024 |
|                          |                                                               |          |            |

Imagen 57

#### **Resolicitar Solicitud**

Para poder repetir una solicitud, la Oficina Veterinaria de Zona tiene que haber rechazado dicha solicitud anteriormente.

Podemos localizar una solicitud rechazada de la siguiente manera:

- Por el icono 🥔 a la izquierda de la solicitud.
- Por el estado (RECHAZADO).

|          | Solicitud | Destino       | F.Salida   | F.Llegada  | Estado      | F.Estado   | Motivo 🚄                                                       |  |
|----------|-----------|---------------|------------|------------|-------------|------------|----------------------------------------------------------------|--|
|          | 1165      | ES10001000008 | 05/08/2011 | 05/08/2011 | EN CURSO    | 01/09/2011 |                                                                |  |
| <b>a</b> | 1164      | ES10001000008 | 05/08/2011 | 05/08/2011 | RECHAZADO ◀ | 18/08/2011 | Hay animales que no estan situados en la explotacion<br>origen |  |

#### Imagen 58

Al "re-solicitar", los únicos datos que tendremos que rellenar serán los animales, permitiendo la modificación del resto de datos.

#### Consulta de Solicitud

Para poder ver los datos de una solicitud, pulsaremos sobre el número de solicitud de la solicitud que nos interese consultar, de ese modo se cargará una pantalla con los datos de la solicitud en modo de consulta (no podremos realizar ningún cambio).

#### Emitir Solicitud

Para poder realizar la emisión de la solicitud o, lo que es lo mismo, obtener el documento de la Guía Telemática, dicha solicitud debe estar en estado 'FINALIZADO', lo que indicaría que se ha generado la guía y se ha firmado digitalmente en la Oficia Veterinaria de Zona.

Los posibles estados de la solicitud son los siguientes:

**Pendiente de Tramitación**: La solicitud se acaba de crear y la oficina veterinaria aún no ha realizado ninguna acción sobre dicha solicitud.

**En curso:** La oficina veterinaria ha comenzado a gestionar dicha solicitud pero aún no ha finalizado el proceso.

**Finalizado:** La solicitud ha sido aceptada por la Oficina Veterinaria. Se ha generado y firmado la guía telemática.

**Rechazado:** La oficina veterinaria ha rechazado la solicitud. En la columna "**Motivo**" podrá ver el motivo del veterinario para dicho rechazo.

**Anulado**: Este estado puede deberse a dos casos. Por una parte, puede ser que la solicitud haya sido anulada por el propio usuario, o que el sistema la

| Co                      | nsejería de                                    |          |            |
|-------------------------|------------------------------------------------|----------|------------|
| JUNTA DE<br>EXTREMADURA | Agricultura, Ganadería y Desarrollo Sostenible | CAÑADA   | Rev. 12.2  |
| Servicio de S           | Sanidad Animal                                 | Fecha: 2 | 21/06/2024 |

haya anulado por haber pasado más de 5 días desde la fecha de firma y generación de la guía.

Para poder emitir la Guía telemática, debemos pulsar sobre el icono 🗎 situado a la derecha de la solicitud (Imagen 59).

| Solicitud | Destino       | F.Salida   | F.Llegada  | Estado     | F.Estado   | Motivo       |  |
|-----------|---------------|------------|------------|------------|------------|--------------|--|
| 1190      | ES10000000000 | 06/09/2011 | 08/09/2011 | FINALIZADO | 07/09/2011 | Guía Firmada |  |
| 1131      | ES10000000000 | 31/07/2011 | 31/07/2011 | FINALIZADO | 29/07/2011 | Guía Firmada |  |
| 1133      | ES10000000000 | 31/07/2011 | 31/07/2011 | FINALIZADO | 29/07/2011 | Guía Firmada |  |

Imagen 59

En el caso en el que la guía se haya emitido anteriormente, el sistema nos advertirá con un mensaje (Imagen 60).

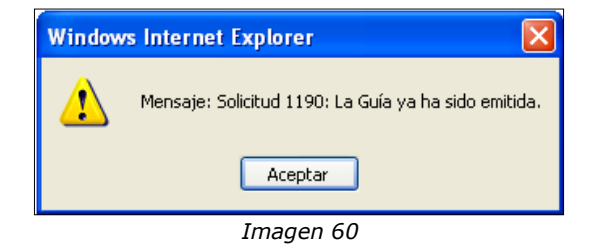

En el caso en el que la solicitud no se haya emitido, la aplicación nos mostrará el siguiente formulario en el que tendremos que **"Emitir Guía"**. Automáticamente se nos abrirá en formato PDF la guía firmada digitalmente.

| Emisión de Guía (Solicitud 19794)<br>Esta página permite la Emisión de la Guía | Explotación ES102160000148<br>Especie: Ovino |
|--------------------------------------------------------------------------------|----------------------------------------------|
| Emitir Guia Volver                                                             | ۲                                            |
|                                                                                | Imagen 62                                    |

#### 8.2.2.- Solicitud de Movimiento

Desde esta pestaña es desde donde realizaremos las solicitudes de movimiento (exceptuando las "re-solicitudes").

Para realizar una solicitud, debemos rellenar los campos que nos aparecen en el formulario. Los campos obligatorios son aquellos que tienen a su derecha el símbolo (\*).

El formulario está dividido en cuatro bloques:

- Primer bloque: Datos de la explotación origen (se rellenan automáticamente).
- Segundo bloque: Datos de la explotación destino (datos a rellenar).

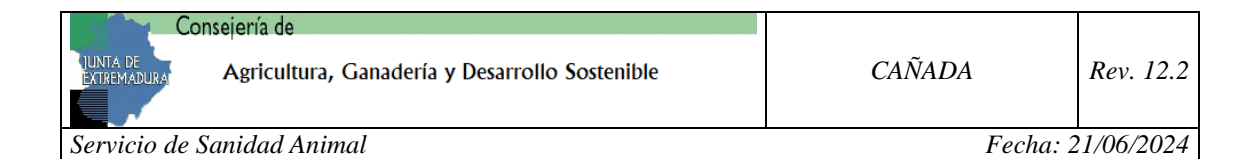

- Tercer bloque: Fechas, transporte y demás datos.
- Cuarto bloque: Animales de la solicitud.

#### Primer bloque

Los datos mostrados en este bloque pertenecen a la explotación de origen, y se rellenan automáticamente con la información de la explotación seleccionada. El único campo editable es el teléfono, que además es obligatorio. Si no rellenamos este campo nos advertirá al intentar realizar la solicitud.

| Teléfono * | 📄 Autorizo envío de SMS a este número de teléfono, cuando el movimiento sea validado. |
|------------|---------------------------------------------------------------------------------------|
|            | Imagen 63                                                                             |

Para las solicitudes de la especie **"cerdos"**, en el primer bloque tendremos como campos las fechas de **Vacunaciones Aujeszky** y **Fechas chequeo anual**.

| Fechas de Vacunaciones Aujeszky |                           | szky 📃         | No necesita vacunació | n.    |      |   |   |
|---------------------------------|---------------------------|----------------|-----------------------|-------|------|---|---|
| 1ª                              | *                         | 2 <sup>a</sup> |                       | * :   | 3a 📃 | * |   |
| Fec                             | nas chequeo anual reprod. |                |                       |       |      |   | * |
|                                 |                           |                | Image                 | nn GA |      |   |   |

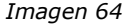

En este primer bloque se incluye la información de las restricciones de salidad de la explotación si las tuviera.

| cumcuciones                         |              |                    |
|-------------------------------------|--------------|--------------------|
| Enfermedad                          | Calificación | Fecha Obtención    |
| Brucelosis                          | M4           | 04/06/2015         |
| Restricciones de Salida :           |              |                    |
| Restriccion                         |              | Aptitud            |
| Inmovilización por Alerta Sanitaria |              | Cebo calificado    |
| Inmovilización por Alerta Sanitaria |              | Cebo no calificado |
| Inmovilización por Alerta Sanitaria |              | Reproducción       |

#### Segundo bloque

Los datos a rellenar por el usuario son los siguientes:

| Pais                                                                          | Comunidad Autónoma                                         |
|-------------------------------------------------------------------------------|------------------------------------------------------------|
| España                                                                        | C.A. de Extremadura                                        |
| Código REGA *                                                                 | Nº Registro                                                |
|                                                                               |                                                            |
| lombre Finca                                                                  |                                                            |
|                                                                               |                                                            |
| lombre Propietario                                                            | Nif Propietario                                            |
|                                                                               |                                                            |
|                                                                               |                                                            |
| Consignatario *                                                               |                                                            |
| Consignatario *                                                               |                                                            |
| Consignatario *<br>1unicipio                                                  | Provincia                                                  |
| sonsignatario *<br>Municipio<br>ACEDERA                                       | Provincia<br>V BADAJOZ V                                   |
| consignatario *<br>1unicipio<br>ACEDERA<br>istema Productivo                  | Provincia     BADAJOZ     Tipo Explotación                 |
| consignatario *<br>Iunicipio<br>ACEDERA<br>iistema Productivo                 | Provincia<br>▼ BADAJOZ ✓<br>Tipo Explotación<br>GANADERA ✓ |
| ionsignatario *<br>Iunicipio<br>ACEDERA<br>istema Productivo                  |                                                            |
| consignatario * Aunicipio ACEDERA sistema Productivo Clasificación Contension | Provincia     BADAJOZ     Tipo Explotación     GANADERA    |

Imagen 65

Comunidad Autónoma: Comunidad de destino de la solicitud.

| Consejería de                                  |          |            |
|------------------------------------------------|----------|------------|
| Agricultura, Ganadería y Desarrollo Sostenible | CAÑADA   | Rev. 12.2  |
| Servicio de Sanidad Animal                     | Fecha: 2 | 21/06/2024 |

Consignatario: Nombre de la persona destinataria de los animales.

Código REGA: Código de la explotación de destino.

Nota: En el caso de que el código REGA no pertenezca a la comunidad autónoma introducida, el sistema nos advertirá de dicho error (Imagen 66).

| Window | s Internet Explorer 🛛 🛛 🗙                                        |
|--------|------------------------------------------------------------------|
| ⚠      | La Explotación no pertenece a la Comunidad Autónoma seleccionada |
|        | Aceptar                                                          |
|        | Imagen 66                                                        |

Para las ciudades autónomas de Ceuta y Melilla, y debido a la estructura de datos que tiene la aplicación, es necesario seleccionar la Comunidad Autónomica de Andalucía para poder realizar una solicitud de movimiento a dichas ciudades

| Pais                                     | Comunidad Autónoma                                |  |
|------------------------------------------|---------------------------------------------------|--|
| España                                   | C.A. de Andalucía                                 |  |
| Código REGA *                            | Nº Registro                                       |  |
| ES ES                                    |                                                   |  |
| Nombre Finca                             |                                                   |  |
|                                          |                                                   |  |
| Nombre Propietario                       | Nif Propietario                                   |  |
| Herederos M. Jimena S.L.                 | B51003192                                         |  |
| Consignatario *                          |                                                   |  |
|                                          |                                                   |  |
|                                          | Provincia                                         |  |
| Municipio                                |                                                   |  |
| CEUTA                                    | CEUTA                                             |  |
| GEUTA<br>Sistema Productivo              | CEUTA V<br>Tipo Explotación                       |  |
| Municipio<br>CEUTA<br>Sistema Productivo | CEUTA V<br>Tipo Explotación<br>GANADERA V         |  |
| Municipio<br>CEUTA<br>Sistema Productivo | CEUTA     CEUTA     Tipo Explotación     GANADERA |  |

En este segundo bloque se incluye la información de las restricciones de entrada de la explotación de destino, si las tuviera. En ese caso aparecerá una ventana modal informando de todas las restricciones de la explotación de destino

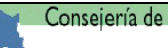

Agricultura, Ganadería y Desarrollo Sostenible

Servicio de Sanidad Animal

Fecha: 21/06/2024

| Existen restricciones de entrada/salida. |               |                                         |                         |  |
|------------------------------------------|---------------|-----------------------------------------|-------------------------|--|
| Тіро                                     | Explotacion   | Restriccion                             | Aptitud                 |  |
| SALIDA                                   | ES1           | Inmovilización por Alerta Sanitaria     | Sacrificio en<br>España |  |
| SALIDA                                   | ES10001000000 | Inmovilización por Alerta Sanitaria     | Sacrificio en UE        |  |
| SALIDA                                   | ES1           | Pérdida de Condicionantes<br>Sanitarios | Sacrificio en<br>España |  |
| SALIDA                                   | ES1           | Pérdida de Condicionantes<br>Sanitarios | Sacrificio en UE        |  |
| SALIDA                                   | ES1           | Restricción Judicial                    | Sacrificio en<br>España |  |
| SALIDA                                   | ES1           | Restricción Judicial                    | Sacrificio en UE        |  |
| Cerrar                                   |               |                                         |                         |  |

#### **Tercer bloque**

Este bloque hace referencia a los datos de la fecha de salida y llegada de la solicitud, medio de transporte, identificador del medio de transporte, transportista, responsable del movimiento, tipo de aptitud del movimiento, y opcionalmente, si el movimiento será temporal, o de regreso al comunidad de origen(en caso de destino otra CA), para animales trashumantes, en este último caso el movimiento será temporal.

Los datos obligatorios son la fecha de salida y de llegada.

| Datos de la guia                                       |                                                          |
|--------------------------------------------------------|----------------------------------------------------------|
| Fecha de Salida*           07/09/2011         11:02:03 | Fecha de Llegada *           07/09/2011         12:02:03 |
| Medio de Transporte<br>Camión                          | Identificador del medio de transporte (Matrícula)        |
| Transportista (Código SIRENTRA)                        | Tipo Responsable del Movimiento                          |
|                                                        | Desconocido                                              |
| Aptitud del Movimiento                                 | Guia Temporal                                            |
| Ima                                                    | aon 67                                                   |

Imagen 67

Por defecto, el campo de la fecha de salida se rellena automáticamente con un retraso de 48 horas respecto a la fecha en la que se genera la solicitud. En el caso que la guía se solicite con menos de 48 horas de antelación, la aplicación generará

| Co                         | onsejería de                                   |          |            |
|----------------------------|------------------------------------------------|----------|------------|
| JUNTA DE<br>EXTREMADURA    | Agricultura, Ganadería y Desarrollo Sostenible | CAÑADA   | Rev. 12.2  |
| Servicio de Sanidad Animal |                                                | Fecha: 2 | 21/06/2024 |

un aviso indicándonos la posibilidad de que la Oficina Veterinaria de Zona no pueda tramitar la solicitud (Imagen 68).

La guía se está solicitando con menos de 48 horas de antelación. Es posible que por motivos ajenos a la OVZ no pueda ser Tramitada. Para cualquier consulta póngase en contacto con la OVZ.

Imagen 68

Como medio de transporte tenemos las siguientes posibilidades:

| Medio de Transporte |   |
|---------------------|---|
| Camión              | * |
| Barco               |   |
| Tren                |   |
| Avión               |   |
| Conducción a pie    |   |
| Otros               |   |

Imagen 69

El identificador del medio de transporte y el Transportista son campos de texto a rellenar por el usuario.

Para el Tipo de Responsable del Movimiento tenemos las siguientes opciones:

| Tipo Responsable del Movimiento |   |
|---------------------------------|---|
| Desconocido                     | ~ |
| Titular de la Explotación       |   |
| Tratante-Comerciante-Operador   |   |
| Transportista                   |   |
| Otros                           |   |

Imagen 70

#### **Cuarto bloque**

Este bloque difiere dependiendo de la especie para la que se está realizando la solicitud. Veamos los distintos casos:

#### • Bóvidos

Para añadir animales a la solicitud tenemos dos opciones, la primera de ellas es seleccionando el animal de una lista de animales presentes en la explotación que nos ofrece la aplicación (Imagen 71) y la segunda es mediante un lector de código de barras (o introducir manualmente el crotal).

| Animales | Animales de la explotacion |            |      |                 |                         |                     |  |
|----------|----------------------------|------------|------|-----------------|-------------------------|---------------------|--|
|          | Crotal                     | F. Nac     | Sexo | Raza            | Situacion               | Restricciones       |  |
| Añadir   | ES00000000000              | 25/04/1997 | н    | Limousine       | Reg. Ubicación temporal |                     |  |
| Añadir   | ES00000000000              | 02/06/2010 | н    | Limousine       | Reg. Pertenencia        |                     |  |
| Añadir   | ES00000000000              | 12/12/1997 | v    | Levantina       | Reg. Pertenencia        |                     |  |
| Añadir   | ES00000000000              | 01/03/2011 | н    | Rubia gallega   | Reg. Pertenencia        |                     |  |
|          | ES00000000000              | 23/05/2011 | н    | Salers          | Reg. Pertenencia        | Sin impresion de DI |  |
|          | ES00000000000              | 23/05/2011 | н    | Blonde aguitani | Reg. Pertenencia        | Sin impresion de DI |  |
|          |                            |            |      |                 |                         |                     |  |

Imagen 71

Para la primera opción el usuario solo tiene que pulsar sobre el enlace "**Añadir**" del crotal del animal. La segunda consiste en leer un código de barras con el lector (o teclearlo en el cuadro de texto) y seguidamente pulsar el botón "**validar**".

| Co                         | onsejería de                                   |          |           |
|----------------------------|------------------------------------------------|----------|-----------|
| JUNTA DE<br>EXTREMADURAL   | Ágricultura, Ganadería y Desarrollo Sostenible | CAÑADA   | Rev. 12.2 |
| Servicio de Sanidad Animal |                                                | Fecha: 2 | 1/06/2024 |

Al añadir los animales a la solicitud, debemos tener en cuenta que no se pueden mezclar animales que tengan distinta situación, es decir, no podemos incluir en el mismo movimiento animales con situación **"Reg. Ubicación Temporal**" y con situación **"Reg. Pertenencia**". Si lo hacemos, el sistema nos mostrará el siguiente mensaje.

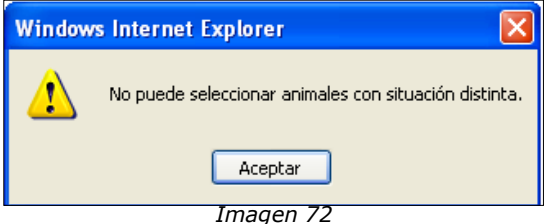

Si el movimiento a realizar incluye animales en situación "**Reg. Ubicación Temporal**", la aplicación nos pedirá que introduzcamos la explotación en propiedad del bóvido (Imagen 73).

| Propiedad de los Animales |              |
|---------------------------|--------------|
| Nombre y Apellidos:       | Explotación: |
| N.I.F:                    | Finca:       |

Imagen 73

El campo principal a rellenar es la **Explotación** de pertenencia, el campo **Finca** es opcional. Si la explotación especificada como explotación de pertenencia no es correcta, nos avisará con el siguiente mensaje:

| Window | s Internet Explorer 🛛 🔀                                                                    |
|--------|--------------------------------------------------------------------------------------------|
| ⚠      | Error al validar los parámetros: el municipio incluido dentro del código rega no es válido |
|        | Aceptar                                                                                    |
|        | Imagen 74                                                                                  |

Por el contrario, si el dato introducido es correcto pero no existe en el sistema, los campos se rellenarán con el literal "**Sin Datos**".

Cada animal que agreguemos a la solicitud se irá almacenando en el listado "Animales añadidos a la solicitud" (imagen 75), donde tendremos todos los animales seleccionados.

| Α | nimales añadidos a | la solicitud: | 3    |            |                  |            |                 |    |                              |
|---|--------------------|---------------|------|------------|------------------|------------|-----------------|----|------------------------------|
|   | Identificación     | F. Nac        | Sexo | Raza       | Situacion        | F.San      | F.Diagnosticado |    | F. Ult. Cheq.                |
| 6 |                    | 25/11/2014    | v    | Retinta    | Reg. Pertenencia | 23/01/2023 | Diagnosticado   | τυ | JB:23/01/2023 BRU:11/01/2021 |
| 6 | 8                  | 01/12/2023    | С    | Charolaise | Reg. Pertenencia |            |                 |    |                              |
| 6 |                    | 24/09/2021    | н    | Retinta    | Reg. Pertenencia | 16/01/2023 | Diagnosticado   | τu | JB:16/01/2023 BRU:           |

| Imagen | 75 |
|--------|----|
|--------|----|

Si queremos eliminar alguno de los animales seleccionados sólo tenemos que pulsar sobre el icono  $\mathscr{A}$  para quitarlo de la lista. Al seleccionar un animal del listado principal, a la derecha de cada animal seleccionado se mostrará el icono  $\boxed{\mathbb{M}}$  para advertirnos que este animal ya se ha seleccionado.

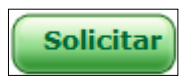

| Co                      | nsejería de                                    |          |            |
|-------------------------|------------------------------------------------|----------|------------|
| JUNTA DE<br>EXTREMADURA | Agricultura, Ganadería y Desarrollo Sostenible | CAÑADA   | Rev. 12.2  |
| Servicio de S           | Sanidad Animal                                 | Fecha: 2 | 21/06/2024 |

Para finalizar la solicitud, deberemos pulsar el botón:

Imagen 76

Al pinchar en solitar se comprobarán las restricciones existentes en las explotaciones de origen y destino. Permitiendo o no realizar la solicitud e informando de ello mostrandose una ventana modal con la información de las distintas restricciones.

#### Cerdos

Para las solicitudes de la especie Cerdos el sistema es distinto, no tenemos una lista de animales desde la que seleccionar, sino que tenemos que ir añadiendo lotes de animales desde el formulario que vemos en la siguiente imagen.

| Cantidad * Identificación * Raza * Categorias * Edad * Sexo * |       |
|---------------------------------------------------------------|-------|
| Seleccione un elemento v Seleccione un elemento v             | 0 🗸 🕴 |

#### Imagen 77

Todos los campos son obligatorios.

Podemos mezclar diferentes tipos de raza porcina, pero si existe alguna del tipo descrito anteriormente, no podremos cambiar la Aptitud del Movimiento. Si intentamos cambiarlo, el sistema nos advertirá de la imposibilidad de realizar esta acción con un mensaje (Imagen 78).

| Window | rs Internet Explorer 🛛 🔀                                                                     |
|--------|----------------------------------------------------------------------------------------------|
| ⚠      | No puede cambiar de Tipo de Movimiento por que existen Lotes de Sacrificio del tipo Ibérico. |
|        | Aceptar                                                                                      |
|        | Imagan 79                                                                                    |

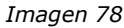

Al ir añadiendo los animales, se nos situarán en la parte inferior (Imagen 79).

| LO | .es. n | l° de Anin | ales introdució  | 05: 30                |                  |              |        |                    |           |
|----|--------|------------|------------------|-----------------------|------------------|--------------|--------|--------------------|-----------|
| Ca | ntida  | d *        | Identificación * | Raza *                | Categorías       | *            | Edad * | Sexo *             |           |
|    |        |            |                  | Seleccione un element | o v Seleccione u | n elemento 🗸 |        | Seleccione un elen | nento 🗸 🖊 |
|    |        | Cantidad   | I                | dentificación         | Raza             | Categ        | orías  | Edad               | Sexo      |
| Ø  | 6      | 10         | 1                | 10                    | 100% IBERICO     | Cerda        | 15     | 10                 | н         |
|    | 6      | 20         | E                | Es002021              | 50% IBERICO      | Lecho        | ones   | 1                  | м         |

Imagen 79

En el caso de tener que eliminar o modificar algunos de los lotes añadidos, podemos pulsar el icono 🔏 para eliminar, y el icono 🥖 para modificarlo. Lo único que nos permitirá la edición será modificar la cantidad de animales añadidos.

Para añadir el nuevo dato, será necesario pulsar sobre el icono

Para finalizar la solicitud, pulsaremos sobre el botón SOLICITAR.

| Ca                      | onseiería de                                   |          |           |
|-------------------------|------------------------------------------------|----------|-----------|
| JUNTA DE<br>EXTREMADURA | Ágricultura, Ganadería y Desarrollo Sostenible | CAÑADA   | Rev. 12.2 |
| Servicio de             | Sanidad Animal                                 | Fecha: 2 | 1/06/2024 |

#### • Ovino y Caprino

Para las solicitudes de las especies ovino y caprino el sistema es distinto, ya que nos permite ir añadiendo lotes de animales desde el formulario que vemos en la siguiente imagen (tal y como hemos explicado en el caso del porcino).

| Lotes. Nº de Animales Introdu | cidos: 0                 |                        |        |                            |
|-------------------------------|--------------------------|------------------------|--------|----------------------------|
| Cantidad * Identificación *   | Raza *                   | Categorías *           | Edad * | Sexo *                     |
|                               | Seleccione un elemento v | Seleccione un elemento | ~      | Seleccione un elemento 🗸 🖡 |
|                               |                          |                        |        |                            |

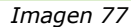

Y también nos permite añadir animales de manera individual.

Para más información de movimientos mixtos acuda a <u>Guía rápida: Trazabilidad</u> <u>movimientos ovino-caprino</u>

Para añadir animales se puede realizar de tanto de forma manual, como automática adjuntando un fichero.

Para introducir animales manualmente, se teclearán uno a uno los códigos de los animales incluídos en el movimiento en el cuadro de texto habilitado a tal efecto pulsando a continuación el botón rotulado como "Añadir Manual".

| Animales Individual   | es. Nº de Animales introducidos: 0             |   |
|-----------------------|------------------------------------------------|---|
| Ver Contenido         | Examinar No se ha seleccionado ningún archivo. |   |
| Código Identificación | * Añadir Animal Manual                         |   |
|                       |                                                | ^ |
|                       |                                                |   |
|                       |                                                |   |
|                       |                                                |   |
|                       |                                                | ¥ |
| Añadir todo el conte  | nido                                           |   |

Si lo que queremos hacer es una carga de animales a partir del contenido de un fichero, deberemos tener en cuenta que el sistema admite, bien el formato del fichero de altas masivas de ovino/caprino (ver detalle en link "Para descargar el formato del fichero para alta masiva de pequeño rumiante pulse <u>Aquí</u>" del área de descargas), o bien, una lista de códigos de identificación que se ajuste a las siguientes restricciones:

- El fichero se compondrá de varias líneas, cada una de las cuales representará la identificación de un único animal.
- Cada línea del fichero comenzará con el carácter [ y terminará con ].
- Cada línea contendrá únicamente un identificador de animal, siendo éste un valor alfanumérico de 23 caracteres según el estándar UNE-ISO 11784.

| Co                       | nsejería de                                    |          |            |
|--------------------------|------------------------------------------------|----------|------------|
| JUNTA DE<br>EXTREMADURAJ | Agricultura, Ganadería y Desarrollo Sostenible | CAÑADA   | Rev. 12.2  |
| Servicio de              | Sanidad Animal                                 | Fecha: 2 | 21/06/2024 |

Letra A seguida de 22 cifras numéricas (tal y como devuelve el lector de bolos).

Un ejemplo de este segundo formato podría ser: [A0040000724100000819501] [A0040000724100000819502]

Para subir un fichero para su tratamiento de forma automática pincharemos en el botón "seleccionar archivo".

Una vez seleccionado el fichero deseado pincharemos en el botón ver Contenido para cargarlo en el sistema.

|                                                                           | Identification *                                                                       | Kaza *                                                                                       |                          | Luuu                                                                         | SEXU *                                                  |
|---------------------------------------------------------------------------|----------------------------------------------------------------------------------------|----------------------------------------------------------------------------------------------|--------------------------|------------------------------------------------------------------------------|---------------------------------------------------------|
|                                                                           |                                                                                        | Seleccione un elemento.                                                                      | V Seleccione un elemento | ~                                                                            | Seleccione un elemento v                                |
| Animales Ind                                                              | dividuales. Nº de                                                                      | Animales introducido:                                                                        | s: 0                     |                                                                              |                                                         |
| Ver Conte                                                                 | enido Examinar.                                                                        | No se ha seleccionado                                                                        | ningún archivo.          |                                                                              |                                                         |
| La carga del                                                              | l fichero fue corre                                                                    | cta                                                                                          |                          |                                                                              |                                                         |
| Código Identif                                                            | ficación *                                                                             | Añadir Anima                                                                                 | al Manual                |                                                                              |                                                         |
|                                                                           |                                                                                        | -                                                                                            |                          |                                                                              |                                                         |
|                                                                           |                                                                                        | 」 ◆                                                                                          |                          |                                                                              |                                                         |
|                                                                           |                                                                                        |                                                                                              |                          |                                                                              | A                                                       |
|                                                                           |                                                                                        |                                                                                              |                          |                                                                              |                                                         |
|                                                                           |                                                                                        |                                                                                              |                          |                                                                              |                                                         |
|                                                                           |                                                                                        |                                                                                              |                          |                                                                              |                                                         |
|                                                                           |                                                                                        |                                                                                              |                          |                                                                              |                                                         |
|                                                                           |                                                                                        |                                                                                              |                          |                                                                              |                                                         |
|                                                                           |                                                                                        |                                                                                              |                          |                                                                              |                                                         |
|                                                                           |                                                                                        |                                                                                              |                          |                                                                              |                                                         |
|                                                                           |                                                                                        |                                                                                              |                          |                                                                              | ~                                                       |
|                                                                           |                                                                                        |                                                                                              |                          |                                                                              | v                                                       |
|                                                                           |                                                                                        |                                                                                              |                          |                                                                              | v                                                       |
| Añadir todo (                                                             | <u>el contenido</u>                                                                    |                                                                                              |                          |                                                                              | v                                                       |
| Añadir todo d                                                             | el contenido                                                                           |                                                                                              |                          |                                                                              | v                                                       |
| Añadir todo d                                                             | <u>el contenido</u>                                                                    | Identificac                                                                                  | ión Electrónica          |                                                                              | ▼<br>Cod Identificación                                 |
| Añadir todo o<br>Añadir                                                   | <u>el contenido</u><br> A0040000724                                                    | Identificac<br>010001455052                                                                  | ión Electrónica          | ES0100014550                                                                 | Cod Identificación<br>52                                |
| Añadir todo (<br>Añadir<br>Añadir                                         | el contenido<br>A0040000724<br>A0040000724                                             | Identificac<br>010001455052<br>100001455053                                                  | tión Electrónica         | ES0100014550<br>ES1000014550                                                 | Cod Identificación<br>52<br>53                          |
| Añadir todo o<br>Añadir<br>Añadir<br>Añadir                               | el contenido<br>A0040000724<br>A0040000724<br>A0040000724                              | Identificac<br>010001455052<br>100001455053<br>4100001455055                                 | ión Electrónica          | ES0100014550<br>ES1000014550<br>ES100001455                                  | Cod Identificación<br>52<br>53<br>0555                  |
| Añadir<br>Añadir<br>Añadir<br>Añadir                                      | el contenido<br>A0040000724<br>A0040000724<br>A004000072                               | Identificac<br>010001455052<br>100001455053<br>4100001455055<br>100001455055                 | ión Electrónica          | ES0100014550<br>ES1000014550<br>ES100001455<br>ES100001455                   | Cod Identificación<br>52<br>53<br>0055<br>56            |
| Añadir todo o<br>Añadir<br>Añadir<br>Añadir<br>Añadir                     | el contenido<br>A0040000724<br>A0040000724<br>A0040000724<br>A0040000724               | Identificac<br>010001455052<br>100001455053<br>4100001455055<br>100001455056<br>100001455058 | ión Electrónica          | ES0100014550<br>ES1000014550<br>ES1000014550<br>ES1000014550<br>ES1000014550 | Cod Identificación<br>52<br>53<br>055<br>56<br>58       |
| Añadir todo (<br>Añadir<br>Añadir<br>Añadir<br>Añadir<br>Añadir<br>Añadir | el contenido<br>A0040000724<br>A0040000724<br>A0040000724<br>A0040000724<br>A004000724 | Identificac<br>010001455052<br>100001455053<br>4100001455055<br>100001455058<br>100001455058 | ión Electrónica          | ES0100014550<br>ES1000014550<br>ES1000014550<br>ES1000014550<br>ES1000014550 | Cod Identificación<br>52<br>53<br>055<br>56<br>58<br>59 |

Cuando se haya terminado de realizar la solicitud y se haya pulsado sobre el botón de "Solicitar" obtendremos un pdf con la solicitud.

#### • Equidos

La solicitud de guías de équidos se realiza exactamente igual que la de Bóvidos. Para añadir animales a la solicitud tenemos dos opciones, la primera de ellas es seleccionando el animal de una lista de animales presentes en la explotación que nos ofrece la aplicación (Imagen 91) y la segunda es mediante un lector de código de barras o tecleando el identificador completo del animal.

| - | Cons | seje | ría | de |
|---|------|------|-----|----|
|   |      |      |     |    |

Agricultura, Ganadería y Desarrollo Sostenible

Servicio de Sanidad Animal

Fecha: 21/06/2024

| Entrada manual del animal. |                 |            |      |          |                         |                 |  |  |
|----------------------------|-----------------|------------|------|----------|-------------------------|-----------------|--|--|
|                            | Identificación  | F. Nac     | Sexo | Raza     | Situacion               | Restricciones   |  |  |
| ñadir                      | 72491000004056  | 26/05/2008 | М    | Cruzados | Reg. Pertenencia        |                 |  |  |
| ñadir                      | 724910000015277 | 24/03/2008 | н    | Española | Reg. Pertenencia        |                 |  |  |
| ñadir                      | 724910000018633 | 01/07/2003 | н    | Cruzados | Reg. Pertenencia        |                 |  |  |
| ñadir                      | 72491000023641  | 15/05/2007 | М    | Cruzados | Reg. Pertenencia        |                 |  |  |
| ñadir                      | 724015090243475 | 06/03/2009 | н    | Española | Reg. Ubicación temporal |                 |  |  |
| ñadir                      | 724015090244495 | 06/03/2009 | н    | Española | Reg. Ubicación temporal |                 |  |  |
| ñadir                      | 724015080244940 | 13/04/2008 | м    | Española | Reg. Ubicación temporal |                 |  |  |
|                            | 724015090245071 | 23/03/2009 | н    | Española | Reg. Pertenencia        | Administrativos |  |  |
| ñadir                      | 724015100263063 | 23/01/2010 | н    | Española | Reg. Pertenencia        |                 |  |  |
| ñadir                      | 724015100263065 | 05/04/2010 | м    | Española | Reg. Pertenencia        |                 |  |  |
| ñadir                      | 724015080263441 | 08/02/2008 | н    | Española | Irr. Identificación     |                 |  |  |
|                            | 724015090263632 | 27/09/2009 | М    | Española | Reg. Pertenencia        | Identificación  |  |  |
| ñadir                      | 724015090263633 | 01/10/2009 | м    | Española | Reg. Pertenencia        |                 |  |  |
| ñadir                      | 724015090263635 | 12/10/2009 | м    | Española | Reg. Pertenencia        |                 |  |  |
| ñadir                      | 724015100263636 | 20/01/2010 | М    | Española | Reg. Pertenencia        |                 |  |  |
| ñadir                      | 724015090264477 | 22/10/2009 | н    | Española | Irr. Identificación     |                 |  |  |
| ñadir                      | 724015100266337 | 04/02/2010 | M    | Española | Reg. Pertenencia        |                 |  |  |

Imagen 91

#### • Resto de especies

La solicitud de movimientos para el resto de especies, será siempre una solicitud de movimiento de lotes, por lo que su tramitación será igual que el caso descrito para el ganado porcino, con la única salvedad de que el campo lotes no nos aparecerá en el formulario (Imagen 80).

| Lotes      |                |                          |                        |        |                            |
|------------|----------------|--------------------------|------------------------|--------|----------------------------|
| Cantidad * | Identificación | Raza *                   | Categorias *           | Edad * | Sexo *                     |
|            |                | Seleccione un elemento 💙 | Seleccione un elemento |        | Seleccione un elemento 💌 👢 |

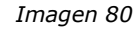

#### Sin permiso para realizar solicitudes

Si el usuario tiene movimientos pendientes de confirmar desde hace más de 13 días, el sistema no le permitirá solicitar más movimientos hasta que los anteriores sean confirmados. Cuando esto ocurra, la aplicación nos mostrará una pantalla con la información relativa a las confirmaciones pendientes de realizar (Imagen 81).

| Solicitud de Mov           | imientos                                     |                             | Explotad      | ción ES100000000000 |
|----------------------------|----------------------------------------------|-----------------------------|---------------|---------------------|
| Esta página permite realiz | zar la solicitud de movimientos de animales. |                             |               | Especie: Bóvidos    |
| No puede realizar este     | tipo de Solicitud porque existen Movimi      | ientos pendientes de Confir | mación.       |                     |
| Cód. Movimiento            | Cód. Remo                                    | Fecha                       | Origen        |                     |
| GT000000                   | 100000000000000000000000000000000000000      | 29/07/2011                  | ES10000000000 |                     |
|                            |                                              | Imagen 81                   |               |                     |

Para corregir este problema tenemos que confirmar los movimientos pendientes, lo podemos hacer desde la propia aplicación o acudir a la Oficina Veterinaria de Zona.

| C                        | onsejería de                                   |          |            |
|--------------------------|------------------------------------------------|----------|------------|
| JUNTA DE<br>EXTREMADURAL | Agricultura, Ganadería y Desarrollo Sostenible | CAÑADA   | Rev. 12.2  |
| Servicio de              | Sanidad Animal                                 | Fecha: 2 | 21/06/2024 |

#### 7.3.- ANULACIÓN DE GUIAS

Esta opción muestra las guias que son suceptibles de ser anuladas. Serán aquellas cuyo estado no sea "Anulado", no hayan pasado más de 7 días desde la fecha de firma del documento. Si se ha solicitado la anulación, también se muestra el estado en el que se encuentra dicha anulación.

| Solicitud de anulación de guías |              |           |         |   |           |                                 |              |          |        |        |  |  |  |  |
|---------------------------------|--------------|-----------|---------|---|-----------|---------------------------------|--------------|----------|--------|--------|--|--|--|--|
| Solicitud de anulación de guías |              |           |         |   |           |                                 |              |          |        |        |  |  |  |  |
|                                 |              |           |         |   |           |                                 |              |          |        |        |  |  |  |  |
| Código e                        | explotación: | ES10055   | 0000163 |   |           |                                 |              |          |        |        |  |  |  |  |
|                                 | Guia         | Solicitud | Origen  |   | Destino   | Fec. salida                     | Fec. llegada | Animales | Estado | Motivo |  |  |  |  |
| Solicitar                       | GT0022368    | 20457     | ES10(   | 3 | ES1000100 | 25/07/2016                      | 25/07/2016   | 1        |        |        |  |  |  |  |
|                                 | ·            |           |         |   |           | 1 guía encontrada en 1 s 968 ms |              |          |        |        |  |  |  |  |

Al solicitar la anulación nos pedirá un motivo, y despues de confirmar la solicitud se generará un informe. En la columna se estado mostrará inicialmente "Pendiente de tramitacion", lo cual indica que está pendiente de anulacion por parte de la OVZ. Cuando ésta se anule, la guía no se mostrará mas.

Sólo se podrá solicitar la anulación de la guía una sola vez. En caso de ser rechazada, el motivo se mostrará en la columna indicada, no pudiendo volver a solicitar la anulación de ésta.

#### 7.4.- SOLICITUD DE RECHAZO DE ANIMALES EN ORIGEN

Esta opción muestra las guias que son subceptibles de poder ser modificadas con destino a otra CA o a matadero y sacar animales de guias. La solicitud de Rechazo en Origen de los animales sólo se podrá realizar dentro de las 48 horas siguientes a la fecha de salida.

| Solicitue    | d de rechazo d                             | e anima      | es en origen          |                     |                  |                     |            |              |   |
|--------------|--------------------------------------------|--------------|-----------------------|---------------------|------------------|---------------------|------------|--------------|---|
| Solicitud de | Solicitud de rechazo de animales en origen |              |                       |                     |                  |                     |            |              |   |
| La solicitud | de Rechazo en Origer                       | de los anima | ales sólo se podrá re | alizar dentro de la | as 48 horas sigu | ientes a la fecha o | le salida  |              |   |
|              |                                            |              |                       |                     |                  |                     |            |              |   |
| Guía:        | BA286618B                                  | Solicitud:   |                       |                     |                  |                     |            |              |   |
| Origen:      | ES060150000057                             | Destino:     | ES490812000101        | Fec. salida:        | 15/10/2021       | Fec. llegada:       | 15/10/2021 | Nº animales: | 2 |
|              |                                            |              |                       |                     |                  |                     |            |              |   |
| Crotales     | a rechazar de la guí                       | a            |                       |                     |                  |                     |            |              |   |
|              | Crotal                                     |              |                       |                     |                  |                     |            |              |   |
| ES0          | 71009892648                                |              |                       |                     |                  |                     |            |              |   |
| ES03         | 31009943608                                |              |                       |                     |                  |                     |            |              |   |
|              |                                            | _            |                       |                     |                  |                     |            |              |   |
| Motivo de    | el rechazo de los an                       | imales:      |                       |                     |                  |                     |            |              |   |
|              |                                            |              |                       |                     |                  |                     |            |              |   |
|              |                                            |              |                       |                     |                  |                     |            |              |   |
|              |                                            |              |                       |                     |                  |                     |            |              |   |
|              |                                            |              |                       | A to -              | Canadan          |                     |            |              |   |

Nos pedirá un motivo, y despues de confirmar la solicitud se generará un informe. En la columna se estado mostrará inicialmente "Pendiente de tramitacion", lo cual indica que está pendiente por parte de la OVZ. Cuando se realice por la OVZ, la guía no se mostrará mas.

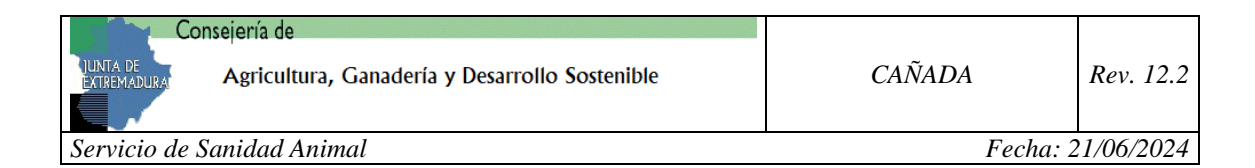

#### MENÚ TRAMITES OVZ

Desde la opción **'Tareas OVZ'** (dentro del menú Tareas) se le permite al usuario saber el estado en el que se encuentra la gestión de determinadas tareas (actualmente solo 'Impresión DI' para la especie Bóvidos).

Seleccionaremos la especie Bóvidos de la explotación que nos interese. Nos mostrará un listado con las tareas del tipo 'Impresión DI' de la explotación seleccionada (Imagen 83), siempre y cuando existan tareas de ese tipo en el sistema.

| Estado:<br>Buscar |               | Fecha Inicio        | : Fec                    | tha Fin:     |
|-------------------|---------------|---------------------|--------------------------|--------------|
| Tarea             | Crotal        | Fecha               | Estado                   | Generada por |
| Impresion DI      | ES00000000000 | 19/08/2011 12:44:00 | EN CURSO                 | ALTA         |
| Impresion DI      | ES00000000000 | 11/08/2011 9:00:00  | PENDIENTE DE TRAMITACIÓN | ALTA         |
| Impresion DI      | E000000000000 | 11/08/2011 8:47:00  | PENDIENTE DE TRAMITACIÓN | ALTA         |
| Impresion DI      | ES00000000000 | 09/08/2011 9:05:00  | PENDIENTE DE TRAMITACIÓN | ALTA         |

Imagen 83

Podemos filtrar el listado por el tipo de estado (Imagen 84) y por fechas (Imagen 85):

| Estado:                  |   |
|--------------------------|---|
|                          | * |
|                          |   |
| PENDIENTE DE TRAMITACION |   |
| FINALIZADO               |   |
| RECHAZADO                |   |
| ANULADO                  |   |

| Fecha Inicio: | Fecha Fin: |
|---------------|------------|
|               |            |
| Imagen 8      | 5          |

Imagen 84

#### 8.- MENÚ DOCUMENTOS

Dentro de este menú encontramos dos submenús, "**Documentos**" y "**Resúmenes**". Veamos cada una de ellas.

#### 8.1.- DOCUMENTOS

La opción de "Documentos" nos permite recuperar cualquier documento creado en la aplicación en formato PDF. La página inicial que se carga es la que vemos en la siguiente imagen:

| Tipo Tramite:<br>Seleccione un elemento Y | Fecha inicio: | Fecha fin: |
|-------------------------------------------|---------------|------------|
| Buscar                                    |               |            |

Imagen 86

| Co                      | nsejería de                                    |          |           |
|-------------------------|------------------------------------------------|----------|-----------|
| JUNTA DE<br>EXTREMADURA | Agricultura, Ganadería y Desarrollo Sostenible | CAÑADA   | Rev. 12.2 |
| Servicio de             | Sanidad Animal                                 | Fecha: 2 | 1/06/2024 |

Como vemos en la imagen anterior, podemos filtrar la búsqueda por tipo de trámite y por fecha.

Para filtrar únicamente por tipo de trámite seleccionaremos el trámite y pulsaremos el botón "**Buscar**".

Si queremos acotar la búsqueda podemos indicar una fecha de Inicio y/o final.

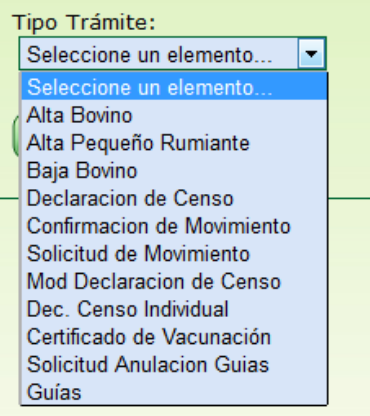

Imagen 87

Si no indicamos ningún parámetro antes de realizar la búsqueda, nos aparecerá una listado con todos los trámites, exceptuando las guías y certificados de vacunación (Imagen 88).

| Documento | Тіро                       | Fecha Creacion |
|-----------|----------------------------|----------------|
| 104677    | Solicitud de Movimiento    | 06/09/2011     |
| 104676    | Solicitud de Movimiento    | 06/09/2011     |
| 104675    | Solicitud de Movimiento    | 05/09/2011     |
| 104674    | Solicitud de Movimiento    | 05/09/2011     |
| 104673    | Solicitud de Movimiento    | 05/09/2011     |
| 104672    | Solicitud de Movimiento    | 05/09/2011     |
| 104671    | Solicitud de Movimiento    | 05/09/2011     |
| 101817    | Confirmacion de Movimiento | 24/08/2011     |
| 101816    | Solicitud de Movimiento    | 24/08/2011     |
| 101815    | Alta Pequeño Rumiante      | 24/08/2011     |
|           | 1 2 3 4 5 6 7 8 9 10       |                |

Imagen 88

Existen dos tipos de listados, uno para las guías (Imagen 89) y otro para el resto de trámites (Imagen 88).

Para acceder a una guía, tendremos que pulsar sobre el icono 🔛 de la guía que queremos recuperar.

| Solicitud | Fecha Salida | Fecha Llegada        | Explotación Destino | Guía |
|-----------|--------------|----------------------|---------------------|------|
| 1182      | 26/08/2011   | 26/08/2011           | ES10000000000       |      |
| 1135      | 31/07/2011   | 31/07/2011           | ES10000000000       |      |
| 1131      | 31/07/2011   | 31/07/2011           | ES10000000000       | 1    |
| 1133      | 31/07/2011   | 31/07/2011           | ES10000000000       |      |
| 1129      | 31/07/2011   | 31/07/2011           | ES10000000000       | 1    |
| 1128      | 31/07/2011   | 31/07/2011           | ES10000000000       | 1    |
|           |              | 1 2 3 4 5 6 7 8 9 10 |                     |      |

Imagen 89

| Ca                      | onsejería de                                   |          |            |
|-------------------------|------------------------------------------------|----------|------------|
| JUNTA DE<br>EXTREMADURA | Agricultura, Ganadería y Desarrollo Sostenible | CAÑADA   | Rev. 12.2  |
|                         |                                                |          |            |
| Servicio de             | Sanidad Animal                                 | Fecha: 2 | 21/06/2024 |

Para acceder a un documento de cualquier otro trámite, tendremos que pulsar sobre el número de documento que queremos obtener.

#### 8.2.- RESÚMENES

Desde esta opción el usuario podrá crear resúmenes por tipo de trámite y explotación entre dos fechas dadas.

Los trámites sobre los que se pueden generar resúmenes son los siguientes:

- Alta de bovino.
- Alta de pequeño rumiante.
- Baja de bovino
- Declaración de censo.
- Solicitud de movimiento.
- Guías.

Es obligatorio seleccionar un tipo de trámite y la explotación a consultar. Las fechas son opcionales, si el usuario no indica ninguna, el sistema realizará el resumen de lo trámites realizados en los últimos 30 días.

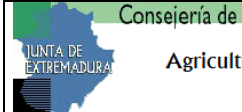

Servicio de Sanidad Animal

#### 9.- MENÚ IDENTIFICADORES

En el menú de identificadores se han englobado toda la funcionalidad relativa a la petición de identificadores, y su gestión. Esta opción de menú, está integrada por la siguiente estructura de submenús, que serán visibles dependiendo del perfil de usuario(ganadero, distribuidor o fabricante).

| MENU                               | Fabricante | Distribuidor | Ganadero |
|------------------------------------|------------|--------------|----------|
| Obtención de pedidos TP1           | VISIBLE    |              |          |
| Subida fichero TP2                 | VISIBLE    | VISIBLE      |          |
| Solicitud de Identificadores       |            | VISIBLE      | VISIBLE  |
| Búsqueda Ficheros Identificadores  | VISIBLE    | VISIBLE      | VISIBLE  |
| Búsqueda Solicitud Identificadores |            | VISIBLE      | VISIBLE  |
| Subida de fichero TP3              |            |              | VISIBLE  |
| Solicitud Duplicados               |            |              | VISIBLE  |
| Implantación Duplicados            |            |              | VISIBLE  |

Todo fabricante y distribuidor debe ser autorizado por el Servicio de Sanidad Animal

#### DESCRIPCIÓN DEL PROCESO:

Los distribuidores o las explotaciones ganaderas solicitarán a la administración un número de identificadores, indicando el fabricante al que desean realizar la petición.

Los fabricantes recogerán sus solicitudes mediante un fichero xml, denominado **"Fichero de tipo1" (TP1)**, que contendrá todas las solicitudes de identificadores pendientes de recibir (incluido las solicitudes de duplicados).

Los fabricantes comunicarán, a la administración, los identificadores que envían a la explotación ganadera o distribuidor, mediante un fichero xml denominado "Fichero de tipo2"(TP2).

Los Distribuidores comunicarán a la administración, los identificadores que envían a la explotación ganadera, que previamente han sido recibidos por el fabricante, mediante un fichero xml denominado **"Fichero de tipo2"(TP2)**. El distribuidor sólo puede enviar a explotaciones ganaderas.

Los titulares de las explotaciones ganaderas comunicarán a la administración la asignación de esos identificadores a los animales, mediante un fichero xml, denominado **"Fichero de tipo3" (TP3).** 

Indicar que el alta de animales tambien se prodrá seguir haciendo como siempre, por las vias habilitadas a tal efecto.

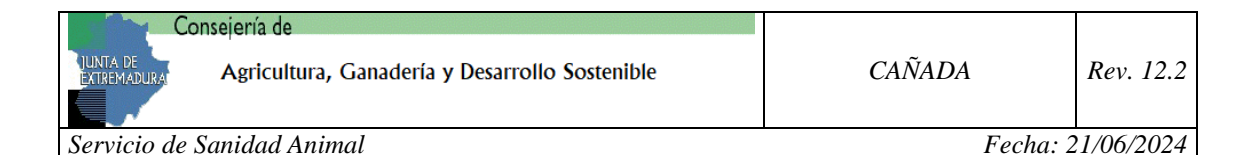

#### 9.1.- OBTENCIÓN DE PEDIDOS TP1

Desde esta opción, los fabricantes obtendrán los pedidos de identificadores realizados por ganaderos o distribuidores, que estén pendientes de recibir. Se mostrarán en pantalla, permitiendo la descarga del fichero xml TP1 con los datos indicados.

El fabricante podrá anular aquellos pedidos, que no estén servidos. Para lo cual, debe pulsar sobre "Anular", se mostrará una pantalla para

|                                                    | Obtención de pedidos TP1 |              |                   |     |                                |           |       |                 |
|----------------------------------------------------|--------------------------|--------------|-------------------|-----|--------------------------------|-----------|-------|-----------------|
| sta panatalla nos permite obtener los pedidos TP1. |                          |              |                   |     |                                |           |       |                 |
|                                                    |                          |              |                   |     |                                |           |       |                 |
|                                                    |                          | Autorizacion | Solicitante       |     | Тіро                           | Especie   | Rango | Cod. Agrupación |
|                                                    | Anular                   | 53           |                   | ,S  | Crotal                         | Bóvidos   | 12    |                 |
|                                                    | Anular                   | 168          | MELC              |     | Duplicado Crotal               | Ovino     | 1     |                 |
|                                                    | Anular                   | 217          | M.                | 215 | Duplicado Crotal               | Ovino     | 1     |                 |
|                                                    | Anular                   | 641          | 2000 010011 00000 |     | Duplicado Bolo Ruminal Pequeño | Ovino     | 1     | AG-116          |
|                                                    | Anular                   | 642          | JES. CONDUCT      | 0   | Duplicado Bolo Ruminal Pequeño | Ovino     | 1     | AG-116          |
|                                                    |                          |              |                   |     |                                | - A . A . |       |                 |

indicar el motivo, y poder anular ésta.

El esquema de validación de este tipo de fichero, que esta publicado en " https://ovznet.juntaex.es/EsquemaTipo1.xsd"

#### 9.2.- SUBIDA DE FICHERO TP2

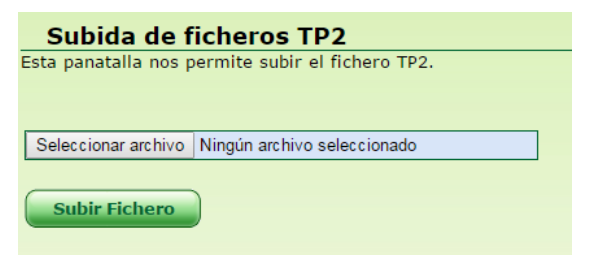

Los fabricantes distribuidores 0 comunicarán a la administración los identificadores que envían а la explotación ganadera o al distribuidor. El distribuidor sólo puede enviar a explotaciones ganaderas.

Se seleccionará un fichero de tipo 2 a subir al sistema. Este fichero pasará una serie de controles generales como son:

- El nombre del fichero debe tener el siguiente formato:"FIT2\_"  $\label{eq:ID_EMPRESA(9) + "-" + A \tilde{N}O(4) + MES(2) + DIA(2) + HORA(2) + MINUTOS(2).XML , un ejemplo "FIT2_F888888888-201506180830.xml"$
- El fichero debe cumplir con el esquema de validación de este tipo de fichero, que esta publicado en " https://ovznet.juntaex.es/EsquemaTipo2.xsd

Una vez validado, pasará una serie de comprobaciones a nivel registro, de tal forma que el registro que no sea correcto no se procesará, y el que sea correcto se

procesará por el sistema. Al finalizar se generará un informe formato pdf, en indicando el procesamiento de los registros, y el error si se da el caso. Este informe se almacena У BBDD en será accesible por el usuario a través del "Búsqueda menú Ficheros Identificadores".

| Informe del                                                                                                    | tratamiento del fichero                                                                                                    |
|----------------------------------------------------------------------------------------------------|----------------------------------------------------------------------------------------------------|
| El fichero FIT2_A1005201602101252.xml ha                                                                                              | a sido procesado en el sistema                                                                                                    |
| FIT2_A1005201602101252.xml Schema v                                                                                                   | /alidado correctamente                                                                                                    |
| SOLO SE MUESTRAN LOS IDENTIFICADORE                                                                                                   | SERRONEOS                                                                                                    |
|                                                                                                    |                                                                                                    |
|                                                                                                    |                                                                                                    |
| 11040000724100000153778=>ERR105:IDAUT0                                                                                                | ORIZACION -1 no valida.                                                                                                    |
| ID_EMPRESA=A100 <sup>******</sup> TIPO_SOLICITANTI<br>IDAUTORIZACION=-1 ID_ESPECIE=2 TIPO_ID<br>IDENTIFICADOR=11040000724100000153778 | E=0 NIF_CIF=534 EXPLOTACION=ES102160000<br>)ENTIFICADOR=08 TIPO_TECNOLOGIA=FDX-B<br>ID_ELECTRONICO= RANGO=1 FECHA_ENVIO=20/07/2016 |
|                                                                                                    | Fecha de Impresión: 20/07/2016 13:35:05                                                                                            |

| JUNTA DE<br>EXTREMADURAL | nsejería de<br>Agricultura, Ganadería y Desarrollo Sostenible | CAÑADA   | Rev. 12.2  |
|--------------------------|---------------------------------------------------------------|----------|------------|
| Servicio de              | Sanidad Animal                                                | Fecha: 2 | 21/06/2024 |

Los identificadores que se hayan procesado correctamente figurarán de alta en la BBDD, repartidos a la explotación indicada, o distribuidos al distribuidor, según sea el caso.

#### 9.3.- SOLICITUD DE IDENTIFICADORES

Los ganaderos o distribuidores solicitarán a través de la administración el número de identificadores necesarios para su gestión. La administración los autorizará y se lo comunicará empresa fabricante.

| xplotaciones:                                                                | nie un elemento V                                                                                   | Solicitante:                                                                                                    |
|------------------------------------------------------------------------------|----------------------------------------------------------------------------------------------------|----------------------------------------------------------------------------------------------------|
| o de Tecnología:                                                             | IDX                                                                                                 | Tipo de Identificador: Cantidad:<br>Seleccione un elemento V                                                                                                    |
| rección de envio:                                                            |                                                                                                    |                                                                                                    |
| nte la situación genera<br>s Oficinas Veterinarias<br>entificadores de anima | da por la pandemia del virus C<br>de Zona, con el riesgo que ello<br>les a las empresas fabricantes | OVID-19 γ con el objeto de disminuir la afluencia de ganaderos a las dependencias de<br>o supone, se comunica que, de forma excepcional y transitoria, en los pedidos de<br>s, habrá que indicar como dirección de envío el propio domicilio del titular de la<br>de la dela de la dela de la dela dela de |
| inaderos junto con la s                                                      | la posibilidad, por anora, de l<br>blicitud de los mismos.                                          | recepcionar pedidos a traves de la OVZ.Los portes deberán ser abonados por los                                                                                                    |
|                                                                              |                                                                                                    | Provincia: BADAJOZ V                                                                                                    |
| Domicilio:                                                                   | -                                                                                                   |                                                                                                    |
| Domicilio:<br>Código Postal:                                                 |                                                                                                    | Municipio: ACEDERA v                                                                                                    |

La solicitud se realizará a través del siguiente formulario, variando algunos datos, dependiendo de la especie:

El ganadero deberá rellenar los datos indicados, y pulsar el botón de "Solicitar". La solicitud se grabará y se mostrará un mensaje al usuario indicando que la solicitud ha sido validada y grabada correctamente. Indicando además el número solicitud que se ha generado. Generando un pdf con la solicitud realizada.

| Mensaje de la página                                                                                       | ×     |
|----------------------------------------------------------------------------------------------------|-------|
| Solicitud 430 validada y grabada correctamente<br>— Evita que esta página cree cuadros de diálogo adiciona | iles. |
| Acepta                                                                                                    | r     |

La solicitud grabada se podrá consultar en el menú "Búsqueda Solicitud Identificadores", mostrando además su estado con los identificadores recibidos, que inicialmente es cero, y descargarse el pdf de la solicitud.

#### 9.4.- BUSQUEDA DE FICHEROS IDENTIFICADORES

Con esta opción, podremos consultar y acceder a todos los ficheros que el usuario

| Ca                       | onsejería de                                   |          |            |
|--------------------------|------------------------------------------------|----------|------------|
| JUNTA DE<br>EXTREMADURAL | Agricultura, Ganadería y Desarrollo Sostenible | CAÑADA   | Rev. 12.2  |
| Servicio de              | Sanidad Animal                                 | Fecha: 2 | 21/06/2024 |

ha procesado, teniendo opción a descargar el fichero indicado o el informe de proceso del fichero indicado.

| Identificadores                                                                                                    |
|----------------------------------------------------------------------------------------------------|
| Busqueda ficheros de Identificadores                                                                                                    |
| Esta panatalla nos permite buscar ficheros de Identificadores de la persona logada. Se podrá buscar por distintos criterios de búsqueda |
|                                                                                                    |
| Buscar                                                                                                    |

El usuario indicará un patrón de búsqueda, dentro del nombre del fichero. Por ejemplo, si queremos buscar todos los ficheros TP2 pondremos FIT2, nos mostrará un pantalla como la siguiente.

| Tipo | Nombre                               | F. E/S     | F.PROC     | Estado               | Observaciones                      | XML | PDF |
|------|--------------------------------------|------------|------------|----------------------|------------------------------------|-----|-----|
| 2    | FIT2_08815671R-<br>201509100000 .xml | 22/09/2015 | 22/09/2015 | Procesado<br>ERRONEO | :La carga del fichero fue correcta | XML | N   |
| 2    | FIT2_08815671R-<br>201509100000 .xml | 22/09/2015 | 22/09/2015 | Procesado<br>ERRONEO | :La carga del fichero fue correcta | XML | N   |
| 2    | FIT2_08815671R-<br>201509100000 .xml | 22/09/2015 | 22/09/2015 | Procesado<br>ERRONEO | :La carga del fichero fue correcta | XML | N   |

En ésta, se indica el nombre del fichero, cuando se procesó, el estado del proceso, y además dos campos XML y PDF. Si pulsamos sobre el primero, nos descargaremos el fichero xml indicado. Si pulsamos sobre el segundo, nos descargamos el informe del proceso en formato pdf.

#### 9.5.- BÚSQUEDA DE SOLICITUD DE IDENTIFICADORES

Esta opción nos permite buscar las solicitudes de identificadores realizadas por el usuario, dependiendo de la especie podrán variar algunos campos. Indicar que las peticiones de duplicados también se considran peticiones de identificadores, con lo cual también se puede buscar aquí.

| Identificadores                                                                                                    |  |  |  |  |  |  |  |
|----------------------------------------------------------------------------------------------------|--|--|--|--|--|--|--|
| Busqueda de Solicitudes                                                                                                    |  |  |  |  |  |  |  |
| Esta panatalla nos permite buscar las solicitudes de Identificadores de la persona logada. Se podrá buscar por distintos criterios de búsqueda |  |  |  |  |  |  |  |
|                                                                                                    |  |  |  |  |  |  |  |
|                                                                                                    |  |  |  |  |  |  |  |
| Fabricante: Seleccione un elemento •                                                                                                    |  |  |  |  |  |  |  |
| Tipo de Tecnología:                                                                                                    |  |  |  |  |  |  |  |
| • FDX-B O HDX                                                                                                    |  |  |  |  |  |  |  |
| Tipo de Identificador:                                                                                                    |  |  |  |  |  |  |  |
| Seleccione un elemento                                                                                                    |  |  |  |  |  |  |  |
| Fecha Ini: Fecha Fin:                                                                                                    |  |  |  |  |  |  |  |
|                                                                                                    |  |  |  |  |  |  |  |
|                                                                                                    |  |  |  |  |  |  |  |
| Buscar                                                                                                    |  |  |  |  |  |  |  |
|                                                                                                    |  |  |  |  |  |  |  |

Como resultado muestra la información de la solicitud, número de solicitud, especie, fabricante..., indicando también el número de identificadores solicitados y el numero de identificadores servidos por el fabricante.

| N٥ | Especie | Fabricante                            | Solicitante | Tlf    | Тіро              | Tecn  | Num | Recib | Direccion               | Localidad  | СР    | Fecha      | ldent                   | Motivo  | Oreja |
|----|---------|---------------------------------------|-------------|--------|-------------------|-------|-----|-------|-------------------------|------------|-------|------------|-------------------------|---------|-------|
| 45 | ov-cap  | FABRICACIONES<br>VIGNOLLES,<br>S.L. , | ES1021600   | e3     | Crotal            | HDX   | 15  | 15    | calle<br>Super<br>Lopez | BIENVENIDA | 06225 | 09/10/2015 |                         |         |       |
| 48 | Bov     | FABRICACIONES<br>VIGNOLLES,<br>S.L. , | ES1021600   | 92     | Crotal            |       | 100 | 0     | c/<br>ohhlala           | ACEDERA    | 12345 | 20/10/2015 |                         |         |       |
| 51 | ov-cap  | FABRICACIONES<br>VIGNOLLES,<br>S.L. , | ES1021600   | 92455  | Crotal            | FDX-B | 11  | 0     | c/<br>ohhlala           | ACEDERA    | 12345 | 20/10/2015 |                         |         |       |
| 55 | Bov     | FABRICACIONES<br>VIGNOLLES,<br>S.L. , | ES1021600   | 924559 | Crotal            |       | 12  | 0     | OVZ<br>Merida           | ACEDERA    | 06800 | 23/10/2015 |                         |         |       |
| 56 | ov-cap  | FABRICACIONES                         | ES1021600.  | 9165   | Duplicado<br>Bolo |       | 1   | 0     | dsdsds                  | ACEDERA    | 06225 | 26/10/2015 | A0040000724100000017440 | perdida |       |

| UNTA DE<br>EXTREMADURA | nsejería de<br>Agricultura, Ganadería y Desarrollo Sostenible | CAÑADA   | Rev. 12.2  |
|------------------------|---------------------------------------------------------------|----------|------------|
| Servicio de S          | Sanidad Animal                                                | Fecha: 2 | 21/06/2024 |
|                        |                                                               |          |            |

Se podrá descargar el pdf, con los datos de la solicitud realizada. Si la solicitud está agrupada(duplicados), se permitirá al usuario descargar la solicitud individual o toda la agrupación.

#### 9.6.- SUBIDA DE FICHERO TP3

Esta opción está habilitada sólo para los Ganaderos. Básicamente sirve para dar de alta animales. Se subiría un fichero xml con los datos de los animales y estos se darían de alta en el sistema. El funcionamiento es similar a "Subida de fichero TP2", generando un informe final con el estado del procesamiento.

Se seleccionará el fichero de tipo 3 a subir al sistema. Este fichero pasara una serie de controles generales como son:

- El nombre del fichero debe tener el siguiente formato:"FIT3\_" + ID\_EXPLOTACION(14) + "-" + AÑO(4) + MES(2) + DIA(2) + HORA(2) + MINUTOS(2).XML
- El fichero debe cumplir con el esquema de validación de este tipo de fichero, que esta publicado en "<u>https://ovznet.juntaex.es/EsquemaTipo3.xsd</u>"

Una vez validado el fichero, pasará una serie de comprobaciones a nivel registro, de tal forma que el registro que no sea correcto no se procesará, y el que sea correcto se procesará por el sistema. Al finalizar el proceso se generará un informe en formato pdf, indicando el procesamiento de los registros, y el error si se da el caso. Este informa se almacena en BBDD y será accesible por el usuario a través del menú "Búsqueda Ficheros Identificadores".

#### 9.7.- SOLICITUD DE DUPLICADOS

Esta opción nos permite solicitar el duplicado de uno o varios identificadores, indicando el fabricante al que desean realizar la petición. Los animales quedarán inmovilizados.

| Co                       | onsejería de                                   |          |           |
|--------------------------|------------------------------------------------|----------|-----------|
| JUNTA DE<br>EXTREMADURAJ | Agricultura, Ganadería y Desarrollo Sostenible | CAÑADA   | Rev. 12.2 |
|                          |                                                |          |           |
| Servicio de              | Sanidad Animal                                 | Fecha ?? | 1/06/2024 |

|                                                                                                    | EABDICAC                                                                                                    |                                                                                                    | 31                                                                                                    |                                                                                         |                                                               |
|----------------------------------------------------------------------------------------------------|----------------------------------------------------------------------------------------------------|----------------------------------------------------------------------------------------------------|----------------------------------------------------------------------------------------------------|-----------------------------------------------------------------------------------------|---------------------------------------------------------------|
| icante:                                                                                                    | TADRICAU                                                                                                    | JOINES VIGINULLES, 3                                                                                                    | J.L. ,                                                                                                    |                                                                                         |                                                               |
| ección de envi                                                                                                    | o:                                                                                                    |                                                                                                    |                                                                                                    |                                                                                         |                                                               |
| argar direcc                                                                                                    | ión OVZ:                                                                                                    | Seleccione                                                                                                    | un elemento                                                                                                    |                                                                                         |                                                               |
| omicilio:                                                                                                    |                                                                                                    | (OVZ BA) C                                                                                                    | Ctra. San Vicente, 3                                                                                                    | Provin                                                                                  | cia: BADAJOZ                                                  |
| ódigo Postal                                                                                                    | l:                                                                                                    | 06071                                                                                                    |                                                                                                    | Munici                                                                                  | pio: BADAJOZ 🔹                                                |
| lfno. del gan                                                                                                    | adero:                                                                                                    | 924512233                                                                                                    | Localid                                                                                                    | ad: BADAJOZ                                                                             |                                                               |
|                                                                                                    |                                                                                                    |                                                                                                    |                                                                                                    |                                                                                         |                                                               |
|                                                                                                    |                                                                                                    |                                                                                                    |                                                                                                    |                                                                                         |                                                               |
|                                                                                                    |                                                                                                    |                                                                                                    |                                                                                                    |                                                                                         |                                                               |
| ntificación: —                                                                                                    |                                                                                                    |                                                                                                    |                                                                                                    |                                                                                         |                                                               |
|                                                                                                    |                                                                                                    |                                                                                                    |                                                                                                    |                                                                                         |                                                               |
| o de Identifi                                                                                                    | cador: Du                                                                                                    | plicado Crotal                                                                                                    | -                                                                                                    |                                                                                         |                                                               |
|                                                                                                    |                                                                                                    |                                                                                                    | Tipo do Tocnología                                                                                                    |                                                                                         |                                                               |
|                                                                                                    |                                                                                                    |                                                                                                    | npo de rechología                                                                                                    |                                                                                         |                                                               |
| entificador:                                                                                                    |                                                                                                    | Id Electrónico:                                                                                                    | <u> </u>                                                                                                    | Añadir                                                                                  |                                                               |
|                                                                                                    |                                                                                                    | 44040000704400007                                                                                                    |                                                                                                    |                                                                                         |                                                               |
|                                                                                                    |                                                                                                    | 11040000724100005                                                                                                    | FDA-B HDA                                                                                                    |                                                                                         |                                                               |
|                                                                                                    |                                                                                                    | 11040000724100005                                                                                                    |                                                                                                    |                                                                                         |                                                               |
| tivo:                                                                                                    |                                                                                                    | 1104000724100005                                                                                                    |                                                                                                    |                                                                                         |                                                               |
| <b>tivo:</b><br>rdida                                                                                                    |                                                                                                    | 1104000724100005                                                                                                    | 1622204 FDX-B HDX                                                                                                    |                                                                                         |                                                               |
| <b>tivo:</b><br>rdida                                                                                                    |                                                                                                    | 1104000724100005                                                                                                    |                                                                                                    |                                                                                         |                                                               |
| <mark>tivo:</mark><br>rdida<br>minar T. Ido                                                                                           | entificador                                                                                                    | Identificador                                                                                                    | ld. Electrónico                                                                                                    | Tipo Tecnología                                                                         | Motivo                                                        |
| tivo:<br>rdida<br>minar T. Ide<br>Duplica                                                                                             | entificador<br>ado Crotal                                                                                                    | Identificador<br>ES010001011084                                                                                                    | Id. Electrónico                                                                                                    | Tipo Tecnología<br>FDX-B                                                                | Motivo<br>perdida                                             |
| tivo:<br>rdida<br>minar T. Ide<br>Duplica<br>Duplica                                                                                  | entificador<br>ado Crotal<br>ado Crotal                                                                                                    | Identificador<br>ES010001011084<br>ES100005622208                                                                                                    | Id. Electrónico<br>11040000724010001011084<br>11040000724100005622208                                                                                                    | Tipo Tecnología<br>FDX-B<br>FDX-B                                                       | Motivo<br>perdida<br>perdida                                  |
| tivo:<br>rdida<br>minar T. Ide<br>Duplica<br>Duplica<br>Duplica                                                                       | entificador<br>ado Crotal<br>ado Crotal<br>ado Crotal                                                                                              | Identificador<br>ES010001011084<br>ES100005622208<br>ES10001874062                                                                                      | Id. Electrónico           11040000724010001011084           11040000724100005622208           11040000724100001874062                                                                                                    | Tipo Tecnología<br>FDX-B<br>FDX-B<br>FDX-B<br>FDX-B                                     | Motivo<br>perdida<br>perdida<br>perdida                       |
| tivo:<br>rdida<br>minar T. Ide<br>Duplica<br>Duplica<br>Duplica<br>Duplica                                                            | entificador<br>ado Crotal<br>ado Crotal<br>ado Crotal<br>ado Crotal<br>ado Crotal                                                                  | Identificador<br>ES010001011084<br>ES100005622208<br>ES100001874062<br>ES100001984816                                                                   | Id. Electrónico           11040000724010001011084           11040000724100005622208           11040000724100001874062           11040000724100001874062                                                                     | Tipo Tecnología<br>FDX-B<br>FDX-B<br>FDX-B<br>FDX-B<br>FDX-B                            | Motivo<br>perdida<br>perdida<br>perdida<br>perdida            |
| tivo:<br>rdida<br>minar T. Ide<br>Duplica<br>Duplica<br>Duplica<br>Duplica<br>Duplica                                                 | entificador<br>ado Crotal<br>ado Crotal<br>ado Crotal<br>ado Crotal<br>ado Crotal<br>ado Crotal                                                    | Identificador<br>ES010001011084<br>ES100005622208<br>ES10001874062<br>ES10001984816<br>ES10001874067                                                    | Id. Electrónico           11040000724010001011084           11040000724100005622208           11040000724100001874062           11040000724100001874062           11040000724100001874062                                   | Tipo Tecnología<br>FDX-B<br>FDX-B<br>FDX-B<br>FDX-B<br>FDX-B<br>FDX-B                   | Motivo<br>perdida<br>perdida<br>perdida<br>perdida            |
| tivo:<br>rdida<br>minar T. Ido<br>Duplica<br>Duplica<br>Duplica                                                                       | entificador<br>ado Crotal<br>ado Crotal                                                                                                    | Identificador<br>ES010001011084<br>ES100005622208                                                                                                    | Id. Electrónico<br>11040000724010001011084<br>11040000724100005622208                                                                                                    | Tipo Tecnología<br>FDX-B<br>FDX-B<br>FDX-B                                              | Motivo<br>perdida<br>perdida                                  |
| tivo:<br>rdida<br>minar T. Idd<br>Duplica<br>Duplica<br>Duplica<br>Duplica<br>Duplica<br>Duplica<br>Duplica                           | entificador<br>ado Crotal<br>ado Crotal<br>ado Crotal<br>ado Crotal<br>ado Crotal<br>ado Crotal<br>ado Crotal                                      | Identificador<br>ES010001011084<br>ES100005622208<br>ES100001874062<br>ES100001874067<br>ES100001874067                                                 | Id. Electrónico           11040000724010001011084           11040000724100005622208           11040000724100001874062           11040000724100001874067           11040000724100001874067           11040000724100001874067 | Tipo Tecnología<br>FDX-B<br>FDX-B<br>FDX-B<br>FDX-B<br>FDX-B<br>FDX-B<br>FDX-B<br>FDX-B | Motivo<br>perdida<br>perdida<br>perdida<br>perdida<br>perdida |
| tivo:<br>dida<br>minar T. Ida<br>Duplica<br>Duplica<br>Duplica<br>Duplica                                                             | entificador<br>ado Crotal<br>ado Crotal<br>ado Crotal<br>ado Crotal<br>ado Crotal<br>ado Crotal                                                    | Identificador<br>ES010001011084<br>ES100005622208<br>ES100001874062<br>ES100001874067<br>ES100005622204                                                 | Id. Electrónico           11040000724010001011084           11040000724100005622208           11040000724100001874062           11040000724100001874067           11040000724100001874067           11040000724100005622204 | Tipo Tecnología<br>FDX-B<br>FDX-B<br>FDX-B<br>FDX-B<br>FDX-B<br>FDX-B<br>FDX-B<br>FDX-B | Motivo<br>perdida<br>perdida<br>perdida<br>perdida<br>perdida |
| tivo:<br>dida<br>minar T. Ide<br>Duplica<br>Duplica<br>Duplica<br>Duplica<br>Duplica                                                  | entificador<br>ado Crotal<br>ado Crotal<br>ado Crotal<br>ado Crotal<br>ado Crotal<br>ado Crotal                                                    | Identificador<br>ES010001011084<br>ES100005622208<br>ES100001874062<br>ES100001874067<br>ES100001874067                                                 | Id. Electrónico           11040000724010001011084           11040000724100005622208           11040000724100001874062           11040000724100001874067           11040000724100005622204                                   | Tipo Tecnología<br>FDX-B<br>FDX-B<br>FDX-B<br>FDX-B<br>FDX-B<br>FDX-B<br>FDX-B<br>FDX-B | Motivo<br>perdida<br>perdida<br>perdida<br>perdida<br>perdida |
| tivo:<br>rdida<br>minar T. Idd<br>Duplica<br>Duplica<br>Duplica<br>Duplica<br>Duplica<br>tición Duplica                               | entificador<br>ado Crotal<br>ado Crotal<br>ado Crotal<br>ado Crotal<br>ado Crotal<br>ado Crotal<br>ado Crotal                                      | Identificador<br>ES010001011084<br>ES100005622208<br>ES100001874062<br>ES100001874067<br>ES100001874067<br>ES100005622204                               | Id. Electrónico           11040000724010001011084           11040000724100005622208           11040000724100001874062           11040000724100001874067           11040000724100001874067           11040000724100005622204 | Tipo Tecnología<br>FDX-B<br>FDX-B<br>FDX-B<br>FDX-B<br>FDX-B<br>FDX-B<br>FDX-B          | Motivo<br>perdida<br>perdida<br>perdida<br>perdida<br>perdida |
| tivo:<br>rdida<br>minar T. Idd<br>Duplica<br>Duplica<br>Duplica<br>Duplica<br>Duplica<br>tición Duplica<br>xaminar No                 | entificador<br>ado Crotal<br>ado Crotal<br>ado Crotal<br>ado Crotal<br>ado Crotal<br>ado Crotal<br>ado S Masino<br>o se ha selecc                  | Identificador<br>ES010001011084<br>ES100005622208<br>ES10001874062<br>ES10001874067<br>ES100005622204<br>va                                             | Id. Electrónico           11040000724010001011084           11040000724100005622208           11040000724100001874062           11040000724100001874067           11040000724100001874067           11040000724100005622204 | Tipo Tecnología<br>FDX-B<br>FDX-B<br>FDX-B<br>FDX-B<br>FDX-B<br>FDX-B<br>FDX-8          | Motivo<br>perdida<br>perdida<br>perdida<br>perdida<br>perdida |
| tivo:<br>rdida<br>minar T. Idd<br>Duplica<br>Duplica<br>Duplica<br>Duplica<br>Duplica<br>Duplica<br>tición Duplica<br>xaminar No      | entificador<br>ado Crotal<br>ado Crotal<br>ado Crotal<br>ado Crotal<br>ado Crotal<br>ado Crotal<br>ado Crotal<br>ados Masie                        | Identificador<br>ES010001011084<br>ES100005622208<br>ES100001874062<br>ES100001874067<br>ES100005622204<br>va                                           | Id. Electrónico           11040000724010001011084           11040000724100005622208           11040000724100001874062           11040000724100001874067           11040000724100001874067           11040000724100001874067 | Tipo Tecnología<br>FDX-B<br>FDX-B<br>FDX-B<br>FDX-B<br>FDX-B<br>FDX-B<br>FDX-B          | Motivo<br>perdida<br>perdida<br>perdida<br>perdida<br>perdida |
| tivo:<br>rdida<br>minar T. Ido<br>Duplica<br>Duplica<br>Duplica<br>Duplica<br>tición Duplica<br>xaminar No<br>Subir Ficher            | entificador<br>ado Crotal<br>ado Crotal<br>ado Crotal<br>ado Crotal<br>ado Crotal<br>ado Crotal<br>ado Crotal<br>o se ha selecc<br>o               | Identificador<br>ES010001011084<br>ES100005622208<br>ES100001874067<br>ES100001874067<br>ES100005622204<br>va                                           | Id. Electrónico           11040000724010001011084           11040000724100005622208           11040000724100001874062           11040000724100001874067           11040000724100005622204                                   | Tipo Tecnología<br>FDX-B<br>FDX-B<br>FDX-B<br>FDX-B<br>FDX-B<br>FDX-B<br>FDX-B          | Motivo<br>perdida<br>perdida<br>perdida<br>perdida<br>perdida |
| tivo:<br>rdida<br>minar T. Ide<br>Duplica<br>Duplica<br>Duplica<br>Duplica<br>Duplica<br>tición Duplica<br>xaminar No<br>Subir Ficher | entificador<br>ado Crotal<br>ado Crotal<br>ado Crotal<br>ado Crotal<br>ado Crotal<br>ado Crotal<br>ado Crotal<br>ados Masie<br>a ba seleccion<br>o | Identificador           ES010001011084           ES100005622208           ES100001874062           ES100001874067           ES100005622204           va | Id. Electrónico           11040000724010001011084           11040000724100005622208           11040000724100001874062           11040000724100001874067           11040000724100001874067           11040000724100005622204 | Tipo Tecnología<br>FDX-B<br>FDX-B<br>FDX-B<br>FDX-B<br>FDX-B<br>FDX-B<br>FDX-B          | Motivo<br>perdida<br>perdida<br>perdida<br>perdida            |
| tivo:<br>rdida<br>minar T. Idd<br>Duplica<br>Duplica<br>Duplica<br>Duplica<br>Duplica<br>tición Duplica<br>xaminar No<br>Subir Ficher | entificador<br>ado Crotal<br>ado Crotal<br>ado Crotal<br>ado Crotal<br>ado Crotal<br>ado Crotal<br>ado S Masie<br>o se ha selecc<br>o              | Identificador<br>ES010001011084<br>ES100005622208<br>ES100001874062<br>ES100001874067<br>ES100005622204<br>va<br>cionado ningún archivo.                | Id. Electrónico           11040000724010001011084           11040000724100005622208           11040000724100001874062           11040000724100001874067           11040000724100001874067           11040000724100005622204 | Tipo Tecnología<br>FDX-B<br>FDX-B<br>FDX-B<br>FDX-B<br>FDX-B<br>FDX-B<br>FDX-B          | Motivo<br>perdida<br>perdida<br>perdida<br>perdida<br>perdida |

Los datos de pantalla pueden variar según la especie seleccionada. Se permite agrupar varias solicitudes de un fabricante, a una misma dirección de envio, generando un código e agrupación AG-XXX. Las solicitudes serán descargadas por el fabricante y se servirá a la explotación mediante un fichero TP2. Generando un pdf con las solicitudes realizadas.

Posteriormente, el ganadero tiene que comunicar a la administración la implantación de ese identificador en la opción "Implantación de duplicados".

Se puede realizar la petición de duplicados introduciendo los animales de forma masiva.

El formato del fichero es el siguiente:

[bolo del animal|número de registro|especie|raza|sexo|fecha nacimiento|fecha identificación|TipoIdentificador] . Para mas información <u>aqui</u>. Un ejemplo [A0040000724100000019992|901CC0999|2|016||H|01012005|01022006|02], o bien, una lista de códigos de identificación que se ajuste a las siguientes restricciones:

- El fichero se compondrá de varias líneas, cada una de las cuales representará la identificación de un único animal.

- Cada línea del fichero comenzará con el carácter [ y terminará con ].
- Cada línea contendrá únicamente un identificador de animal, siendo éste un valor alfanumérico de 23 caracteres según el estándar UNE-ISO 11784. Letra A seguida de 22 cifras numéricas (tal y como devuelve el lector de bolos).

Un ejemplo de este segundo formato podría ser: [A0040000724100000819501] [A0040000724100000819502]

Para subir un fichero para su tratamiento de forma automática pincharemos en el botón "Examinar", seleccionaremos el fichero que deseamos subir y después pincharemos en "Subir Fichero".

#### 9.8.- IMPLANTACIÓN DUPLICADOS

En esta opción se mostrarán las peticiones de duplicados que ha realizado el usuario, que han sido servidas por el fabricante y que están pendientes de su implantación. También se puede hacer una búsqueda por el identificador solicitado, de tal forma, que si está servido por el fabricante, se mostrará en pantalla.

Seleccionando la petición, pinchando en la columna más a la izquierda, se mostrarán los detalles de la solicitud, permitiendo introducir la fecha de implantación del identificador. Una vez grabada, se quitará la inmovilización, al animal.

| <u>Implantació</u>                  | on de Identificadores Duplio                      | Explotación ES100010000002   |                               |                                  |                                                  |                 |
|-------------------------------------|---------------------------------------------------|------------------------------|-------------------------------|----------------------------------|--------------------------------------------------|-----------------|
| Clave Autoriz<br>1386 1188          | ación Identificador<br>11040000724100003304132    | Fecha Solicitud<br>9/02/2017 | Explotacion<br>ES100010000002 | Oreja<br>Dupl                    | Tipo Identificador<br>icado Crotal color NARANJA | Cod. Agrupación |
| Identificación:<br>1104000072410000 | 3304132                                           |                              |                               |                                  |                                                  |                 |
| Buscar                              |                                                   |                              |                               |                                  |                                                  |                 |
|                                     |                                                   |                              |                               |                                  |                                                  |                 |
|                                     | Autorización: 1188<br>Explotacion: ES100010000002 | Identificador:<br>Oreja:     | 1104000072410000330413        | Solicitud:<br>Tipo<br>Identifica | 09/02/2017 0:00:00                               |                 |
| 10                                  | Fecha<br>Implantación:                            | RGAS                         |                               |                                  |                                                  |                 |
|                                     |                                                   |                              |                               |                                  |                                                  |                 |

Desde este menú se pone a disposición del usuario las descargas a las que el usuario tiene acceso.

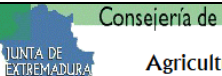

Servicio de Sanidad Animal

Fecha: 21/06/2024

#### Descargas

Esta página muestra las descargas a las que tiene acceso el usuario.

- Para descargar el manual del portal pulse Aquí
   Para descargar el formato del fichero para alta masiva de pequeño rumiante pulse Aquí
   Para descargar el Anexo del Informe de la cadena alimentaría pulse Aquí
   Para descargar el Anexo a la Guía de Ovino-Caprino para la identificación individual, pulse Aquí
   INFORMACIÓN IMPORTANTE DEL SERVICIO DE SANIDAD ANIMAL SOBRE LA TUBERCULOSIS BOVINA Aquí